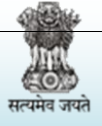

**DVDMS** 

(Ministry of Health & Family Welfare(Govt. of India)

# **User Manual Version 1.0**

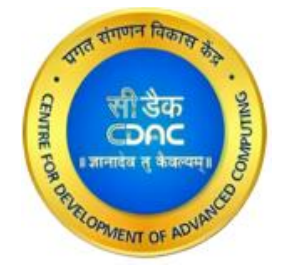

**CENTRE FOR DEVELOPMENT OF ADVANCED COMPUTING** (A Scientific Society of Ministry of Electronics and Information Technology, Govt. of India)

# **Anusandhan Bhawan**

201307, District Gautam Budh Nagar (Uttar Pradesh) Tel.: 0120 - 3063311-13, Fax: 0120 - 3063317

#### Website: www.cdac.in

This is a controlled document. Unauthorized access, copying and replication are prohibited. This document must not be copied in whole or part by any means, without the written authorization of Competent Authority, C-DAC, Noida.

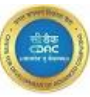

| 1. | User Login & Logout Process                                                                                     | 4             |
|----|----------------------------------------------------------------------------------------------------|---------------|
| 2. | Annual Demand Management<br>2.1 Online Annual Demand Process<br>2.1.1 Online Annual Purchase Demand Compilation | 6<br>6<br>6   |
| 3. | Release Order Process                                                                                           | <i>8</i><br>8 |
| 4. | Local Purchase and Challan Process                                                                              | 10            |
|    | <ul><li>4.1 Local PO</li><li>4.2 Challan Process For Local PO</li></ul>                                         | 10<br>15      |
| 5. | Miscellaneous Processes                                                                                         | 18            |
|    | 5.1 Issue Desk                                                                                                  | 18            |
|    | 5.2 Indent Acknowledge Desk                                                                                     | 20            |
|    | 5.3 Transfer Request for Shortage                                                                               | 21            |
|    | 5.4 Transfer Request Excess                                                                                     | 24            |
|    | 5.5 Online Transfer Order Detail                                                                                | 27            |
|    | 5.6 Item wise Transfer Acknowledge Desk                                                                         | 30            |
|    | 5.7 Issue to Third Party                                                                                        | 33            |
|    | 5.8 Receive from Third Party                                                                                    | 35            |
|    | 5.9 Issue to Sub Store Offline                                                                                  | 37            |
|    | 5.10 Condemnation of Expired Items                                                                              | 39            |
|    | 5.11 Breakage/ Lost Item Details                                                                                | 41            |
| 6. | Inventory Management Programme                                                                                  | 44            |
|    | 6.1 Add Item Inventory                                                                                          | 44            |
|    | 6.2 Inventory Management Desk                                                                                   | 46            |
|    | 6.3 Physical stock Verification                                                                                 | 47            |
|    | 6.4 Stock Status Modification Process                                                                           | 48            |

# 1. User Login & Logout Process

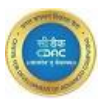

 Steps required for "Login CMSS/ MSO" users:

 Test URL:
 https://dvdmsmscp.uat.dcservices.in/IMCS/login

 Username:
 admin\_nvbdcp

 Password:
 admin@123

 Step 1: Open the Test url links as give above & type "User Name", "Password", "Captcha" & Click on "Login" button.

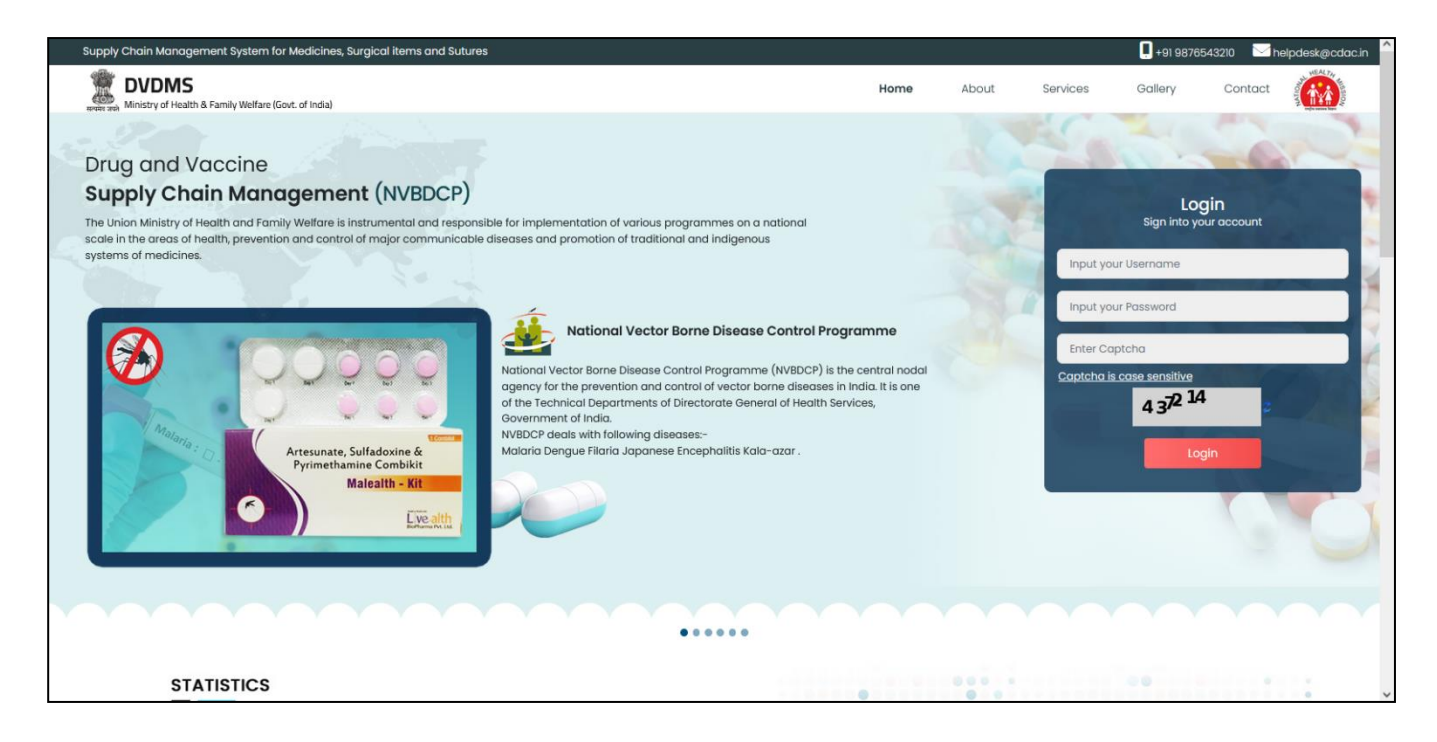

**Step 2**. After click on "**Login**" button, "**Welcome User**" page is open. Here there are two types of Modules are provided (**Services and Report**).

- Services Module:-In this module all transactions & different types of application services are provided.
- **Report Module:**-In this module report are generated for the given Services. In this application Services & Report sub module appear as under.

| <ul> <li>Services</li> <li>Demand Management</li> <li>Receive Management</li> <li>Issue Management</li> <li>Procurement Management</li> <li>Inventory Management Program</li> </ul> |                                                                    |   |
|----------------------------------------------------------------------------------------------------|--------------------------------------------------------------------|---|
| Services   Demand Management   Receive Management   Issue Management   Procurement Management   Inventory Management Program                                                        |                                                                    |   |
| Demand Management  Receive Management Issue Management Procurement Management Inventory Management Program                                                                          | Services                                                           |   |
| Receive Management   Issue Management  Procurement Management  Inventory Management Program                                                                                         | Demand Management                                                  | ~ |
| Issue Management     •       Procurement Management     •       Inventory Management Program     •                                                                                  | Receive Management                                                 | ~ |
| Procurement Management Inventory Management Program                                                                                                    | Issue Management                                                   | ~ |
| Inventory Management Program                                                                                                    | Procurement Management                                             | ~ |
|                                                                                                    | Inventory Management Program                                       | ~ |
| CMSS View                                                                                                    | CMSS View                                                          | ~ |
|                                                                                                    |                                                                    |   |
|                                                                                                    |                                                                    |   |
|                                                                                                    |                                                                    |   |
|                                                                                                    |                                                                    |   |
|                                                                                                    |                                                                    |   |
| Reports                                                                                                    | Reports                                                            |   |
| Reports                                                                                                    | <b></b> Reports                                                    |   |
| M Reports<br>Cmss warehouse dashboard                                                                                                    | ⋒ Reports<br>Cmss warehouse dashboard                              |   |
| Reports<br>Cmss warehouse dashboard<br>Programs detail dashboard                                                                                                    | m Reports<br>Cmss warehouse dashboard<br>Programs detail dashboard |   |

# Steps Required for "User Logout Process :-

Inventory Mgmt Reports

Mis Report

On "Welcome user page" click on "Logout" button. As shown in the screen User will move to back on Login Page.

| DVDMS - National Vector Borne Disease Control Programme     Ministry of Health & Family Welfare (Govt. of India) | Q | 8 | ↓ w | elcome, admin_nvbdcp 🌡 |
|----------------------------------------------------------------------------------------------------|---|---|-----|------------------------|
|                                                                                                    |   |   |     | 🎍 Change Password      |
| Home Menu                                                                                                    |   |   |     | [→ Logout              |
|                                                                                                    |   |   |     |                        |
|                                                                                                    |   |   |     |                        |

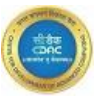

# 2. Annual Demand Management

#### 2.1 Online Annual Demand Process

Health facilities and institutes DH, CHC & PHC across India should be able to submit their annual demands online.

#### 2.1.1 Online Annual Purchase Demand Compilation

This process involves compilation of the generated demand by state warehouse as per thehierarchy level. Submitted demands from facilities are compiled at higher levels.

#### Activities that can be performed.

- Compile: This activity involves compilation of demand requests within the system.
- View: This functionality allows users to access and review compiled demand that have been submitted or are in progress.

**Step 1:** Click on "**Online Annual Purchase Demand Compilation New**" sub menu from the Services. **Step 2**: To compile the annual purchase demand by NVBDCP-HQ Select Demand Period, Store Name & To Store Name from the drop down & click on "**GO**" Button.

| Demand Demand Com | pilation    |                                          |             | View                                                                                                    |
|-------------------|-------------|------------------------------------------|-------------|----------------------------------------------------------------------------------------------------|
| Demand Period*:   | 2024 - 2025 | Compilation Date:                        | 09-Sep-2024 | Store Name*: Nodal Officer NVBDCP Balia(Uttar Prade >                                                                                    |
| To Store Name:    | NVBDCP-HQ   | <ul> <li>Notification Number:</li> </ul> | 2024830001  | Last Submission Date: 09-Sep-2024                                                                                                    |
|                   |             |                                          | 6           |                                                                                                    |
|                   |             |                                          | 😑 Clear     | *Mandatory Fields                                                                                                    |
|                   |             |                                          |             | Please olick the lock icon to unlock the Item and Enter the Qty.<br>Searched Drug Selected Drug Visited Drug<br>Modify, © Cancel, W View |

|  | Ster | 3: | On | click ' | "GO" | Button | Com | pile <sup>·</sup> | pending | drug | list ar | e apr | beared. |
|--|------|----|----|---------|------|--------|-----|-------------------|---------|------|---------|-------|---------|
|--|------|----|----|---------|------|--------|-----|-------------------|---------|------|---------|-------|---------|

| Demand Demand C      | ompilation  |                                      |                   |                                                     | ■ view                                                                                                  |
|----------------------|-------------|--------------------------------------|-------------------|-----------------------------------------------------|----------------------------------------------------------------------------------------------------|
| Demand Period*:      | 2024 - 2025 | Compilation Do                       | ate: 09-Sep-2024  | Store Name*:                                        | Nodal Officer NVBDCP Balia(Uttar Prade ~                                                                |
| To Store Name:       | NVBDCP-HQ   | <ul> <li>Notification Nut</li> </ul> | mber: 2024830001  | Last Submission Date:                               | 09-Sep-2024                                                                                             |
| Received / Pending D | emand       |                                      |                   |                                                     |                                                                                                    |
| Store N              | lame        | Request No.                          | Request Date      | Total No of Drugs (Demanded)                        | Total No of Drugs (Not Demanded)                                                                        |
| NVBDCP PHO           | C UP Balia  | 108324090001                         | 09-Sep-2024       | 2                                                   | 34                                                                                                    |
| NVBDCP CH            | HC Baliya   |                                      |                   |                                                     |                                                                                                    |
|                      |             |                                      | <b>€</b> ompile ] |                                                     |                                                                                                    |
|                      |             |                                      | E Clear           |                                                     | *Mandatory Fields                                                                                       |
|                      |             |                                      |                   | Please click the<br>Searched Dru<br>Modify , co Can | lock icon to unlock the Item and Enter the Qty.<br>ug – Selected Drug – Visited Drug 🙀<br>ccel , 😗 View |
|                      |             |                                      |                   |                                                     |                                                                                                    |

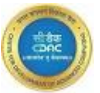

Step 4:- Compilation Pending Data table grid appears on the Screen, click on "Compile" button.

Step 5: Data should be Final Save upon clicking on "Final Saved" button "Demand for Year 2024 -2025 Final Saved successfully" appears on the screen.

|                          | s                   | tore Name                          |                                              | Request No.   |                    | Req              | uest Date                      | т                        | Total No of Drugs (Demanded)     |                         |               | Total No of Drugs (Not Demanded) |                |
|--------------------------|---------------------|------------------------------------|----------------------------------------------|---------------|--------------------|------------------|--------------------------------|--------------------------|----------------------------------|-------------------------|---------------|----------------------------------|----------------|
|                          | NVBD                | CP PHC UP Balia                    |                                              | 108324090001  |                    | 09-9             | Sep-2024                       |                          | 2                                |                         |               | 34                               |                |
|                          | NVBD                | ICP CHC Baliya                     |                                              |               |                    |                  |                                |                          |                                  |                         |               |                                  |                |
|                          |                     |                                    |                                              |               |                    |                  |                                |                          |                                  |                         |               |                                  |                |
| <mark>ted</mark><br>ch D | Group No<br>Drug :: | i <mark>me</mark> : Dengue And C   | hikungunya                                   |               |                    |                  |                                |                          |                                  |                         |               |                                  |                |
| ŧ                        | c                   | ode                                | Name                                         | Specification | Unit Pack          | Absolute Rate    | Annual Demand<br>For Last Year | Last Year<br>Consumptior | Avl. Qty<br>(Compiling<br>Store) | Avi. Qty (Sub<br>Store) | NV            | BDCP                             | Tot. Qty       |
|                          | Gro                 | oup Name : Dengue A                | nd Chikungunya                               |               | Total Available It | em(s):3 To       | tal Visited Item(s) :          | 0                        |                                  |                         | _             |                                  |                |
| •                        | 381                 | ELISA bas<br>Chikungu<br>NIV [381] | ed IgM kits for<br>Inya- Kit supply through  | 0             | Nos                | 0.000000 / No.   | 0                              | 0.00                     | 0                                | 0                       | 0             | c                                | J              |
|                          | 380                 | ELISA bas<br>Kit supply            | ed IgM kits for Dengue-<br>through NIV [380] | 0             | Nos                | 456.000000 / No. | 0                              | 0.00                     | 0                                | 0                       | 1000          | 1                                | 000            |
|                          | 202                 | EUSA bas                           | ed NSI kits for Dengue-                      | 0             | Nor                | 0.000000 / No    | 0                              | 0.00                     | 0                                | 0                       | •             | r                                | >              |
| arks:                    |                     | QK                                 |                                              | 11.           |                    |                  |                                |                          |                                  |                         |               |                                  |                |
|                          |                     |                                    |                                              |               |                    |                  |                                |                          |                                  |                         |               |                                  | *Mandatory Fi  |
|                          |                     |                                    |                                              |               |                    | Draft Save       | Final Save 🚊                   | Clear                    |                                  |                         |               |                                  |                |
|                          |                     |                                    |                                              |               |                    |                  |                                |                          |                                  | Please click the loc    | k icon to unl | ock the Item a                   | nd Enter the Q |
|                          |                     |                                    |                                              |               |                    |                  |                                |                          |                                  | Searched Drug           | Selected I    | Drug 🔍 Visited                   | 1 Drug 🔞       |

Step required for Annual Demand Compilation -"View" Button.

Step1: Click on "View" Check box & select store name from the combo and click on "GO" button.

| Annual Demand Compil | ation View  |                         |                                          |                                    |
|----------------------|-------------|-------------------------|------------------------------------------|------------------------------------|
| Demand Period*:      | 2024 - 2025 | <pre>Store Name:*</pre> | Nodal Officer NVBDCP Balia(Uttar Prade v |                                    |
|                      |             |                         | 6                                        |                                    |
|                      |             |                         | B Save = Clear Save                      | *Mandatory Fields                  |
|                      |             |                         |                                          | Program Qty. : Demanded   Approved |

Step2: Data table appear as status "Freeze Pending" select record upon clicking on radio button & see the details.

| Annual Demand Compilation View                                                     |
|------------------------------------------------------------------------------------|
| emand Period*: 2024 - 2025 v Store Name:* Nodal Officer NVBDCP Balia(Uttar Prade v |
| # Request No. Request Date To Store Name Status Notification No.                   |
| Image: NVBDCP-HQ         Freeze Pending         2024830001                         |

Step 2: Select data from the combo & click on "Freeze" button.

# 3. <u>Release Order Process</u>

This Process is used to initiates and sends a formal request to the Procurement agency for the acquisition of items.

Release Order has two step process

- Offline Release Order (Generated by HQ)
- Online Release Order (Generated by Nodal Officer & Approved by HQ)

# 3.1 Online Release Order

#### Activities that can be performed.

- **Generate**: This activity involves creating new Release Order within the system. Users can initiate requests for various items as per their requirements.
- **Delete:** This activity performs to delete the Release Order.
- **Report:** Facility to print the data on click to "**Print**" Button
- View: Facility to View data / records by clicking "View" Button

# Steps Required for Online Release Order Generation by Programme HQ:

Step 1:- Click on the Sub-desk "Release Order Desk" from the "Demand Management" from Services. Step 2: The below screen is appeared on the screen.

| Home Menu Release Order 🛛          |              |             |               |                |              |                     |                       |
|------------------------------------|--------------|-------------|---------------|----------------|--------------|---------------------|-----------------------|
| Release Order(Online)              |              |             |               |                |              | Approval In-Process | V 🗄 Generate 🗎 Report |
| Show 10 v entries                  |              |             |               |                |              | Search              |                       |
| STORE NAME                         | RO NO.       | RO DATE     | TO STORE      | PROGRAMME NAME | REQUEST TYPE | REQUEST STATUS      | ACTION                |
| Nodal Officer NVBDCP BANKA (BIHAR) | 101724070007 | 11-Jul-2024 | PATNA CITY-CW | NVBDCP         | Normal       | Approval In-Process | 0                     |
| Showing I to I of I entries        |              |             |               |                |              |                     | Previous 1 Next       |
| Urgent                             |              |             |               |                |              |                     |                       |
|                                    |              |             |               |                |              |                     |                       |
|                                    |              |             |               |                |              |                     |                       |
|                                    |              |             |               |                |              |                     |                       |

Step 3: Click on "Generate" button on the below.

Step 4: Select the values from drop-down and click on "Go" button.

| Home Menu Release Or                                                                                                    | der 🛛                                                |                                     |                    |      |                   |                   |                  |
|----------------------------------------------------------------------------------------------------|------------------------------------------------------|-------------------------------------|--------------------|------|-------------------|-------------------|------------------|
|                                                                                                    |                                                      |                                     |                    |      |                   |                   |                  |
| Release Order(Onlir                                                                                                    | ne)                                                  |                                     |                    |      |                   |                   |                  |
|                                                                                                    |                                                      |                                     | 0004 0005          |      |                   | N 0 0004          |                  |
| Indenter Name:                                                                                                    | Nodal Officer NVBDCP Andaman Nicobar                 | <ul> <li>Financial Year:</li> </ul> | 2024-2025          |      | RO Date :         | II-Sep-2024       |                  |
| Request Type :                                                                                                    | Normal ○ Urgent                                      | Issuing Warehouse* :                | CHENNAI-CW         | ~    | Programme Name* : | NVBDCP            | ~                |
|                                                                                                    |                                                      |                                     | Go→                |      |                   |                   |                  |
| Search Item ::                                                                                                    |                                                      |                                     |                    |      |                   |                   |                  |
|                                                                                                    |                                                      |                                     |                    |      |                   |                   |                  |
| Item Code                                                                                                    |                                                      | ltem Name                           |                    | UOM  | Last Request      | ed Qty. Request Q | ry. Approx Cost  |
| Group Name::                                                                                                    | Dengue And Chikungunya                               |                                     |                    |      |                   |                   |                  |
| 381                                                                                                    | ELISA based IgM kits for Chikungunya- Kit supply the | ough NIV                            |                    | NO.  | 122 N             | 0                 | U                |
| 382                                                                                                    | ELISA based NS1 kits for Dengue- Fund given to Sta   | tes in PIP                          |                    | No.  | 222 N             | 0                 | 0                |
| 380                                                                                                    | ELISA based IgM kits for Dengue- Kit supply through  | NIV                                 |                    | Kits | 1477 N            | 0                 | 0                |
| Group Name::                                                                                                    | Japanese Encephalities                               |                                     |                    |      |                   |                   |                  |
| 222                                                                                                    |                                                      |                                     |                    | A1.  | CAPA N            | Total Cost(Rs     | 0.00             |
| Postal Address of Consi                                                                                                    | gnee:                                                |                                     |                    |      |                   |                   |                  |
|                                                                                                    |                                                      |                                     |                    |      |                   |                   |                  |
| Release Order(Online)         Inderiter Name:       Nodel Officer NVBDCP Andoman Noobar       Financial Year:       2024-2025       R0 Date :       II-Sep-2024         Request Type : <ul> <li>Nodel Officer NVBDCP Andoman Noobar</li> <li>Financial Year:</li> <li>CHEMMA-CW</li> <li>Programme Name*:</li> <li>NVBDCP</li> <li>Search Item ::</li> <li>Search Item ::</li> <li>Search</li></ul> |                                                      |                                     |                    |      |                   |                   |                  |
| Release Order(Online)         Indenter Name:       Nodal Officer NVBDCP Andoman Nicobar         Request Type : <ul> <li> <ul> <li> <ul> <li></li></ul></li></ul></li></ul>                                                                                                    |                                                      |                                     |                    |      |                   |                   |                  |
|                                                                                                    |                                                      | 8                                   | Save 😑 Clear 😣 Car | icel |                   |                   | Mandatory Fields |

Step 5: Fill all details and Save the page on click "Save".

# **Steps required for "View" records:**

**View**: User can view data on click "**View**" from the data table. "**Saved**" data will appear on View page. On Click "**View**" button the following screen are appear.

|                           |                                    |                 |                      |               |             |               | Sun out       |
|---------------------------|------------------------------------|-----------------|----------------------|---------------|-------------|---------------|---------------|
| me Menu Release O         | rder 🛛                             |                 |                      |               |             |               |               |
|                           |                                    |                 |                      |               |             |               |               |
| Release Order(Onlin       | ne) View                           |                 |                      |               |             |               |               |
| tore Name :               | Nodal Officer NVBDCP BANKA (BIHAR) | Item Category : | Drug                 | ROI           | No. :       | 101724070007  |               |
| O Date :                  | 11-Jul-2024                        | Request Type :  | Release Order Online | To S          | tore Name : | PATNA CITY-CW |               |
| rogramme Request D        | ate:11-JUL-2024                    |                 |                      |               |             |               | _             |
| Drug Detail(s)            |                                    |                 |                      |               |             |               |               |
| -                         |                                    |                 |                      |               |             |               |               |
|                           | Item Name                          |                 |                      | Available Qty | Re          | equested Qty  | Issued Qty    |
| ACT-AL (3-8 years age)    | / Packs of 12 Tabs [27]            |                 |                      | 0 Nos         | 1           | 10000 Nos     | 0 Nos         |
| Artesunate Injections / K | its [37]                           |                 |                      | 0 Nos         |             | 20000 Nos     | 0 Nos         |
|                           |                                    |                 |                      |               |             |               |               |
| pproval Detail(s)         |                                    |                 |                      |               |             |               |               |
|                           |                                    |                 |                      |               |             |               |               |
| S.No                      | Level Type                         | User I          | Name                 | User Level    |             | Approva       | I Date & Time |
|                           | Robing the (store tevel)           | Admin Nybdep (  | ournin_invoicp )     |               |             |               |               |
|                           |                                    |                 |                      |               |             |               |               |
|                           |                                    |                 | × Cancel             |               |             |               |               |
|                           |                                    |                 |                      |               |             |               |               |

#### Steps required for "Cancel" records:

**Step 1**: User can Cancel data which is not approved by HQ. On Click "**Cancel**" button the following message will appear on screen.

| Home Menu Release Order 🖬          |                   |             |                              |                |              |                     |                 |  |  |
|------------------------------------|-------------------|-------------|------------------------------|----------------|--------------|---------------------|-----------------|--|--|
| Release Order(Online)              |                   |             |                              |                |              | Approval In-Process | Generate Report |  |  |
| Show 10 v entries                  | Show 10 v entries |             |                              |                |              |                     |                 |  |  |
| STORE NAME                         | RO NO.            | RO DATE     | TO STORE                     | PROGRAMME NAME | REQUEST TYPE | REQUEST STATUS      | ACTION          |  |  |
| Nodal Officer NVBDCP BANKA (BIHAR) | 101724070007      | 11-Jul-2024 | PATNA CITY-CW                | NVBDCP         | Normal       | Approval In-Process | 00              |  |  |
| Showing 1 to 1 of 1 entries        |                   |             |                              |                |              |                     | Previous 1 Next |  |  |
| Urgent                             |                   |             |                              |                |              |                     |                 |  |  |
|                                    |                   | ⊕ dvdr      | nsmscp.uat.dcservices.in     |                |              |                     |                 |  |  |
|                                    |                   | Selected    | Record (s) are being deleted |                |              |                     |                 |  |  |
|                                    |                   | Are You     | Sure                         |                |              |                     |                 |  |  |
|                                    |                   |             |                              | OK Cancel      |              |                     |                 |  |  |

Step 2: Click on "Ok" to Cancel the record.

# 4. Local Purchase and Challan Process

This process allows States to create local purchase order in case of emergency procurement.

#### 4.1 Local PO

States Nodal officer/ DH/ CHC/ PHC will have provision to create Local PO for their local budget.

#### Activities can be performed

- Generate: This activity involves creating local purchase order within the system. Users can initiate procurement for various items as per their requirements.
- View: This functionality allows users to access and review generated local purchase orders that have been submitted or are in progress.

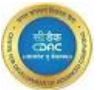

• **Print**: Users can generate physical copies of local purchase order for documentation or sharing purposes.

Steps required for Local Purchase Order ->Generation.

Step 1: Select "Local Purchase Desk" sub menu from the "Procurement Management Desk" in Services

| Services                                         |   |
|--------------------------------------------------|---|
| Demand Management                                | ~ |
| Receive Management                               | ~ |
| Issue Management                                 | ~ |
| Procurement Management                           | ~ |
| <ul> <li>Help Desk</li> </ul>                    |   |
| <ul> <li>Solution Desk</li> </ul>                |   |
| <ul> <li>Purchase Order Desk</li> </ul>          |   |
| <ul> <li>Letter Of Acceptance Details</li> </ul> |   |
| <ul> <li>Rate Contract Details</li> </ul>        |   |
| <ul> <li>Supplier Interface Desk</li> </ul>      |   |
| <ul> <li>Purchase Order Approval</li> </ul>      |   |
| <ul> <li>Local Purchase Desk</li> </ul>          |   |
| Inventory Management Program                     | ~ |
| CMSS View                                        | ~ |

Step 2: The below screen is appeared. To create Local Purchase Order click on Generate Button.

| ocal Pure | chase Desk 🛛 |           |             |          |                                               |                |           |                 |
|-----------|--------------|-----------|-------------|----------|-----------------------------------------------|----------------|-----------|-----------------|
| ration [  | Desk         |           |             |          |                                               |                |           | 🕀 Generate      |
| ries      |              |           |             |          |                                               |                | Search:   | :               |
|           | PO NUMBER    | PO VALUE  | PO DATE     | SUPPLIER | DRUG NAME                                     | ΡΟ ΤΥΡΕ        | PO STATUS | ACTION          |
|           | 10942400004  | 300.0000  | 16-Jul-2024 | Shivam   | ACT-AL (14+ Adult) / Packs of 24 Tabs<br>[30] | Local Purchase | Closed    | •••             |
| DCP       | 10942400002  | 3000.0000 | 21-Jun-2024 | Shivam   | ACT-AL(4-8 YEARS) [281]                       | Local Purchase | Closed    | 000             |
| 2 entries |              |           |             |          |                                               |                |           | Previous 1 Next |

Step 3: Select Data from the combo as required & click on "GO" button.

| Home Menu Local Purche | ase Desk 🛛                |   |                  |                    |   |                       |              |                                      |
|------------------------|---------------------------|---|------------------|--------------------|---|-----------------------|--------------|--------------------------------------|
| Purchase Order Gen     | aration Form(Local Purcha |   |                  |                    |   |                       |              |                                      |
| Store Name:*           | AGARTALA-CW               | × | РО Туре:*        | Local Purchase     | ~ | PO Generation Period: | 2024 - 2025  | ~                                    |
| Programme Name:*       | NVBDCP                    | ~ | Funding Source:* | Domestic Fund - DF | ~ | Supplier:*            | Shivam[Main] | ~                                    |
| Purchase Order Date:*  | 18-Jul-2024               |   | Category:*       | Drug               | ~ |                       |              |                                      |
|                        |                           |   |                  |                    |   |                       |              |                                      |
|                        |                           |   |                  | Go →               |   |                       |              |                                      |
|                        |                           |   |                  |                    |   |                       |              | <ul> <li>Mandatory Fields</li> </ul> |

Step 4: The following screen appears, fill the data & click on "Save" button.

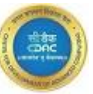

**Step 5**: **"Data Saved Successfully**" message appear on the screen. After save records the Local PO is added in the data table grid with Local PO Status - **"Pending**".

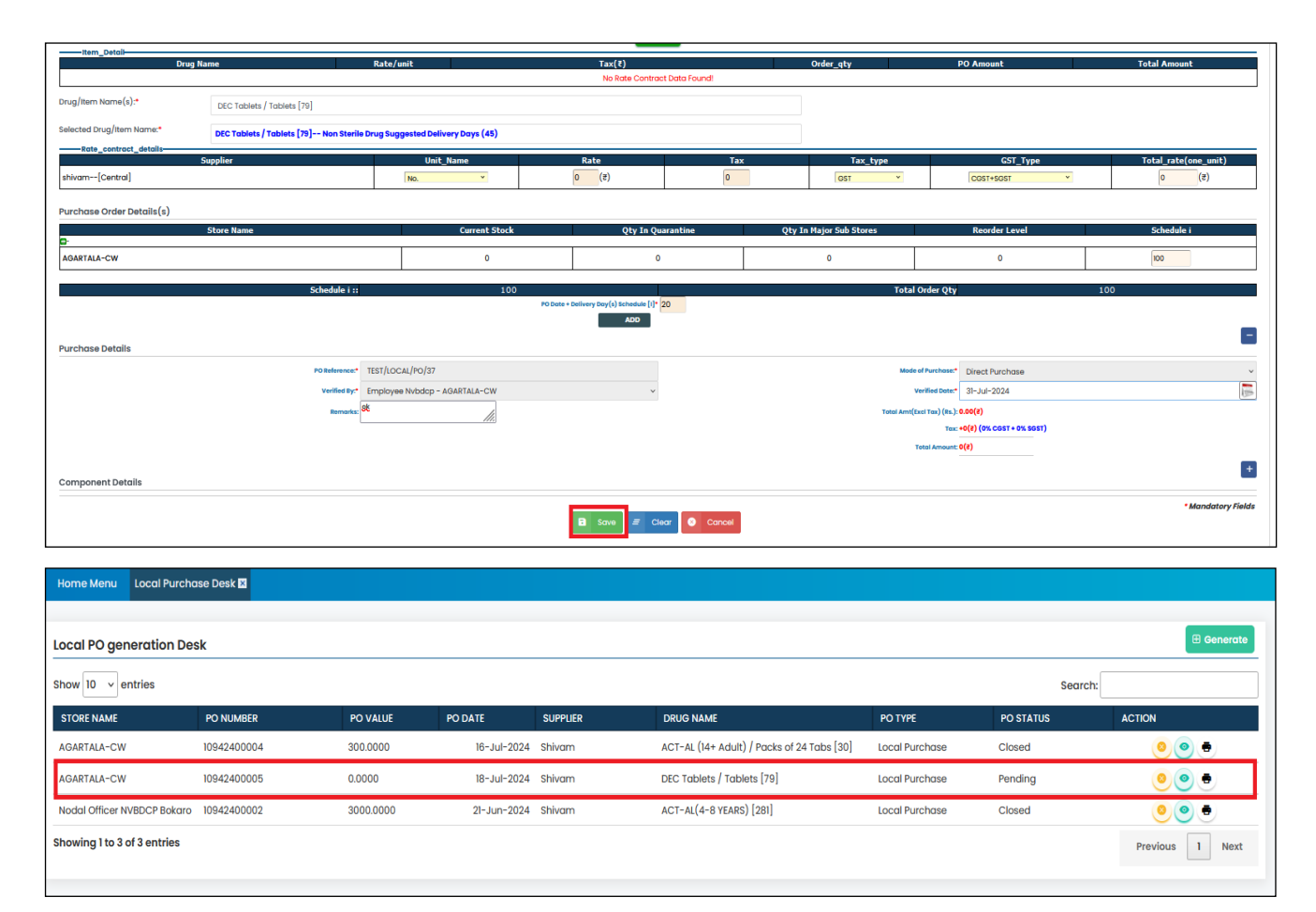

#### **Steps for Local Purchase-View**

Step 1: Select the records & click on "View" icon from the data table.

| Local PO generation Desk    |             |           |             |          |                                            |                |           |                 |  |  |
|-----------------------------|-------------|-----------|-------------|----------|--------------------------------------------|----------------|-----------|-----------------|--|--|
| Show 10 v entries           |             |           |             |          |                                            |                |           |                 |  |  |
| STORE NAME                  | PO NUMBER   | PO VALUE  | PO DATE     | SUPPLIER | DRUG NAME                                  | PO TYPE        | PO STATUS | ACTION          |  |  |
| AGARTALA-CW                 | 10942400004 | 300.0000  | 16-Jul-2024 | Shivam   | ACT-AL (14+ Adult) / Packs of 24 Tabs [30] | Local Purchase | Closed    | • و 🍳           |  |  |
| AGARTALA-CW                 | 10942400005 | 0.0000    | 18-Jul-2024 | Shivam   | DEC Tablets / Tablets [79]                 | Local Purchase | Pending   | <u>e</u>        |  |  |
| Nodal Officer NVBDCP Bokaro | 10942400002 | 3000.0000 | 21-Jun-2024 | Shivam   | ACT-AL(4-8 YEARS) [281]                    | Local Purchase | Closed    | • •             |  |  |
| Showing 1 to 3 of 3 entries |             |           |             |          |                                            |                |           | Previous 1 Next |  |  |

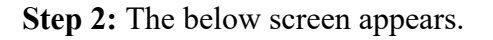

| me Menu 🛛 Local Purchase Desk 🖬                                                                                       |                                                                     |                        |                                       |                                 |            |
|----------------------------------------------------------------------------------------------------|---------------------------------------------------------------------|------------------------|---------------------------------------|---------------------------------|------------|
|                                                                                                    |                                                                     |                        |                                       |                                 |            |
| Local PO View (Local Purchase)                                                                                        |                                                                     |                        |                                       |                                 |            |
| Store Name: AGARTALA-CW                                                                                               | PO Type:                                                            | Local Purchase         | PO Gener                              | ation Period: 2024 - 2025       |            |
| Purchase Order Date:                                                                                                  | PO No.:                                                             | 10942400005            | Supplier I                            | Name: Shivam                    |            |
| Drug/Item Name: DEC Tablets / Tablets [79]                                                                            | Programme Name:                                                     | NVBDCP                 |                                       |                                 |            |
|                                                                                                    |                                                                     |                        |                                       |                                 |            |
| Rate Contract Details(s)                                                                                              |                                                                     |                        |                                       |                                 |            |
| # Drug Name                                                                                                    |                                                                     | PO No.                 | Rate/Unit                             | Order Qty                       | Total Rate |
| Purchase Order Details(s)                                                                                             |                                                                     |                        |                                       |                                 |            |
| Store Name                                                                                                    | Current Stock                                                       | Qty In Quarantine      | Qty In Major Sub Stores               | Reorder Level                   | Schedule i |
| AGARTALA-CW                                                                                                    | 0                                                                   | 0                      |                                       |                                 |            |
|                                                                                                    |                                                                     |                        | 0                                     | 0                               | 1000       |
|                                                                                                    |                                                                     | -                      | 0                                     | 0                               | 1000       |
| Schedule i 1:                                                                                                    | 1000                                                                | _                      | 0<br>Total                            | 0<br>Order Qty                  | 1000       |
| Schedale i si<br>Purchase Detail(s)                                                                                   | 1000                                                                |                        | 0<br>Total                            | 0<br>Order Qty                  | 1000       |
| Schedule I II<br>Purchase Detail(s)<br>Purchase Source: -                                                             | 1000<br>Delivery Say(s)/ Schedr<br>[I-II-III-IV-V]:                 | ule                    | 0<br>Total<br>Next PO D               | 0<br>Drder Qty<br>ato:          | 1000       |
| Schedule I ni<br>Purchase Detail (s)<br>Purchase Source: -<br>Purchase Committee 0<br>Newton Code:                    | 1000<br>Delivery Say(s)/ Schedi<br>[1-II-III-IV-V]:<br>Verified By: | ule<br>Employee Nvbdcp | 0<br>Total<br>Next PO D<br>Verified D | 0<br>Order Qty<br>ate:<br>ote:  | 1000       |
| Schedule Lii<br>Purchase Detail(s)<br>Purchase Source: -<br>Purchase Committee 0<br>Meeting Date:                     | 1000<br>Delivery Say(s)/ Schedr<br>[I-ii-iii-iv-v]:<br>Verified By: | ule<br>Employee Nbdop  | 0<br>Total<br>Next PO D<br>Verfiled D | Dorder Qty<br>ato:<br>ato:      | 1000       |
| Scheddes ri<br>Purchase Detail(s)<br>Purchase Source: -<br>Purchase Committee 0<br>Meeting Date:<br>Component Details | 1000<br>Delivery Say(s)/ Schedi<br>[I=it=it=1v-v ]:<br>Verified By: | ule<br>Employee Nvbdcp | 0<br>Total<br>Next PO D<br>Verified D | 0<br>Driđer Qty<br>ato:<br>ato: | 1000       |

# **Steps for "Local Purchase Order-Print"**

Step 1: Select the records & click on "Print" icon from the data table.

Step 2: Below screen appears & click on "Print" Button.

Step 3: To click on PDF icon PDF file for the selected Local Purchase is generated.

| Home Menu Local Purchase    | Desk 🛛                   |           |             |          |                                            |                |           |                 |  |  |  |
|-----------------------------|--------------------------|-----------|-------------|----------|--------------------------------------------|----------------|-----------|-----------------|--|--|--|
|                             |                          |           |             |          |                                            |                |           |                 |  |  |  |
| Local PO generation Desk    | Local PO generation Desk |           |             |          |                                            |                |           |                 |  |  |  |
| Show 10 v entries           |                          |           |             |          |                                            |                |           | Search:         |  |  |  |
| STORE NAME                  | PO NUMBER                | PO VALUE  | PO DATE     | SUPPLIER | DRUG NAME                                  | PO TYPE        | PO STATUS | ACTION          |  |  |  |
| AGARTALA-CW                 | 10942400004              | 300.0000  | 16-Jul-2024 | Shivam   | ACT-AL (14+ Adult) / Packs of 24 Tabs [30] | Local Purchase | Closed    | <u>.</u>        |  |  |  |
| AGARTALA-CW                 | 10942400005              | 0.0000    | 18-Jul-2024 | Shivam   | DEC Tablets / Tablets [79]                 | Local Purchase | Pending   | 000             |  |  |  |
| Nodal Officer NVBDCP Bokaro | 10942400002              | 3000.0000 | 21-Jun-2024 | Shivam   | ACT-AL(4-8 YEARS) [281]                    | Local Purchase | Closed    | 000             |  |  |  |
| Showing I to 3 of 3 entries |                          |           |             |          |                                            |                |           | Previous 1 Next |  |  |  |

|                            |                                             |                                    |            | AND THE ALL MERINA AND THE AND THE AND | Print 2 sheets or             | paper                                                 |                                    | 🛁 🎵 🗙             |
|----------------------------|---------------------------------------------|------------------------------------|------------|----------------------------------------------------------------------------------------------------|-------------------------------|-------------------------------------------------------|------------------------------------|-------------------|
|                            |                                             | +CMSS +                            | - 1        | No Briane<br>No 1971-000-0017<br>Starf<br>Starfu                                                                                                    | Destination                   | ~                                                     | Υ,                                 |                   |
|                            |                                             |                                    |            | The planet planet behaviory behaviory and an and the planet planet plane | Orientation                   | : Uma Shankar Dikshit Marg, Teen Murti Road,<br>Juri, |                                    |                   |
| <b>/s. Shivam</b><br>ifsdf |                                             |                                    | - 1        | The second second secon | Pages                         |                                                       |                                    |                   |
| əar Sir,                   |                                             |                                    | - 1        |                                                                                                    | All                           | ~                                                     |                                    |                   |
| e are pleased t            | to place orders for the supply of the follo | owing items as per the quantity, r | ate and or | Rendy Trans,<br>(Ski Provense)                                                                                                    | Color mode                    |                                                       |                                    |                   |
|                            |                                             |                                    | - 1        |                                                                                                    | Color                         | ~                                                     |                                    |                   |
| Product Code               | Drug Name                                   | Po No.                             |            |                                                                                                    | More settings                 |                                                       | Quantity (In Piece)                | Value             |
| A                          | ACT-AL (14+ Adult) / Packs of 24 Tabs       | 10942400004                        |            |                                                                                                    | Print using the system dialog | C                                                     | 50 Box<br>(Box of 1 )<br>( 50 No ) | 318.00            |
| p p                        | DEC Tablets / Tablets                       | 10942400005                        |            |                                                                                                    |                               |                                                       | 50 Box<br>(Box of 1 )<br>(1000 No) | 0.00              |
| ates are exclusive         | e of local taxes                            |                                    | _          |                                                                                                    |                               |                                                       |                                    | Total Amount:-318 |
|                            |                                             |                                    |            |                                                                                                    |                               |                                                       |                                    |                   |

# Steps for "Local Purchase Order-Cancel"

Step 1: Local Purchase order can be Cancel when Local Purchase Order Status are Pending.

Step 2: Select (Status-Pending) records and click on Cancel button.

| Home Menu Local Purchase    | Desk 🛛      |           |             |          |                                            | Home Menu Local Purchase Desk 🖬 |           |                 |  |  |  |  |  |  |  |  |  |
|-----------------------------|-------------|-----------|-------------|----------|--------------------------------------------|---------------------------------|-----------|-----------------|--|--|--|--|--|--|--|--|--|
|                             |             |           |             |          |                                            |                                 |           | I Generate      |  |  |  |  |  |  |  |  |  |
| Local PO generation Desk    |             |           |             |          |                                            |                                 |           |                 |  |  |  |  |  |  |  |  |  |
| Show 10 v entries           |             |           |             |          |                                            |                                 |           |                 |  |  |  |  |  |  |  |  |  |
| STORE NAME                  | PO NUMBER   | PO VALUE  | PO DATE     | SUPPLIER | DRUG NAME                                  | PO TYPE                         | PO STATUS | ACTION          |  |  |  |  |  |  |  |  |  |
| AGARTALA-CW                 | 10942400004 | 300.0000  | 16-Jul-2024 | Shivam   | ACT-AL (14+ Adult) / Packs of 24 Tabs [30] | Local Purchase                  | Closed    | ی و و           |  |  |  |  |  |  |  |  |  |
| AGARTALA-CW                 | 10942400005 | 0.0000    | 18-Jul-2024 | Shivam   | DEC Tablets / Tablets [79]                 | Local Purchase                  | Pending   | 0 🖲             |  |  |  |  |  |  |  |  |  |
| Nodal Officer NVBDCP Bokaro | 10942400002 | 3000.0000 | 21-Jun-2024 | Shivam   | ACT-AL(4-8 YEARS) [281]                    | Local Purchase                  | Closed    | 000             |  |  |  |  |  |  |  |  |  |
| Showing 1 to 3 of 3 entries |             |           |             |          |                                            |                                 |           | Previous 1 Next |  |  |  |  |  |  |  |  |  |

Step 3: The below screen appears write "Cancel Remarks" and click on Saved button.

**Step 4**: "**Records Successfully Cancel**" message appear on the screen. After cancel this records Local PO is removed from the data grid table.

| Home Menu Local Purchas | e Desk 🛛                      |                   |             |   |                 |             |                    |
|-------------------------|-------------------------------|-------------------|-------------|---|-----------------|-------------|--------------------|
| Local PO Cancel Desk    |                               |                   |             |   |                 |             |                    |
| Store Name :            | AGARTALA-CW                   | PO Number :       | 10942400005 |   | PO Date :       | 18-Jul-2024 |                    |
| РО Туре :               | Local Purchase                | Category:         | Drug        |   | Supplier Name : | Shivam      |                    |
| PO Ref. Number :        | TEST/LOCAL/PO/37/10942400005  |                   |             |   |                 |             | _                  |
| Cancel Details          |                               |                   |             |   |                 |             | -                  |
| *Cancel By:             | Employee Nvbdcp - AGARTALA-CW | , Cancel Remarks: | ok          | h |                 |             |                    |
|                         |                               |                   | Save Cancel |   |                 |             | * Mandatory Fields |

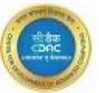

#### 4.2 Challan Process For Local PO

The described process enables State users to receive Challan Details for Local PO within the system. Users receive Challan details to verify the receipt of items ordered through a Local Purchase Order.

#### Activities that can be performed on Local Challan Desk.

- **Receive**: This action involves acknowledging the receipt of the Challan.
- **Freeze**: This activity may involve verification and freezing or locking the received Challan details to prevent further modifications.
- View: State users can view details of received Challans for reference, tracking, and verification purposes.
- **Cancel:** This action involves Cancel the receipt of the Challan.

#### Steps for Challan Process for Local Purchase:-"Received"

Step 1: Select "Challan Process for Local Purchase" sub menu from the "Received Management Desk" in Services Module.

| Services                                                                                                    |   |
|----------------------------------------------------------------------------------------------------|---|
| Demand Management                                                                                                 | ~ |
| Receive Management                                                                                                | ~ |
| <ul> <li>Receive From Third Party</li> <li>Challan Process</li> <li>Challan Process For Local Purchase</li> </ul> |   |
| Issue Management                                                                                                  | ~ |
| Procurement Management                                                                                            | ~ |
| Inventory Management Program                                                                                      | ~ |
| CMSS View                                                                                                    | ~ |
|                                                                                                    |   |

**Step 2:** The below screen appears, click on "**Received**" icon, fill the details & click "**Saved**" button. **Step 3:** "**Data Successfully Saved**" message appear on the screen.

| Home Menu                      | Challan Process For        | Local Purchase 🗵 |              |                                               |           |               |               |                |                      |  |  |
|--------------------------------|----------------------------|------------------|--------------|-----------------------------------------------|-----------|---------------|---------------|----------------|----------------------|--|--|
| Challan Proce                  | ess For Local Pure         | chase            |              |                                               |           |               |               | Challe         | an Status 🗸 📄 Report |  |  |
| Show 10 v entries Search:      |                            |                  |              |                                               |           |               |               |                |                      |  |  |
| STORE NAME                     | CHALLAN NO                 | PO NO(PREFIX)    | DLVY ACK. DT | ITEM NAME                                     | REC. QTY  | ACCEPT<br>QTY | SUPPLIER NAME | REQUEST STATUS | ACTION               |  |  |
| AGARTALA-CW                    | 10682400002                | 10942400004(-)   | 16-Jul-2024  | ACT-AL (14+ Adult) / Packs of 24 Tabs<br>[30] | 50 Nos    | 50 Nos        | Shivam        | Closed         | 6 • 8                |  |  |
| Nodal Officer<br>NVBDCP Bokaro | 10682400001                | 10942400002(-)   | 28-Jun-2024  | ACT-AL(4-8 YEARS) [281]                       | 50 Tablet | 50 Tablet     | Shivam        | Closed         |                      |  |  |
| Showing 1 to 2 of              | howing 1 to 2 of 2 entries |                  |              |                                               |           |               |               |                |                      |  |  |

| Menu Challan Pre    | ocess For Local Purchase 🛛 |                     |                              |                |                              | - |
|---------------------|----------------------------|---------------------|------------------------------|----------------|------------------------------|---|
| hallan Process >> I | Delivery Challan Ack       |                     |                              |                |                              |   |
| re Name Name:       |                            | РО Туре             | Local Purchase               | PO No.         | TEST/LOCAL/PO/37/10942400004 |   |
| Date*               | 16-Jul-2024                | Supplier Name*      | Shivam                       | Received Date* | 18-Jul-2024<br>[dd-Mon-yyyy] |   |
| √Invoice No.*       | 7878                       | GRN/Invoice Date*   | 19-Jul-2024<br>[dd-Mon-yyyy] | Schedule No.*  | Select ~                     |   |
| very Date           |                            | Late Delivery Days* |                              |                |                              |   |
| Item Details        |                            |                     |                              |                |                              |   |
| Mandatory Fi        | ields                      |                     |                              |                |                              |   |

over Barry

Steps for Challan Process for Local Purchase:-"Freeze"

**Step 1**: Select "**Challan Process for Local Purchase**" sub menu from the "**Received Management Desk**" in Services Module.

Step 2: The below screen appears, click on "Freeze" icon, fill Remarks & click on "Saved" button. Step 3: "Data Successfully Saved" message appear on the screen.

Step 4: After "Freeze" Challan PO Status & Challan status should be "Closed".

| lome Menu Ch                       | allan Process For | Local Purchase 🗵 |              |                                               |           |           |               |                         |                    |
|------------------------------------|-------------------|------------------|--------------|-----------------------------------------------|-----------|-----------|---------------|-------------------------|--------------------|
| Challan Process For Local Purchase |                   |                  |              |                                               |           |           |               |                         |                    |
| STORE NAME                         | CHALLAN NO        | PO NO(PREFIX)    | DLVY ACK. DT | ITEM NAME                                     | REC. QTY  | ACCEPT    | SUPPLIER NAME | Searc<br>REQUEST STATUS |                    |
| AGARTALA-CW                        | 10682400002       | 10942400004(-)   | 16-Jul-2024  | ACT-AL (14+ Adult) / Packs of 24 Tabs<br>[30] | 50 Nos    | 50 Nos    | Shivam        | Closed                  | © <mark>6</mark> 3 |
| Nodal Officer                      | 10682400001       | 10942400002(-)   | 28-Jun-2024  | ACT-AL(4-8 YEARS) [281]                       | 50 Tablet | 50 Tablet | Shivam        | Closed                  |                    |

Report:-To check the Report of Local Purchase Order the following steps are follows:-

Step 1: Select Challan Status from the drop-down menu and click on "Report" button.

Step 2: Report data are generated, here user can Print & download PDF file of Report.

| Home Menu                      | Challan Process For | Local Purchase 🗵 |              |                                               |           |               |               |                |                      |
|--------------------------------|---------------------|------------------|--------------|-----------------------------------------------|-----------|---------------|---------------|----------------|----------------------|
| Challan Proc                   | ess For Local Pur   | chase            |              |                                               |           |               |               | Challe         | an Status 🗸 🖉 Report |
| Show 10 v er                   | tries               |                  |              |                                               |           |               |               | Search         | x.                   |
| STORE NAME                     | CHALLAN NO          | PO NO(PREFIX)    | DLVY ACK. DT | ITEM NAME                                     | REC. QTY  | ACCEPT<br>QTY | SUPPLIER NAME | REQUEST STATUS | ACTION               |
| AGARTALA-CW                    | 10682400002         | 10942400004(-)   | 16-Jul-2024  | ACT-AL (14+ Adult) / Packs of 24 Tabs<br>[30] | 50 Nos    | 50 Nos        | Shivam        | Closed         |                      |
| Nodal Officer<br>NVBDCP Bokaro | 10682400001         | 10942400002(-)   | 28-Jun-2024  | ACT-AL(4-8 YEARS) [281]                       | 50 Tablet | 50 Tablet     | Shivam        | Closed         |                      |
| Showing 1 to 2 o               | f 2 entries         |                  |              |                                               |           |               |               |                | Previous 1 Next      |

**View**:-To View the Challan Status click on "**View**" icon as following screen. User can print Challan on clicking "**Print**" Button.

| Home Menu Ch                   | nallan Process For                     | Local Purchase 🗵 |              |                                               |           |               |               |                |                      |
|--------------------------------|----------------------------------------|------------------|--------------|-----------------------------------------------|-----------|---------------|---------------|----------------|----------------------|
| Challan Proces                 | s For Local Pure                       | chase            |              |                                               |           |               |               | Challe         | an Status 🗸 🖻 Report |
| Show 10 v entrie               | es                                     |                  |              |                                               |           |               |               | Search         | x.                   |
| STORE NAME                     | CHALLAN NO                             | PO NO(PREFIX)    | DLVY ACK. DT | ITEM NAME                                     | REC. QTY  | ACCEPT<br>QTY | SUPPLIER NAME | REQUEST STATUS | ACTION               |
| AGARTALA-CW                    | 10682400002                            | 10942400004(-)   | 16-Jul-2024  | ACT-AL (14+ Adult) / Packs of 24 Tabs<br>[30] | 50 Nos    | 50 Nos        | Shivam        | Closed         |                      |
| Nodal Officer<br>NVBDCP Bokaro | 10682400001                            | 10942400002(-)   | 28-Jun-2024  | ACT-AL(4-8 YEARS) [281]                       | 50 Tablet | 50 Tablet     | Shivam        | Closed         |                      |
| Showing 1 to 2 of 2            | Showing 1 to 2 of 2 entries Previous 1 |                  |              |                                               |           |               |               |                | Previous 1 Next      |

| Menu Chal   | llan Process For Local Purchase 🖬                                                                    |                                         |                          |                                                      |                                                                  |                                           |                                       |                                          |
|-------------|----------------------------------------------------------------------------------------------------|-----------------------------------------|--------------------------|------------------------------------------------------|------------------------------------------------------------------|-------------------------------------------|---------------------------------------|------------------------------------------|
| allan proce | ss>> View                                                                                            |                                         |                          |                                                      |                                                                  |                                           |                                       |                                          |
| a Name:     | AGARTALA-CW                                                                                          | Suppl                                   | lier Name:               | Shivam                                               | PO No.:                                                          | 10                                        | 942400004                             |                                          |
|             |                                                                                                    |                                         |                          |                                                      |                                                                  |                                           |                                       |                                          |
| ın Receivec | d Detail<br>Challan No                                                                               | Received Dat                            | e                        | Supplier Receipt No.                                 | Supplier Receipt Date                                            | Sched                                     | lule Type                             | Delivery Mode                            |
| an Received | d Detail<br>Challan No<br>10682400002                                                                | Received Dat<br>16-Jul-2024             | te                       | <b>Supplier Receipt No.</b><br>45345                 | Supplier Receipt Date<br>16-Jul-2024                             | Sched<br>Fresh                            | l <b>ule Type</b><br>I Supply         | Delivery Mode<br>NA                      |
| an Received | d Detail<br>Challan No<br>10682400002<br>stail(s)<br>Item Name                                       | Received Dat<br>16-Jul-2024             | te<br>Batch No.          | Supplier Receipt No.<br>45345<br>DCC File Name       | Supplier Receipt Date<br>16-Jul-2024<br>Exp. Date                | Sched<br>Fresh<br>Supplied Qty.           | Iule Type                             | Delivery Mode<br>NA<br>Status            |
| an Received | d Detail<br>Challan No<br>10682400002<br>stail(s)<br>Item Name<br>ACT-AL (14+ Adult) / Packs of 24 T | Received Dat<br>16-Jul-2024<br>abs [30] | Batch No.<br>TEST FOR LF | Supplier Receipt No.<br>45345<br>DCC File Name<br>NA | Supplier Receipt Date<br>18-Jul-2024<br>Exp. Date<br>31-Jul-2026 | Sched<br>Fresh<br>Supplied Qty.<br>50 Nos | Lule Type Supply Accepted Qty. 50 Nos | Delivery Mode<br>NA<br>Status<br>Freezed |

# 5. Miscellaneous Processes

# 5.1 Issue Desk

The specified procedure is designed to accommodate facilities aiming to authorize the distribution of items to their subsidiary Stores. By implementing this method, real-time inventory records can be maintained.

**Issue for Indent**:-The described process enables facility to issue the drugs to the sub stores based on generated demand from sub stores.

## Activities on the Issue Desk include:

- **Issue**: State warehouse personnel initiate the issuance process by recording the issuance of drugs against specific Release Orders.
- **Modify**: Authorized users can make modifications to issued records if there are any errors or changes required.
- View: Users can view details of issued drugs for reference and verification purposes.
- **Print**: Users have the option to generate a physical or digital copy of issued records for documentation and auditing purposes.

#### Steps Required for Issue Desk.

Step 1: Select "Issue Desk" sub menu from the "Issue Management Desk" in Services Module.

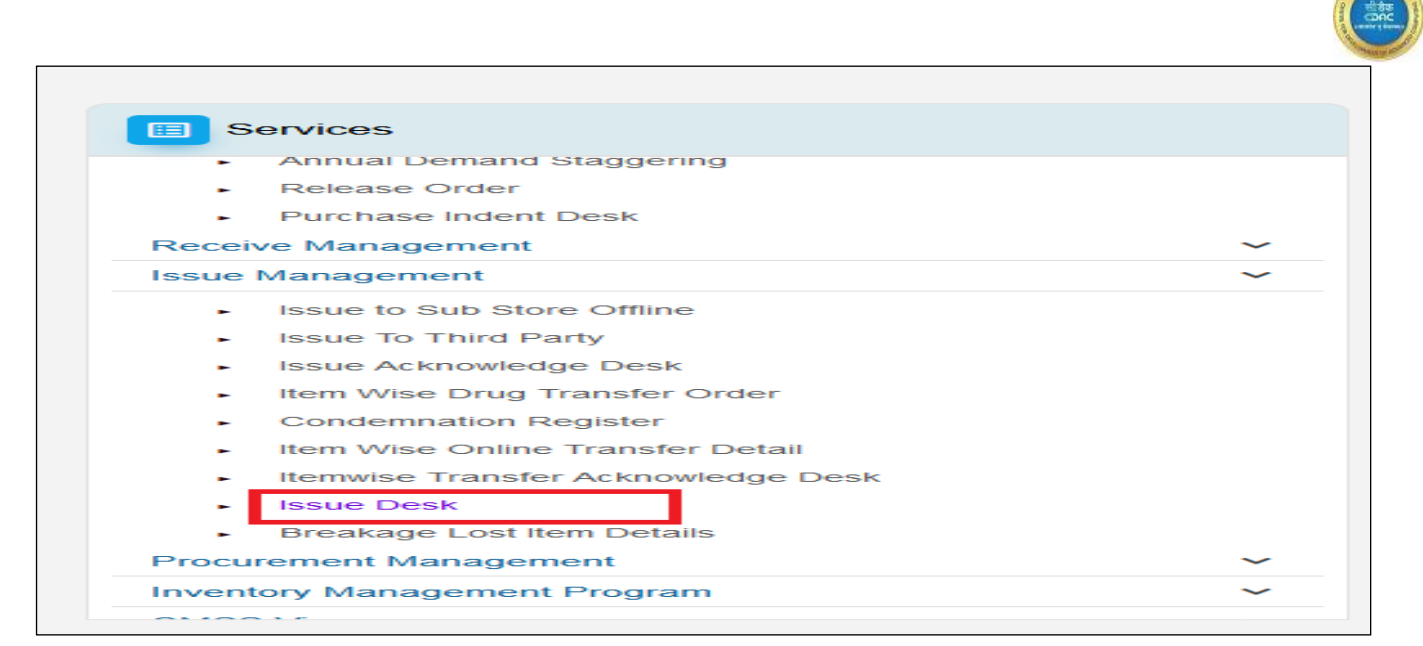

Step 2: The following Screen are appeared. Click on "Issue" icon to issue the drugs.

| Home Menu Issue Desk 🛛 Indent Gene        | eration 🗵                                   |              |              |                |              |                 |               |           |  |
|-------------------------------------------|---------------------------------------------|--------------|--------------|----------------|--------------|-----------------|---------------|-----------|--|
|                                           |                                             |              |              |                |              |                 |               |           |  |
| Issue Desk                                |                                             |              |              |                |              | Issue           | e Status      | ✓ Preport |  |
| Show 10 v entries Search:                 |                                             |              |              |                |              |                 |               |           |  |
| WAREHOUSE NAME                            | INDENTING OFFICER                           | REQUEST NO   | REQUEST DATE | PROGRAMME NAME | REQUEST TYPE | LAST ISSUE DATE | STATUS        | ACTION    |  |
| Nodal Officer NVBDCP Balia(Uttar Pradesh) | NVBDCP PHC UP Balia                         | 101724070012 | 22-Jul-2024  | NVBDCP         | Normal       | 09-Jul-2024     | Issue Pending | 00        |  |
| Nodal Officer NVBDCP Balia(Uttar Pradesh) | NVBDCP PHC UP Balia                         | 101724070011 | 22-Jul-2024  | NVBDCP         | Normal       | 09-Jul-2024     | Issue Pending | 000       |  |
| LUCKNOW-CW                                | Nodal officer NVBDCP Bareilly Uttar Pradesh | 101724070009 | 19-Jul-2024  | NVBDCP         | Normal       | 19-Jul-2024     | Issue Pending | 000       |  |
| PATNA CITY-CW                             | Nodal Officer NVBDCP ARARIA (BIHAR)         | 101724070006 | 11-Jul-2024  | NVBDCP         | Normal       | -               | Issue Pending | 000       |  |
| CHENNAI-CW                                | Nodal Officer NVBDCP Andaman Nicobar        | 101724070003 | 09-Jul-2024  | NVBDCP         | Normal       | 21-Jun-2023     | Issue Pending | 000       |  |
| HYDERABAD-CW                              | Nodal Officer NVBDCP Andhra Pradesh         | 101724070002 | 09-Jul-2024  | NVBDCP         | Normal       | 14-Dec-2022     | Issue Pending | 000       |  |
| CHENNAI-CW                                | Nodal Officer NVBDCP Andaman Nicobar        | 101724070001 | 02-Jul-2024  | NVBDCP         | Normal       | 21-Jun-2023     | Issue Pending | 000       |  |
| Showing 1 to 7 of 7 entries               |                                             |              |              |                |              |                 | Previou       | is 1 Next |  |

Step 3: Fill the "Issue Qty" in the given box and fill the other details & click on "Save" button.

| lome Menu Issue Desk    | Indent Generation                              |                                  |                                |              |              |               |             |             |                                    |
|-------------------------|------------------------------------------------|----------------------------------|--------------------------------|--------------|--------------|---------------|-------------|-------------|------------------------------------|
| Issue Desk              |                                                |                                  |                                |              |              |               |             |             |                                    |
| Warehouse Name:         | Nodal Officer NVBDCP Balia(Uttar Pradesh)      | Indenting Officer:               | NVBDCP PHC UP Balia            |              |              | Request No:   |             | 10172407001 | 2                                  |
| Request Date:           | 22-Jul-2024                                    | Programme Name:                  | NVBDCP                         |              |              |               |             |             |                                    |
| Drug Details            |                                                |                                  |                                |              |              |               |             |             |                                    |
| FIFO Wise Batch Details | item Name                                      | Stock Qty. (Receiving Warehouse) | Stock Qty. (Issuing Warehouse) | Request Qty. | Balance Qty. | Issue Qty.    | Carton No.  | Batch No.   | Mfg Name                           |
| <b>(V)</b>              | ACT-AL (3-8 years age) / Packs of 12 Tabs [27] | 95735                            | 494255                         | 100          | 100          | 100           | 40000006246 | ACT3-8      | Accent Pharmaceuticals Diagnostics |
| Transporter Details     | 1                                              | Transporter name:                | edae                           |              |              | Transpotatio  | n amount    | 5000        |                                    |
| LR No.                  | 77                                             | Driver Name :                    | CDACTEST                       |              |              | Driver Mobile | No.         | 8318248981  |                                    |
| Vehicle no.:            | 11122                                          |                                  |                                |              |              |               |             |             |                                    |
| Received Details        |                                                |                                  |                                |              |              |               |             |             |                                    |
| Received By:            | Employee Nvbdcp (~)                            | v Name of the Receiver           | Employee Nvbdcp (-)            |              |              | Remarks.      |             | <u>ek</u>   | <i>li</i>                          |
|                         |                                                |                                  |                                |              |              |               |             |             | t Manufatana Field                 |
|                         |                                                |                                  |                                |              |              |               |             |             | - Manaatory Fields                 |

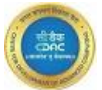

**Step4**: "**Request Save Successfully**" message appear on the screen. Data should be appeared on the home screen & status is changed to "**Ack Pending**".

#### 5.2 Indent Acknowledge Desk

After the facilities receives the allocated stock in response to the Indent, it confirms the receipt of stock through the acknowledge desk.

# Steps Required for "Issue Acknowledge Desk":

Step 1: Select "Issue Acknowledge Desk" sub menu from the "Receive Management Desk" in Services Module.

| I Services                                             |   |
|--------------------------------------------------------|---|
| Demand Management                                      | ~ |
| Receive Management                                     | ~ |
| <ul> <li>Receive From Third Party</li> </ul>           |   |
| <ul> <li>Challan Process For Local Purchase</li> </ul> |   |
| <ul> <li>Issue Acknowledge Desk</li> </ul>             |   |
| <ul> <li>Itemwise Transfer Acknowledge Desk</li> </ul> |   |

Step 2: The following screen appear, here the indent status is Ack-pending appear. Click on "Ack" Button.

| Home Menu 🛛 Issue Desk 🛛 Issue A    | cknowledge Des | sk 🗵                                      |               |               |                              |                |                      |        |
|-------------------------------------|----------------|-------------------------------------------|---------------|---------------|------------------------------|----------------|----------------------|--------|
| Issue Acknowledge Desk              |                |                                           |               |               |                              | [              | Status v             | Report |
| Show 10 v entries                   |                |                                           |               |               |                              | S              | earch:               |        |
| АСК ВУ                              | REQUEST TYPE   | WAREHOUSE NAME                            | GR NO         | TRANSFER DATE | REQUEST NO/DATE              | PROGRAMME NAME | STATUS               | ACTION |
| NVBDCP PHC UP Balia                 | Issue To Store | Nodal Officer NVBDCP Balia(Uttar Pradesh) | 1031240700004 | 22-Jul-2024   | 101724070011/22-Jul-2024     | NVBDCP         | Acknowledged-Pending |        |
| NVBDCP PHC UP Balia                 | Issue To Store | Nodal Officer NVBDCP Balia(Uttar Pradesh) | 1031240700003 | 22-Jul-2024   | 101724070012/22-Jul-2024     | NVBDCP         | Acknowledged-Pending |        |
| Nodal officer NVBDCP Birbhum        | Issue To Store | KOLKATA-CW                                | 1031240400001 | 23-Apr-2024   | 101724040007/22-<br>Apr-2024 | NVBDCP         | Acknowledged-Pending |        |
| NODAL OFFICER NVBDCP INDORE         | Issue To Store | BHOPAL-CW                                 | 1031240400001 | 25-Apr-2024   | 101724040010/25-<br>Apr-2024 | NVBDCP         | Acknowledged-Pending |        |
| Nodal officer NVBDCP Gomati         | Issue To Store | AGARTALA-CW                               | 1031240700003 | 19-Jul-2024   | 123654/10-Jul-2024           | NVBDCP         | Acknowledged-Pending |        |
| Nodal Officer NVBDCP IMPHAL MANIPUR | Issue To Store | AGARTALA-CW                               | 1031240700002 | 12-Jul-2024   | 4545/12-Jul-2024             | NVBDCP         | Acknowledged-Pending |        |
| Nodal officer NVBDCP West Tripura   | Issue To Store | AGARTALA-CW                               | 1031240700001 | 09-Jul-2024   | 65656/09-Jul-2024            | NVBDCP         | Acknowledged-Pending |        |
| Showing 1 to 7 of 7 entries         |                |                                           |               |               |                              |                | Previous             | 1 Next |

Step 3: Fill the "Received Qty" box & Click on "Saved" Button.

| ne Menu 🛛 Issue Desk 🛛     | Issue Acknowledge Desk 🛛                  |                 |                |             |               |                   |                       |                    |
|----------------------------|-------------------------------------------|-----------------|----------------|-------------|---------------|-------------------|-----------------------|--------------------|
| Acknowledge Desk >> A      | cknowledge                                |                 |                |             |               |                   |                       |                    |
| eceiving Warehouse<br>ame: | NVBDCP PHC UP Balia                       | Request Type:   | Issue To Store |             |               | Request No:       | 101724070011          |                    |
| equest Date:               | 22-Jul-2024                               | Programme Name: | NVBDCP         |             |               | Remark:           | fgfh                  |                    |
| isue By:                   | Nodal Officer NVBDCP Balia(Uttar Pradesh) | Issue Date:     | 22-Jul-2024    |             |               | Issue No :        | 1031240700004         |                    |
| Other Details              |                                           |                 |                |             |               |                   |                       |                    |
| ruck No:                   |                                           | Driver Name:    |                |             |               | Driver Mobile No: |                       |                    |
| iransfer Cost:             | 0.00                                      |                 |                |             |               |                   |                       |                    |
| o be Acknowledge Druş      | g Details                                 |                 |                |             |               |                   |                       |                    |
| Rack Details               | Drug Name                                 | Batch No.       | Ack. qty       | Receive qty | Bkg/short qty | Balance qty       | Mfg Name              | FSource Name       |
|                            | Artesunate Injections / Kits [37]         | ART12           | 1000 Nos       | 1000        | ο             | 0 No.             | Alere Medical Pvt Ltd | Domestic Fund - DF |

Step 4: "Record Acknowledge successfully!" message appear on the screen.

#### **5.3 Transfer Request for Shortage**

Transfer request for Shortage is created by the stores with shortage of any item.

Activities that can be performed

- **Generate**: Create new transfer request for shortage to initiate the transfer of drugs from facilities.
- **Modify**: Make changes to existing transfer request for shortage. This can include updating the quantities.
- **Delete**: Remove transfer request for shortage that are no longer needed.
- View: Access and review the details of transfer request for shortage.

#### Steps required for "Transfer Request for Shortage":

Step 1: Select "Transfer Request for Shortage" sub menu from the "Demand Management Desk" in Services Module.

| E Services                                                                                                    |   |
|----------------------------------------------------------------------------------------------------|---|
| Demand Management                                                                                                    | ~ |
| <ul> <li>Annual Demand</li> <li>Annual Demand Approval desk</li> <li>Indent Generation</li> <li>Offline Release Order</li> <li>Demand Notification Details New</li> <li>Annual Purchase Demand New</li> <li>Annual Demand Compilation New</li> <li>Freezing Annual Demand New</li> </ul> |   |
| <ul> <li>Annual Demand Staggering</li> <li>Release Order</li> <li>Purchase Indent Desk</li> <li>Transfer Request for Shortage</li> <li>Transfer Request Excess</li> </ul>                                                                                                    |   |
| Receive Management                                                                                                    | ~ |
| Issue Management                                                                                                    | ~ |
| Procurement Management                                                                                                    | ~ |
| Inventory Management Program                                                                                                    | ~ |

Step 2: The following screen is appeared click on "Generate" Button for Transfer Request for Shortage.

| Home Menu Transfer Request for Shortage 🛛 |                |              |                                                |              |               |                 |                     |
|-------------------------------------------|----------------|--------------|------------------------------------------------|--------------|---------------|-----------------|---------------------|
| Transfer Demand Request Shortage          |                |              |                                                |              |               | Transfer Status | ✓                   |
| Show 10 v entries                         |                |              |                                                |              |               | Sea             | rch:                |
| STORE NAME                                | REQUEST NUMBER | REQUEST DATE | ITEM NAME                                      | REQUEST QTY. | TRANSFER QTY. | STATUS          | ACTION              |
| Nodal Officer NVBDCP SIWAN (BIHAR)        | 10912400001    | 28-May-2024  | Bivalent RDT kits for Malaria / Test kit [192] | 5/5          | 10/5          | Ack In-Process  | 000                 |
| Nodal Officer SPO NVBDCP Mizoram          | 10912400001    | 28-May-2024  | Bivalent RDT kits for Malaria / Test kit [192] | 100/100      | 100/0         | Ack In-Process  | 000                 |
| Nodal Off. NVBDCP Delhi                   | 10912400001    | 28-May-2024  | ACT-AL (3-8 years age) / Packs of 12 Tabs [27] | 595/595      | 595/0         | Ack In-Process  | 000                 |
| Nodal Off. NVBDCP Delhi                   | 10912400002    | 28-May-2024  | ACT-AL (3-8 years age) / Packs of 12 Tabs [27] | 95/95        | 95/95         |                 | 000                 |
| NVBDCP CHC Bihar                          | 10912400001    | 27-Aug-2024  | ACT-AL (3-8 years age) / Packs of 12 Tabs [27] | 200/200      | 200/200       |                 | 000                 |
| NVBDCP CHC Bihar                          | 10912400001    | 27-Aug-2024  | ACT-AL (14+ Adult) / Packs of 24 Tabs [30]     | 100/100      | 100/0         | Ack In-Process  | 000                 |
| BANGALORE-CW                              | 10912400001    | 25-Jul-2024  | Bivalent RDT kits for Malaria / Test kit [192] | 800/800      | 800/800       |                 | 000                 |
| NODAL OFFICER NVBDCP INDORE               | 10912400001    | 25-Apr-2024  | ACT-AL (3-8 years age) / Packs of 12 Tabs [27] | 100/100      | 100/100       |                 | 000                 |
| Nodal Officer NVBDCP Adilabad Telangana   | 10912400001    | 24-Jul-2024  | ACT-AL (14+ Adult) / Packs of 24 Tabs [30]     | 40/40        | 40/40         |                 | 000                 |
| AGARTALA-CW                               | 10912400002    | 24-Jul-2024  | ACT-AL (14+ Adult) / Packs of 24 Tabs [30]     | 65657/65657  | 90/0          | Ack In-Process  | 000                 |
| Showing 1 to 10 of 26 entries             |                |              |                                                |              |               |                 | Previous 1 2 3 Next |
|                                           |                |              |                                                |              |               |                 |                     |

Step 3: The below screen is appeared, select Warehouse name from the drop-down.

**Step 4**: Select the Item and enter demanded qty.

Step 5: Click on "Add" button to add item and click on "Save" to submit the record.

Step 6: After Save the records "Data Saved Successfully" message appear on the screen with status "Order In-Process". Here user can Modify, Delete & View the records.

| arehouse Name:         | Nodal Officer NVRDCP Adiiabad Telapaana   | Request Date:   |                    | Status       |        |   |
|------------------------|-------------------------------------------|-----------------|--------------------|--------------|--------|---|
| annouse nume.          | Nodul officer Nabor Adiabad Feldigand     | Request Dute.   | 11-Sep-2024        | status.      | Normal | ~ |
| lded Sortage Item Deta | il                                        |                 |                    |              |        |   |
|                        | Drug Name                                 |                 | Available Qty      | Demanded Qty | Action |   |
|                        |                                           |                 |                    |              |        |   |
|                        |                                           |                 |                    |              |        |   |
|                        |                                           |                 |                    |              |        |   |
| w Sortage Item Details |                                           |                 |                    |              |        |   |
| oup Name:              | All                                       | Sub Group Name: | All                | v            |        |   |
| m Name:*               | ACT-AL (3-8 years age) / Packs of 12 Tabs |                 |                    |              |        |   |
| lected Item Name:      | ACT-AL (3-8 years age) / Packs of 12 Tabs | Demanded Qty:   |                    |              |        |   |
|                        |                                           |                 | NosAvi. Qty =0 Nos |              |        |   |
|                        |                                           |                 | _                  |              |        |   |
|                        |                                           |                 | Add                |              |        |   |
| proval Details         |                                           |                 |                    |              |        |   |
| proval Date:           | 11-Sep-2024                               | Approved By:    | Other              | ×            |        |   |
|                        |                                           |                 | - Chur             | Other        |        |   |
|                        |                                           |                 |                    |              |        |   |
| her Details            |                                           |                 |                    |              |        |   |
| her Details            |                                           |                 |                    |              |        |   |
| her Details<br>mark:   |                                           |                 |                    |              |        |   |

#### Steps for "Modify" record:

**Step 1:** Go to the home screen & click on "Modify" icon. The below screen is appearing user can modify records & click on" Save" button.

| ansfer Demand Request Shortage                                                                                                    |                        |                                               |                                   |                                                                                                    |                                                                      |                           | Order In Process     | Generate       |
|----------------------------------------------------------------------------------------------------|------------------------|-----------------------------------------------|-----------------------------------|----------------------------------------------------------------------------------------------------|----------------------------------------------------------------------|---------------------------|----------------------|----------------|
| w 10 v entries                                                                                                    |                        |                                               |                                   |                                                                                                    |                                                                      |                           | Search               |                |
| ORE NAME                                                                                                    | REQUEST NUMBER         | REQUEST DATE                                  | ITEM NAME                         |                                                                                                    | REQUEST QTY.                                                         | TRANSFER QTY.             | STATUS               | ACTION         |
| dal Officer NVBDCP Andhra Pradesh                                                                                                    | 10912400001            | 12-Sep-2024                                   | ACT-AL (6 months                  | is - 3 years age) / Packs of 6 Tabs [28]                                                            | 1000/1000                                                            | 0/0                       | Order In-Process     | 000            |
| idal Officer NVBDCP Andaman Nicobar                                                                                                    | 10912400006            | 08-Aug-2024                                   | Ambisome Inj. 50                  | mg / Vials [75]                                                                                     | 5000/5000                                                            | 0/0                       | Order In-Process     | 00             |
| idal Officer NVBDCP Andaman Nicobar                                                                                                    | 10912400006            | 08-Aug-2024                                   | DEC Tablets 100 m                 | ng [79]                                                                                             | 4000/4000                                                            | 0/0                       | Order In-Process     | 0 0            |
| wing 1 to 3 of 3 entries                                                                                                    |                        |                                               |                                   |                                                                                                    |                                                                      |                           |                      | Previous 1 Nex |
| ne Menu Transfer Request for Shortage 🛙                                                                                                    |                        |                                               |                                   |                                                                                                    |                                                                      |                           |                      |                |
| me Menu Transfer Request for Shortage  Item Transfer Request Modify                                                                                                    |                        |                                               |                                   |                                                                                                    |                                                                      |                           |                      |                |
| Item Transfer Request for Shortage D<br>Item Transfer Request Modify<br>Warehouse Name: Nodal Officer NVEDCP                                                                                                    | ' Andhra Pradesh       | Request                                       | Date:                             | 12-5ep-2024                                                                                         | Group Name:                                                          | Mala                      | aria                 |                |
| Item Transfer Request for Shortage<br>Item Transfer Request Modify<br>Warehouse Name: Nodal Officer NVEDCP<br>Sub Group Name:                                                                                                    | r Andhra Pradesh       | Request i<br>Item Nan                         | Date:<br>me:                      | 12-Sep-2024<br>ACT-AL (6 months - 3 years age) / Packs of 6 Tabs [28]                               | Group Name:<br>Modify Status:                                        | Mala                      | aria<br>xrmal v      |                |
| Transfer Request for Shortage  Item Transfer Request Modify Warehouse Name: Nodal Officer NVEDCP Sub Group Name: Previous status: Normal                                                                                                    | Andhra Pradesh         | Request<br>Item Nan<br>Demandi                | Date:<br>me:<br>led Qty:          | 12-5ep-2024<br>ACT-AL (6 months - 3 years age) / Packs of 6 Tabs [28]<br>1000                       | Group Name:<br>Modify Status:<br>Available Qty:                      | Mala<br>No<br>0           | aria<br>srmat v      |                |
| Transfer Request for Shortage  Item Transfer Request Modify Item Transfer Request Modify Warehouse Name: Nodal Officer NVEDCP Sub Group Name: Previous status: Normal Programme Name: NVEDCP                                                                                                    | Andhro Pradesh         | Request<br>Item Nan<br>Demand                 | Date:<br>me:<br>led Qty:          | 12-5ep-2024<br>ACT-AL (6 months - 3 years age) / Packs of 6 Tabs [28]<br>1000<br>Nos                | Group Name:<br>Modify Status:<br>Available Qty:                      | Mala<br>No<br>0           | aria<br>srmal v      |                |
| Transfer Request for Shortage<br>Item Transfer Request Modify<br>Warehouse Name: Nodal Officer NVBDCP<br>Sub Group Name:<br>Previous status: Normal<br>Programme Name: NVBDCP                                                                                                    | Andhro Prodesh         | Request<br>Item Nan<br>Demand                 | Date:<br>me:<br>ted Qty:          | 12-5ep-2024<br>ACT-AL (6 months - 3 years age) / Packs of 6 Tabs [28]<br>1000<br>Nos                | Group Name:<br>Modify Status:<br>Available Qty:                      | Mala<br>No<br>0           | arla<br>xrmol v      |                |
| Transfer Request for Shortage Item Transfer Request Modify Warehouse Name: Nodal Officer NVBDCP Sub Group Name: Previous status: Normal Programme Name: NVBDCP Approval Details Environ Annovard By (Annovard) Other Statustics                                                                         | Andhra Pradesh         | Request<br>Item Nan<br>Demand                 | Date:<br>me:<br>led Qty:          | 12-Sep-2024<br>ACT-AL (6 months - 3 years age) / Packs of 6 Tabs [28]<br>1000<br>Nos                | Group Name:<br>Modify Status:<br>Available Qty:                      | Mala<br>No<br>O           | aria<br>xmal v       |                |
| Transfer Request for Shortage Item Transfer Request Modify Warehouse Name: Nodal Officer NVBDCP Sub Group Name: Previous status: Normal Programme Name: NVBDCP Approval Details Previous Approved By/Approval Othert2-SEP-20: Date:                                                                     | Andhra Pradesh         | Request<br>Item Nan<br>Demandi<br>Approval Di | Date:<br>me:<br>led Qty:<br>bate: | 12-Sep-2024<br>ACT-AL (6 months - 3 years age) / Packs of 6 Tabs [28]<br>1000<br>Nos                | Group Name:<br>Modify Status:<br>Available Qty:<br>Previous Approved | Mala<br>No<br>0<br>By: O  | arla<br>xmal v<br>3  | •              |
| Transfer Request for Shortage     Item Transfer Request Modify      Marehouse Name: Nodal Officer NVBDCP Sub Group Name:  Previous status: Normal Programme Name: NVBDCP Approval Details Previous Approved By/Approval Other12-SEP-20 Date:                                                            | Andhra Pradesh<br>24/  | Requet<br>Item Nan<br>Demand<br>Approval D    | Date:<br>me:<br>Jed Qty:<br>hate: | 12-Sep-2024<br>ACT-AL (6 months - 3 years age) / Packs of 6 Tabs [28]<br>1000<br>Nos<br>12-Sep-2024 | Group Name:<br>Modify Status:<br>Available Qty:<br>Previous Approved | Maia<br>No<br>0<br>By: Of | arla<br>vrmot v<br>a |                |
| Transfer Request for Shortage  Item Transfer Request Modify Rem Transfer Request Modify Warehouse Name: Nodal Officer NVEDCP Sub Group Name: Previous status: Normal Programme Name: NVEDCP Approval Details ProvMous Approval Other12-SEP-202 Date: Name of the Approval.* Other Details Other Details | 1 Andhra Prodesh<br>24 | Request<br>Item Nan<br>Demand<br>Approval D   | Date:<br>me:<br>led Qty:<br>vote: | 12-Sep-2024<br>ACT-AL (6 months - 3 years age) / Packs of 6 Tabs [28]<br>1000<br>Nos<br>12-Sep-2024 | Group Name:<br>Modify Status:<br>Available Qty:<br>Previous Approved | Mala<br>No<br>O           | aria<br>xrmal v<br>) | ~              |

Step 2: "Record Successfully Modify "message appears on the screen.

# Steps for "Cancel" record:

**Step 1:** Go to the home screen & click on "Cancel" icon. The below screen is appearing user can cancel record.

| Home Menu Transfer Request for Shortage 🛛 |                |              |                                                        |              |               |                  |                 |
|-------------------------------------------|----------------|--------------|--------------------------------------------------------|--------------|---------------|------------------|-----------------|
| Transfer Demand Request Shortage          |                |              |                                                        |              |               | Order In Process | ✓               |
| Show 10 v entries                         |                |              |                                                        |              |               | Search:          |                 |
| STORE NAME                                | REQUEST NUMBER | REQUEST DATE | ITEM NAME                                              | REQUEST QTY. | TRANSFER QTY. | STATUS           | ACTION          |
| Nodal Officer NVBDCP Andhra Pradesh       | 10912400001    | 12-Sep-2024  | ACT-AL (6 months - 3 years age) / Packs of 6 Tabs [28] | 1000/1000    | 0/0           | Order In-Process | ۲ ا             |
| Nodal Officer NVBDCP Andaman Nicobar      | 10912400006    | 08-Aug-2024  | Ambisome Inj. 50 mg / Vials [75]                       | 5000/5000    | 0/0           | Order In-Process | 00              |
| Nodal Officer NVBDCP Andaman Nicobar      | 10912400006    | 08-Aug-2024  | DEC Tablets 100 mg [79]                                | 4000/4000    | 0/0           | Order In-Process | ، کا 🔘          |
| Showing 1 to 3 of 3 entries               |                |              |                                                        |              |               |                  | Previous 1 Next |

Step 2: The below message is appeared on screen, enter the remarks & click on "Ok" button.

| Home Menu Transfer Request for Shortage 🛙 |                |              |                                                                       |              |               |                  |                 |
|-------------------------------------------|----------------|--------------|-----------------------------------------------------------------------|--------------|---------------|------------------|-----------------|
| Transfer Demand Request Shortage          |                |              |                                                                       |              |               | Order In Process | ✓               |
| Show 10 v entries                         |                |              |                                                                       |              |               | Search:          |                 |
| STORE NAME                                | REQUEST NUMBER | REQUEST DATE | ITEM NAME                                                             | REQUEST QTY. | TRANSFER QTY. | STATUS           | ACTION          |
| Nodal Officer NVBDCP Andhra Pradesh       | 10912400001    | 12-Sep-2024  | ACT-AL (6 months - 3 years age) / Packs of 6 Tabs [28]                | 1000/1000    | 0/0           | Order In-Process | 0 🖸 0           |
| Nodal Officer NVBDCP Andaman Nicobar      | 10912400006    | 08-Aug-2024  | Ambisome Inj. 50 mg / Vials [75]                                      | 5000/5000    | 0/0           | Order In-Process | 00              |
| Nodal Officer NVBDCP Andaman Nicobar      | 10912400006    | 08-Aug-2024  | DEC Tablets 100 mg [79]                                               | 4000/4000    | 0/0           | Order In-Process | 000             |
| Showing 1 to 3 of 3 entries               |                |              |                                                                       |              |               |                  | Previous 1 Next |
|                                           |                |              | dvdmsmscpuat.dcsen/cesin ENTER REMARKS FOR CANCELATION      OK Cancel |              |               |                  |                 |

Step 3: "Records Successfully Cancel" message appear on the screen.

#### Steps for "View" record

Step 1:-Go to the home screen & click on "View" icon. The below screen is appearing user can View & print record.

| Home Menu Transfer Req | uest for Shortage 🛛      |              |                |                                      |           |            |               |                      |
|------------------------|--------------------------|--------------|----------------|--------------------------------------|-----------|------------|---------------|----------------------|
|                        |                          |              |                |                                      |           |            |               |                      |
| Item Transfer Reques   | t View                   |              |                |                                      |           |            |               |                      |
| Warehouse Name :       | Nodal Officer NVBDCP And | aman Nicobar | Request Date : | 20-Aug-2024                          |           | Group Name | e: Malaria    |                      |
| Sub Group Name :       |                          |              | Item Name :    | ACT-SP (for Adults) / Blister Pack   | [34]      | Demand Qty | y: 100 Nos    |                      |
| Programme Name :       | NVBDCP                   |              |                |                                      |           |            |               |                      |
| Order Detail(s)        |                          |              |                |                                      |           |            |               |                      |
|                        | Order No.                | Orde         | Date           | Order For                            | Order     | Qty.       | Transfer Qty. | Ack/Bkg Qty.         |
| 109                    | 32400020                 | 20-AUG-2     | 024 11:30:19   | Nodal Officer NVBDCP Adilabad Telang | ana 100 N | OS         | 0 -           | 0/0 -                |
| Approval Details       |                          |              |                |                                      |           |            |               |                      |
| SNo                    | Level Type               |              |                | User Name                            | User Li   | avel       |               | Approval Date & Time |
|                        |                          |              |                | No Record Found                      |           |            |               |                      |
|                        |                          |              |                | Print 📀 Cancel                       |           |            |               |                      |

#### **5.4 Transfer Request Excess**

Transfer request Excess is created by the stores with an item is in excess.

Activities that can be performed

- Generate: Create new transfer request excess to initiate the transfer of drugs from facilities.
- **Modify**: Make changes to existing transfer request excess. This can include updating the quantities.
- **Delete**: Remove transfer request excess that are no longer needed.
- View: Access and review the details of transfer request excess.
- •

#### Steps required for "Transfer Request Excess":

Step 1: Select "Transfer Request Excess" sub menu from the "Demand Management Desk" in Services Module.

| Service                                                                                                    | es                                                                                                    |                                                                                                    |                                                                                                    |                                                                                                    |                         |                                                                                                   |                                                                                                    |                                                                                                    |                                                                                                    |
|----------------------------------------------------------------------------------------------------|----------------------------------------------------------------------------------------------------|----------------------------------------------------------------------------------------------------|----------------------------------------------------------------------------------------------------|----------------------------------------------------------------------------------------------------|-------------------------|---------------------------------------------------------------------------------------------------|----------------------------------------------------------------------------------------------------|----------------------------------------------------------------------------------------------------|----------------------------------------------------------------------------------------------------|
| Demand M                                                                                                    | anager                                                                                                    | ment                                                                                                    |                                                                                                    |                                                                                                    |                         |                                                                                                   |                                                                                                    |                                                                                                    | ~                                                                                                    |
| <ul> <li>Ann</li> </ul>                                                                                                    | ual De                                                                                                    | mand                                                                                                    |                                                                                                    |                                                                                                    |                         |                                                                                                   |                                                                                                    |                                                                                                    |                                                                                                    |
| <ul> <li>Ann</li> </ul>                                                                                                    | ual De                                                                                                    | mand                                                                                                    | Approval desk                                                                                                    |                                                                                                    |                         |                                                                                                   |                                                                                                    |                                                                                                    |                                                                                                    |
| <ul> <li>Inde</li> </ul>                                                                                                    | ent Ger                                                                                                    | eratio                                                                                                    | on                                                                                                    |                                                                                                    |                         |                                                                                                   |                                                                                                    |                                                                                                    |                                                                                                    |
| <ul> <li>Offli</li> </ul>                                                                                                    | ne Rel                                                                                                    | ease                                                                                                    | Order                                                                                                    |                                                                                                    |                         |                                                                                                   |                                                                                                    |                                                                                                    |                                                                                                    |
| <ul> <li>Den</li> </ul>                                                                                                    | nand N                                                                                                    | otifica                                                                                                    | ation Details New                                                                                                    | ~                                                                                                    |                         |                                                                                                   |                                                                                                    |                                                                                                    |                                                                                                    |
| <ul> <li>Ann</li> </ul>                                                                                                    | ual Pu                                                                                                    | rchase                                                                                                    | e Demand New                                                                                                    |                                                                                                    |                         |                                                                                                   |                                                                                                    |                                                                                                    |                                                                                                    |
| <ul> <li>Ann</li> </ul>                                                                                                    | ual De                                                                                                    | mand                                                                                                    | Compilation Net                                                                                                    | ~                                                                                                    |                         |                                                                                                   |                                                                                                    |                                                                                                    |                                                                                                    |
| ► Free                                                                                                    | ezing A                                                                                                    | nnual                                                                                                    | Demand New                                                                                                    |                                                                                                    |                         |                                                                                                   |                                                                                                    |                                                                                                    |                                                                                                    |
| <ul> <li>Ann</li> </ul>                                                                                                    | ual De                                                                                                    | mand                                                                                                    | Staggering                                                                                                    |                                                                                                    |                         |                                                                                                   |                                                                                                    |                                                                                                    |                                                                                                    |
| <ul> <li>Rele</li> </ul>                                                                                                    | ease O                                                                                                    | rder                                                                                                    |                                                                                                    |                                                                                                    |                         |                                                                                                   |                                                                                                    |                                                                                                    |                                                                                                    |
|                                                                                                    | -                                                                                                    |                                                                                                    | Deele                                                                                                    |                                                                                                    |                         |                                                                                                   |                                                                                                    |                                                                                                    |                                                                                                    |
| <ul> <li>Pure</li> </ul>                                                                                                    | chase I                                                                                                    | ndent                                                                                                    | Desk                                                                                                    |                                                                                                    |                         |                                                                                                   |                                                                                                    |                                                                                                    |                                                                                                    |
| - Puro<br>- Trar                                                                                                    | chase I<br>nsfer Re                                                                                                    | ndent<br>eques                                                                                                    | t for Shortage                                                                                                    |                                                                                                    |                         |                                                                                                   |                                                                                                    |                                                                                                    |                                                                                                    |
|                                                                                                    | chase I<br>nsfer Re<br>nsfer Re                                                                                                    | ndent<br>eques<br>eques                                                                                                    | at for Shortage                                                                                                    |                                                                                                    |                         |                                                                                                   |                                                                                                    |                                                                                                    |                                                                                                    |
| Pure     Tran     Tran                                                                                                    | chase I<br>nsfer Ro                                                                                                    | ndent<br>eques                                                                                                    | at for Shortage                                                                                                    |                                                                                                    |                         |                                                                                                   |                                                                                                    | Stotus                                                                                                    | ⊞ Generate                                                                                                    |
| Pure     Pure     Tran     Transfer Request Excess B  sfor Request for Excess  To _ entries                                                                                                    | chase I<br>hsfer Ro                                                                                                    | ndent<br>eques                                                                                                    | st for Shortage<br>st Excess                                                                                                    |                                                                                                    |                         |                                                                                                   |                                                                                                    | Stotus Search:                                                                                                    | ⊞Generate                                                                                                    |
| Pure     Pure     Tran     Transfer Request Excess B  sfer Request for Excess  to _ entries Encouse NAME                                                                                                    | RQNO                                                                                                    |                                                                                                    | t Desk<br>st for Shortage<br>st Excess                                                                                                    | BATCH NO                                                                                                    | EXP DATE                | req/sanc. quantity                                                                                | ORDER/TIFF QTY.                                                                                                    | Status Search:                                                                                                    | E Generate<br>ACTION                                                                                                    |
| Pure     Pure     Prove     Prove     Pro | REQ NO<br>1022400002                                                                                                    |                                                                                                    | ITIMMME<br>ACT-AL (5-8 years age) / Packs of 12 Tobs [27]                                                                                                    | BATCH NO<br>0                                                                                                  | EXP DATE 1              | req./sanc. quantity<br>595/595                                                                    | order/the qiv.<br>595/595                                                                                                    | Status Search:                                                                                                    | ACTION                                                                                                    |
| Pure     Pure     Pure     Transfer Request Excess B  sfer Request for Excess 10entries ENOUSE NAME 4 Officer INVBDCP Bakaro 4 officer INVBDCP Delhi                                                                                                    | REQ NO<br>1952400002<br>1952400002                                                                                                    | REQ DATE           28-May-2024           28-May-2024                                                                                                    | ITEMMAME<br>ACT-AL (3-8 years oge) / Packs of 12 Tobs [27]<br>Bivelent RDT ikts for Malaria / Test ikt [192]                                                                                                    | <b>BATCH NO</b><br>0<br>0                                                                                      | EXP DATE 5              | req./sanc. quantity<br>595/595<br>5/5                                                             | 080589/139F Q1Y.<br>595/595<br>5/5                                                                                                    | Status Search:                                                                                                    | ACTION                                                                                                    |
| Pure     Pure     Pure     Prove     Prov | REG NO           NSTEER R           NSTEER R | REQ DATE           28-Mary-2024           28-Mary-2024                                                                                                    | ITEMMAME         ACT-AL (3-8 years age) / Packs of 12 Tabs [27]         Bivelent RDT kits for Malaria / Test kit [192]         ACT-AL (3-8 years age) / Packs of 12 Tabs [27]                                                                                                    | <mark>елсн но</mark><br>0<br>0<br>0                                                                            | EXP DATE                | req./sanc. quantity<br>595/595<br>5/5                                                             | ORDER/TRF QTV.<br>595/595<br>5/5<br>95/95                                                                                                    | Status Search:<br>Status<br><br>                                                                                   | ACTION<br>© © ©<br>© © ©                                                                                                    |
| Pure     Pure     Pure     Prove     Prov | REG NO           NSFER R           NSFER R           NSFER R           NSFER R           NSFER R           NSE           NSE           NSE           NSE           NSE           NSE           NSE           NSE           NSE           NSE           NSE           NSE           NSE           NSE           NSE           NSE           NSE                                                                                                    | REQ DATE           28-Mary-2024           28-Mary-2024           28-Mary-2024           28-Mary-2024           28-Mary-2024                                                                                                    | HTEMMAME         ACT-AL (3-8 years age) / Packs of 12 Tabs [27]         Bivelent RDT kits for Malaria / Test kit [192]         ACT-AL (3-8 years age) / Packs of 12 Tabs [27]                                                                                                    | <mark>елсн но</mark><br>0<br>0<br>0<br>0                                                                       | EXPOATE E               | REQ./SANC. QUANTITY<br>595/595<br>5/5<br>55/5<br>40/40                                            | ORDER/TRFQTV.<br>595/595<br>5/5<br>95/95<br>40/40                                                                                                    | Status<br>Search:<br>Status<br><br>                                                                                | ACTION<br>© © ©<br>© © ©<br>© © ©                                                                                                    |
| Pure     Pure     Pure     Prove the second second se | Etaase I           Insfer R           Insfer R           Insfer R           Insfer R           Insfer R           Insfer R           Insfer R           Insfer R           Insfer R           Insfer R           Insfer R           Insfer R           Insfer R           Insfer R           Instant           Instant           Instant           Instant           Instant           Instant           Instant           Instant           Instant           Instant           Instant                                                                                                    | REQ DATE           28-May-2024           28-May-2024           28-May-2024           28-May-2024           24-Jul-2024           22-May-2024                                                                                              | Itemski         Itemski         Itemski         Act-AL (2-8 years age) / Packs of 12 Tabs [27]         Bivalent Rot kils for Malaria / Test kk [192]         Act-AL (2-8 years age) / Packs of 12 Tabs [27]         Act-AL (2-8 years age) / Packs of 12 Tabs [27]         Act-AL (3-8 years age) / Packs of 12 Tabs [27]         Act-AL (3-8 years age) / Packs of 24 Tabs [30]         Act-AL (3-8 years age) / Packs of 12 Tabs [27]                                                                                                    | <mark>ВАТСН №</mark><br>0<br>0<br>0<br>0<br>0<br>0                                                             | EXPOSITE<br>E<br>E<br>E | REQ./SANC. QUANTITY<br>595/595<br>5/5<br>95/95<br>40/40<br>20000/20000                            | ORDER/TRF QTV.           595/595           5/5           95/95           40/40           20000/20000                                                                | Status Search:<br>Status<br><br><br><br>                                                                           | ACTION<br>© © ©<br>© © ©<br>© © ©<br>© © ©<br>© © ©                                                                                                    |
| Pure     Pure     Pure     Prove the second second se | RECHASSE           Insfer           RECINO           19922400002           19922400002           19922400002           19922400002           19922400002           19922400002           19922400002           19922400002           19922400002           19922400002           19922400002           19922400002           19922400002           19922400002                                                                                                    | REQ DATE           28-Mary-2024           28-Mary-2024           28-Mary-2024           28-Mary-2024           28-Mary-2024           28-Mary-2024           28-Mary-2024           20-Aug-2024           20-Aug-2024                     | Itemski         Itemski         Itemski         ACT-AL (3-8 years age) / Packs of 12 Tabs [27]         Bivalent Rot kits for Malaria / Test kit [192]         ACT-AL (3-8 years age) / Packs of 12 Tabs [27]         ACT-AL (3-8 years age) / Packs of 12 Tabs [27]         ACT-AL (3-8 years age) / Packs of 12 Tabs [27]         ACT-AL (3-8 years age) / Packs of 12 Tabs [30]         ACT-AL (3-8 years age) / Packs of 12 Tabs [30]         ACT-AL (3-8 years age) / Packs of 12 Tabs [30]                                                                                                    | <mark>ВАТСН №</mark><br>0<br>0<br>0<br>0<br>0<br>0<br>0                                                        | EXPOATE E               | REQ./SANC. QUANTITY<br>595/595<br>5/5<br>95/95<br>40/40<br>20000/20000<br>5/5                     | ORDER/TRF QTV.           595/595           5/5           95/95           40/40           20000/20000           5/0                                                  | Status Search:<br>Search:<br>Status<br><br><br><br><br>Transfer in-Process                                         | ACTION<br>© © ©<br>© © ©<br>© © ©<br>© © ©<br>© © ©<br>© © ©<br>© © ©<br>© © ©                                                                                                    |
| Pure     Pure     Pure     Prove     Prov | RIG NO           NSTEER NO           NSTEER NO           NSTEER NO           N922400002           N922400002           N922400002           N922400002           N922400002           N922400002           N922400002           N922400002           N922400002           N922400002           N922400002           N922400002           N922400001           N922400001                                                                                                    | REQ DATE           28-Mary-2024           28-Mary-2024           28-Mary-2024           28-Mary-2024           28-Mary-2024           20-Aug-2024           20-Aug-2024           20-Aug-2024                                             | Itemski         Itemski         Act-AL (3-8 years age) / Packs of 12 Tabs [27]         Bivalent Rot kits for Malaria / Test kk [192]         Act-AL (3-8 years age) / Packs of 12 Tabs [27]         Bivalent Rot kits for Malaria / Test kk [192]         Act-AL (3-8 years age) / Packs of 12 Tabs [27]         Act-AL (3-8 years age) / Packs of 12 Tabs [27]         Act-AL (3-8 years age) / Packs of 24 Tabs [30]         Act-AL (3-8 years age) / Packs of 24 Tabs [30]         Act-AL (3-8 years age) / Packs of 24 Tabs [30]         Act-AL (3-8 years age) / Packs of 24 Tabs [30]         Act-AL (3-8 years age) / Packs of 24 Tabs [30]         Act-AL (3-6 years age) / Packs of 24 Tabs [30]         Act-AL (3-6 years age) / Packs of 24 Tabs [30]         Act-T-AL (3-6 years age) / Packs of 24 Tabs [30]         Act-T-AL (3-6 years age) / Packs of 24 Tabs [30]         Act-T-SP (for Adults) / Blater Pack [34]                                                                                                    | <mark>ВАТСН НО</mark><br>0<br>0<br>0<br>0<br>0<br>0<br>0<br>0<br>0<br>0<br>0<br>0                              | EXPOSITE E              | REQ./SANC. QUANTITY<br>595/595<br>5/5<br>95/95<br>40/40<br>20000/20000<br>5/5<br>5/5              | ORDER/TRF QTV.           595/595           5/5           95/95           40/40           20000/20000           5/0           100/0                                  | Status Search:<br>Search:<br>Status<br><br><br><br>Transfer In-Process<br>Transfer In-Process                      | ACTION<br>© © ©<br>© © ©<br>© © ©<br>© © ©<br>© © ©<br>© © ©<br>© © ©<br>© © ©<br>© © ©<br>© © ©                                                                                                    |
|                                                                                                    | RIG NO           NSTEER NO           NSTEER NO           NSTEER NO           10922400002           10922400002           10922400002           10922400002           10922400002           10922400002           10922400001           10922400001           10922400001           10922400001                                                                                                    | REQ DATE           28-Mary-2024           28-Mary-2024           28-Mary-2024           28-Mary-2024           28-Mary-2024           20-Aug-2024           20-Aug-2024           19-Jul-2024           19-Jul-2024                       | Itemski         Itemski         ACT-AL (3-8 years age) / Packs of 12 Tabs [27]         Bivalent Rot kits for Malaria / Test kit [192]         ACT-AL (3-8 years age) / Packs of 12 Tabs [27]         Bivalent Rot kits for Malaria / Test kit [192]         ACT-AL (3-8 years age) / Packs of 12 Tabs [27]         ACT-AL (3-8 years age) / Packs of 12 Tabs [27]         ACT-AL (3-8 years age) / Packs of 12 Tabs [30]         ACT-AL (3-8 years age) / Packs of 12 Tabs [30]         ACT-AL (3-8 years age) / Packs of 12 Tabs [30]         ACT-AL (3-8 years age) / Packs of 12 Tabs [30]         ACT-SP (for Adults) / Blater Pack [34]         ACT-AL (3-8 years age) / Packs of 12 Tabs [30]                                                                                                    | <b>ВАТСН НО</b><br>0<br>0<br>0<br>0<br>0<br>0<br>0<br>0<br>0<br>0<br>0<br>0<br>0<br>0<br>0<br>0<br>0<br>0<br>0 | EPP DATE E              | REQ./SANC. QUANTITY<br>595/595<br>5/5<br>95/95<br>40/40<br>20000/20000<br>5/5<br>5/5<br>5000/5000 | ORDER/TRF QTV.           595/595           5/5           95/95           40/40           20000/20000           5/0           100/0           5000/0                 | Status<br>Search:<br>STATUS<br><br><br><br>Transfer In-Process<br>Transfer In-Process<br>Transfer In-Process       | ACTION<br>© © ©<br>© © ©<br>© © ©<br>© © ©<br>© © ©<br>© © ©<br>© © ©<br>© © ©<br>© © ©<br>© © ©                                                                                                    |
|                                                                                                    | RIG NO           NSTEER NO           NSTEER NO           NSTEER NO           10922400002           10922400002           10922400002           10922400002           10922400002           10922400002           10922400001           10922400001           10922400001           10922400001           10922400001           10922400001           10922400001                                                                                                    | REQ DATE           28-Mary-2024           28-Mary-2024           28-Mary-2024           28-Mary-2024           28-Mary-2024           20-Aug-2024           20-Aug-2024           19-Jul-2024           19-Jul-2024           12-Sep-2024 | Itemski         Itemski         ACT-AL (3-8 years age) / Packs of 12 Tabs [27]         Bivalent Rot kits for Malaria / Test kit [192]         ACT-AL (3-8 years age) / Packs of 12 Tabs [27]         Bivalent Rot kits for Malaria / Test kit [192]         ACT-AL (3-8 years age) / Packs of 12 Tabs [27]         ACT-AL (3-8 years age) / Packs of 12 Tabs [27]         ACT-AL (3-8 years age) / Packs of 12 Tabs [30]         ACT-AL (3-8 years age) / Packs of 12 Tabs [30]         ACT-AL (3-8 years age) / Packs of 12 Tabs [30]         ACT-AL (3-8 years age) / Packs of 12 Tabs [30]         ACT-AL (3-8 years age) / Packs of 12 Tabs [30]         ACT-AL (3-8 years age) / Packs of 12 Tabs [30]         ACT-AL (3-8 years age) / Packs of 12 Tabs [30]         ACT-AL (3-8 years age) / Packs of 12 Tabs [30]         ACT-AL (3-8 years age) / Packs of 12 Tabs [30]         ACT-AL (3-8 years age) / Packs of 12 Tabs [30]         ACT-AL (3-8 years age) / Packs of 12 Tabs [30]         ACT-AL (3-8 years age) / Packs of 12 Tabs [30]         ACT-AL (3-8 years age) / Packs of 12 Tabs [30]         ACT-AL (3-8 years age) / Packs of 12 Tabs [30] | <b>ВАТСН НО</b><br>0<br>0<br>0<br>0<br>0<br>0<br>0<br>0<br>0<br>0<br>0<br>0<br>0<br>0<br>0<br>0<br>0<br>0<br>0 | EPP DATE E              | REQ./SANC. QUANTITY<br>595/595<br>5/5<br>95/95<br>20000/20000<br>5/5<br>5/5<br>5000/5000<br>80/80 | ORDER/TRF QTV.           595/595           5/5           95/95           40/40           20000/20000           5/0           100/0           5000/0           80/50 | Status Search: Search: Status Status Status Transfer In-Process Order In-Process Order In-Process Order In-Process | ACTION<br>© 0 0 0<br>© 0 0<br>© 0 0 |

# Step 2: The following screen is appeared click on "Generate" Button for Transfer Request Excess.

| Home Menu Transfer Request Excess |                                       |                 |                                               |                                |                                  |                    |
|-----------------------------------|---------------------------------------|-----------------|-----------------------------------------------|--------------------------------|----------------------------------|--------------------|
| Programme Name:                   | NVBDCP                                | Warehouse Name: | Nodal Officer NVBDCP Andaman Nicobar          | Request Date:                  | 06-Sep-2024                      |                    |
| Added Excess Item Detail          |                                       |                 |                                               |                                |                                  |                    |
|                                   | Drug Name                             | Batch No        | Available Qty                                 | Expiry Date Mfg Date           | Excess Qty                       | Action             |
|                                   |                                       |                 |                                               |                                |                                  |                    |
|                                   |                                       |                 |                                               |                                |                                  |                    |
| New Excess Item Details           |                                       |                 |                                               |                                |                                  |                    |
| Group Name:                       | All                                   | Sub Group Name: | Select value                                  | v                              |                                  |                    |
| Item Name:*                       | ACT-SP (0-1 year) / Blister Pack [31] |                 |                                               |                                |                                  |                    |
| Selected Item Name:               | ACT-SP (0-1 year) / Blister Pack [31] |                 |                                               |                                |                                  |                    |
| Batch Details                     |                                       |                 |                                               |                                |                                  |                    |
| Batch No.                         | Available Qty.                        |                 | Exp. Date                                     | Mfg Date                       | Excess Qty.                      |                    |
| ACT2-01                           |                                       | 450000 Nos      | Aug/2025                                      | Aug/2024                       |                                  |                    |
| Approval Details                  |                                       |                 | Add 🖸                                         |                                |                                  |                    |
| Approval Date:                    | 06-Sep-2024                           | Approved By:    | G.V.Satyanarayana Raju - Nodal Officer NVBDCP | Andamai v Name of the Approver | G.V.Satyanarayana Raju - Nodal O |                    |
| Other Details                     |                                       |                 |                                               |                                |                                  |                    |
| Remark:                           |                                       |                 |                                               |                                |                                  |                    |
|                                   |                                       | e               | I Save 🖉 Clear 📀 Cancel                       |                                |                                  | • Mandatory Fields |

**Step 3**: The below screen is appeared, select Warehouse name from the drop-down. **Step 4**: Select the Item and enter excess qty.

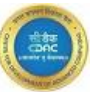

Step 5: Click on "Add" button to add item and click on "Save" to submit the record.

Step 6: After Save the records "Data Saved Successfully" message appear on the screen with status "Order In-Process". Here user can Modify, Delete & View the records.

#### Steps for "Modify" record:

**Step 1:** Go to the home screen & click on "Modify" icon. The below screen is appearing user can modify records & click on" Save" button.

| Home Menu Transfer Request Excess 🗷                                                                   |                                        |                  |                                    |                                          |             |          |                           |                       |                            |              |
|----------------------------------------------------------------------------------------------------|----------------------------------------|------------------|------------------------------------|------------------------------------------|-------------|----------|---------------------------|-----------------------|----------------------------|--------------|
| Transfer Request for Excess                                                                           |                                        |                  |                                    |                                          |             |          |                           |                       | Order In Process           | Generate     |
|                                                                                                    |                                        |                  |                                    |                                          |             |          |                           |                       |                            |              |
| show 10 v entries                                                                                     |                                        |                  |                                    |                                          |             |          |                           |                       | Search:                    |              |
| WAREHOUSE NAME                                                                                        | REQ NO                                 | REQ DATE         | Albendazole tablets 400 mg [390]   | 1                                        | BATCH NO    | EXP DATE | REQ./SANC. QUANTITY       | ORDER/TRF QTY.        | STATUS                     |              |
| Nodal Officer NVBDCP BANKA (BIHAR)                                                                    | 10922400001                            | 12-Sep-2024      | ACT-AL (14+ Adult) / Packs of 24 T | 1<br>[abs [30]                           | 0           |          | 10/10                     | 10/5                  | Order In-Process           |              |
| Nodel Officer N/PDCP Balance                                                                          | 10022400000                            | 00-407-2024      | ACT-AL (2-2 years and) / Backs of  | f 12 Tabe [27]                           | ACT-01      | Apr/2027 | 10/10                     | 0/0                   | Order In-Process           |              |
| Nodel Off NVPDCP Bakelo                                                                               | 10922400000                            | 09-409-2024      | ACT-AL (3-8 years age) / Packs o   | f 12 Tabs [27]                           | ACT-01      | Apr/2027 | 02/02                     | 0/0                   | Order In-Process           |              |
| NURDER CHE Bornity                                                                                    | 10922400000                            | 05=Sep=2024      | ACT-AL (14+ Adult) / Packs of 24 T | rabe [20]                                | R1=0907     | w/2027   | 95/95                     | 10/10                 | Order In-Process           |              |
| Nodal officer NVBDCP Barelly Littar Pradesh                                                           | 10922400003                            | 01-Sep-2024      | ACT-AL (14+ Adult) / Packs of 24 T | rabs [30]                                | ACT-AI-1907 | Jul/2028 | 99/99                     | 90/90                 | Order In-Process           |              |
|                                                                                                    |                                        |                  |                                    |                                          |             |          |                           |                       |                            |              |
| Item Transfer Request Modify Request No (10<br>Warehouse Name: Nodal Officer NVBDC<br>Sub Group Name: | 9 <b>922400001)</b><br>P BANKA (BIHAR) |                  | Request Date:<br>Item Name:        | 12-Sep-2024<br>Albendazole tablets 400 m | g [390]     |          | Group Name:<br>Batch No.: | Lymphatic Filari<br>0 | iasis                      |              |
| Available Qty: 0                                                                                      |                                        |                  | Excess Qty:                        | 80<br>Tablet                             |             |          | Programme Name:           | NVBDCP                |                            |              |
| Approval Details                                                                                      |                                        |                  |                                    |                                          |             |          |                           |                       |                            |              |
| Previous Approved By/Approval /<br>Date:                                                              |                                        |                  | Modify Approved Date:              | 19-Sep-2024                              |             |          | Approved By:              | Saurabh Ma            | sih - Nodal Officer NVBDCP | banka (bih ~ |
| Name of the Approver Saurabh Ma                                                                       | sih - Nodal Officer NV                 | BDCP BANKA (BIH# |                                    |                                          |             |          |                           |                       |                            |              |
| Other Details                                                                                         |                                        |                  |                                    |                                          |             |          |                           |                       |                            |              |
| Remark:                                                                                               |                                        | li.              |                                    |                                          |             |          |                           |                       |                            |              |
|                                                                                                    |                                        |                  | B                                  | Save \Xi Clear 😣                         | Cancel      |          |                           |                       |                            |              |
|                                                                                                    |                                        |                  |                                    |                                          |             |          |                           |                       |                            |              |

Step 2: "Record Successfully Modify "message appears on the screen.

#### Steps for "Cancel" record:

**Step 1:** Go to the home screen & click on "Cancel" icon. The below screen is appearing user can cancel record.

| Home Menu Transfer Request Excess 🛛         |             |             |                                                |             |          |                     |                |                    |            |
|---------------------------------------------|-------------|-------------|------------------------------------------------|-------------|----------|---------------------|----------------|--------------------|------------|
| Transfer Request for Excess                 |             |             |                                                |             |          |                     |                | Order In Process v | # Generate |
| Show 10 v entries                           |             |             |                                                |             |          |                     |                | Search:            |            |
| WAREHOUSE NAME                              | REQ NO      | REQ DATE    | ITEM NAME                                      | BATCH NO    | EXP DATE | REQ./SANC. QUANTITY | ORDER/TRF QTY. | STATUS             | ACTION     |
| Nodal Officer NVBDCP BANKA (BIHAR)          | 10922400001 | 12-Sep-2024 | Albendazole tablets 400 mg [390]               | 0           |          | 80/80               | 80/50          | Order In-Process   | ، 🖻 🕑 🔘    |
| Nodal Officer NVBDCP BANKA (BIHAR)          | 10922400001 | 12-Sep-2024 | ACT-AL (14+ Adult) / Packs of 24 Tabs [30]     | 0           |          | 10/10               | 10/5           | Order In-Process   | 0 1 0      |
| Nodal Officer NVBDCP Bokaro                 | 10922400006 | 09-Aug-2024 | ACT-AL (3-8 years age) / Packs of 12 Tabs [27] | ACT-01      | Apr/2027 | 50/50               | 0/0            | Order In-Process   | ۲ کا 🖉     |
| Nodal Off. NVBDCP Delhi                     | 10922400006 | 08-Aug-2024 | ACT-AL (3-8 years age) / Packs of 12 Tabs [27] | ACT-01      | Apr/2027 | 50/50               | 0/0            | Order In-Process   | 0 🖻 🔘      |
| NVBDCP CHC Bareily                          | 10922400003 | 05-Sep-2024 | ACT-AL (14+ Adult) / Packs of 24 Tabs [30]     | B1-0907     | Jul/2027 | 95/95               | 19/19          | Order In-Process   | 0 🖻 🔘      |
| Nodal officer NVBDCP Bareilly Uttar Pradesh | 10922400002 | 01-Sep-2024 | ACT-AL (14+ Adult) / Packs of 24 Tabs [30]     | ACT-AL-1907 | Jul/2028 | 99/99               | 90/90          | Order In-Process   | ۲ کا 🖉     |

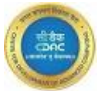

Step 2: The below message is appeared on screen, enter the remarks & click on "Ok" button.

| Home Menu Transfer Request Excess 🖾         |             |             |                                                |           |          |                     |                |                  |                 |
|---------------------------------------------|-------------|-------------|------------------------------------------------|-----------|----------|---------------------|----------------|------------------|-----------------|
| Transfer Request for Excess                 |             |             |                                                |           |          |                     |                | Order In Process | ✓               |
| Show 10 v entries                           |             |             |                                                |           |          |                     |                | Search:          |                 |
| WAREHOUSE NAME                              | REQ NO      | REQ DATE    | ITEM NAME                                      | BATCH NO  | EXP DATE | REQ./SANC. QUANTITY | ORDER/TRF QTY. | STATUS           | ACTION          |
| Nodal Officer NVBDCP BANKA (BIHAR)          | 10922400001 | 12-Sep-2024 | Albendazole tablets 400 mg [390]               | 0         |          | 80/80               | 80/50          | Order In-Process | 0 🖸 💿           |
| Nodal Officer NVBDCP BANKA (BIHAR)          | 10922400001 | 12-Sep-2024 | ACT-AL (14+ Adult) / Packs of 24 Tabs [30]     | 0         |          | 10/10               | 10/5           | Order In-Process | 000             |
| Nodal Officer NVBDCP Bokaro                 | 10922400006 | 09-Aug-2024 | ACT-AL (3-8 years age) / Packs of 12 Tabs [27] | ACT-01    | Apr/2027 | 50/50               | 0/0            | Order In-Process | 0 2 0           |
| Nodal Off. NVBDCP Delhi                     | 10922400006 | 08-Aug-2024 | ACT-AL (3-8 years age) / Packs of 12 Tabs [27] | ACT-01    | Apr/2027 | 50/50               | 0/0            | Order In-Process | 000             |
| NVBDCP CHC Barelly                          | 10922400003 | 05-Sep-2024 | ACT-AL (14+ Adult)                             |           | Jul/2027 | 95/95               | 19/19          | Order In-Process | 00              |
| Nodal officer NVBDCP Bareilly Uttar Pradesh | 10922400002 | 01-Sep-2024 | ACT-AL (14+ Adult)                             |           | Jul/2028 | 99/99               | 90/90          | Order In-Process | 000             |
| Nodal officer NVBDCP Bareilly Uttar Pradesh | 10922400004 | 01-Sep-2024 | ACT-AL (9-14 year:                             |           | Jul/2027 | 1/1                 | 0/0            | Order In-Process | 000             |
| Nodal officer NVBDCP Bareilly Uttar Pradesh | 10922400005 | 01-Sep-2024 | ACT-AL (14+ Adult)                             |           | Jul/2027 | 60/60               | 0/0            | Order In-Process | 00              |
| Showing 1 to 8 of 8 entries                 |             |             |                                                | OK Cancel |          |                     |                |                  | Previous 1 Next |
|                                             |             |             |                                                |           |          |                     |                |                  |                 |

Step 3: "Records Successfully Cancel" message appear on the screen.

#### Steps for "View" record

Step 1:-Go to the home screen & click on "View" icon. The below screen is appearing user can View & print record

| tem Transfer Request View                         |                   |                                            |               |               |                      |
|---------------------------------------------------|-------------------|--------------------------------------------|---------------|---------------|----------------------|
| arehouse Name: Nodal Officer NVBDCP BANKA (BIHAR) | Request Date:     | 12-SEP-2024 12:48:20                       | Group Name:   | Malaria       |                      |
| ib Group Name:                                    | Item Name:        | ACT-AL (14+ Adult) / Packs of 24 Tabs [30] | Batch No.:    | 0             |                      |
| cess Qty: 10 Nos                                  | Exp Date:         |                                            | Programme Nar | ne: NVBDCP    |                      |
| der Detail(s)                                     |                   |                                            |               |               |                      |
| Order No.                                         | Order Date        | Order For                                  | Order Qty.    | Transfer Qty. | Ack/Bkg Qty.         |
| 10932400024                                       | 12-SEP-2024 12:48 | Nodal Officer NVBDCP Balia(Uttar Pradesh)  | 10 Nos        | 5 Nos         | 5/0 Nos              |
| proval Details                                    |                   |                                            |               |               |                      |
| S.No Level Type                                   |                   | User Name                                  | User Level    | ,             | Approval Date & Time |
|                                                   |                   | No Record Found                            |               |               |                      |
|                                                   |                   |                                            |               |               |                      |

#### 5.5 Online Transfer Order Detail

This process involves the transferring store sending items to the requesting store based on the specifications outlined in the transfer order generated by the HQ.

### Steps required for "Item wise Online Transfer Details"

**Step 1**: Select "**Item wise Online Transfer Details**" sub menu from the "**Issue Management Desk**" in Services Module.

| E Services                                           |   |
|------------------------------------------------------|---|
| Demand Management                                    | ~ |
| Receive Management                                   | ~ |
| Issue Management                                     | ~ |
| <ul> <li>Issue Desk</li> </ul>                       |   |
| <ul> <li>Issue to Sub Store Offline</li> </ul>       |   |
| <ul> <li>Issue To Third Party</li> </ul>             |   |
| <ul> <li>Item Wise Online Transfer Detail</li> </ul> |   |
| <ul> <li>Breakage Lost Item Details</li> </ul>       |   |
| <ul> <li>Condemnation Register</li> </ul>            |   |

Step 2: The below screen appears, select Warehouse name & Transfer Request no. form the drop-down menu and click on "GO" button.

| Home Menu | ı Item Wise I  | Drug Transfer Order 🛚 | Item Wise Online Tra | ınsfer Detail 🛛 |                      |                        |                                    |
|-----------|----------------|-----------------------|----------------------|-----------------|----------------------|------------------------|------------------------------------|
| ltem W    | /ise Drug Onli | ne Transfer Detail    |                      |                 |                      |                        |                                    |
| Warehou   | se Name:*      | AGARTALA-CW           | v                    | Transfer Date : | 24-Jul-2024/12:08:05 | Transfer Request No.:* | 10932400014 (24-Jul-2024) - Nodc ~ |
|           |                |                       |                      |                 | Go→                  |                        |                                    |
|           |                |                       |                      | B               | Save = Clear Save    |                        | • Mandatory Fields                 |

Step 3: The following screen is appeared fill the "Transfer Qty" in Transferring Details Section & fill data in other detail section and click on "Save" button.

| Menu Item Wise Dri                                                                                                    | ug Transfer Order 🛛 Item Wise Onlin                                                       | ne Transfer Detail 🕱                                      |                                                                           |                                                       | <u> </u>     |
|----------------------------------------------------------------------------------------------------|-------------------------------------------------------------------------------------------|-----------------------------------------------------------|---------------------------------------------------------------------------|-------------------------------------------------------|--------------|
| m Wise Drug Opline                                                                                                    | a Transfer Detail                                                                         |                                                           |                                                                           |                                                       |              |
| IT WISE Drug Online                                                                                                    |                                                                                           |                                                           |                                                                           |                                                       | Uiew         |
| CP-HQTransfer Requ                                                                                                    | iest Sent By:                                                                             | AGARTALA-CWWarehous                                       | se Name:                                                                  | 24-Jul-2024/12:08:05Transfer Date & Time:             |              |
| sfer Request No:                                                                                                    |                                                                                           |                                                           |                                                                           |                                                       |              |
| eeuuu/14 124=.itii=2024                                                                                                    | ) - NOUGI OTTICEL NARDCH Adilabad 16                                                      | aungunu                                                   |                                                                           |                                                       |              |
|                                                                                                    |                                                                                           |                                                           |                                                                           |                                                       |              |
| er Detail(s)                                                                                                    |                                                                                           |                                                           |                                                                           |                                                       |              |
| er Detail(s)<br>ul-2024Order Date:                                                                                                   |                                                                                           | Nodal Officer NVBDCP Ad                                   | íilabad TelanganaReceiving Warehouse Name:                                |                                                       |              |
| er Detail(s)<br>ul-2024Order Date:<br>DCPProgramme Name                                                                              | e:                                                                                        | Nodal Officer NVBDCP Ad                                   | filabad TelanganaReceiving Warehouse Name:                                |                                                       |              |
| er Detail(s)<br>ul-2024Order Date:<br>DCPProgramme Name<br>Transferring D                                                            | ∞<br>vetails(s)                                                                           | Nodal Officer NVBDCP Ac                                   | illabad TelanganaReceiving Warehouse Name:                                |                                                       |              |
| er Detail(s)<br>ul-2024Order Date:<br>DCPProgramme Name<br>Transferring D                                                            | o:<br>Hetails(s)<br>Batch_No                                                              | Nodal Officer NVBDCP Ac                                   | illabad TelanganaReceiving Warehouse Name:<br>Order City                  | Balance City                                          | Transfer Qty |
| er Detail(s)<br>ul-2024Order Date:<br>DCPProgramme Namu<br>Transferring D<br>Name : ACT-AL (14+ Ac                                   | e:<br>tetails(s)<br>Batch_No<br>dutt) / Packs of 24 Tabs [30]                             | Nodal Officer NVBDCP Ac                                   | illabad TelanganaReceiving Warehouse Name:<br>Order City                  | Bolance Cty                                           | Transfer Qty |
| er Detail(s)<br>ul-2024Order Date:<br>DCPProgramme Nami<br>Transferring D<br>Name : ACT-AL (14+ AC<br>Click He                       | e:<br>tetails(s)<br>Botch_No<br>duth) / Packs of 24 Tabs [30]<br>are For Batch Prefernces | Nodal Officer NVBDCP Ad<br>Available Qty<br>40 Nos        | filabad TelanganaReceiving Warehouse Name:<br>Order City<br>40 Nos        | Bolance City<br>40 Nos                                | Transfer Qiy |
| er Detail(s)<br>ul-2024Order Date:<br>DCPProgramme Name<br>Transferring D<br>Name : ACT-AL (14 - A<br>Click He                       | o:<br>Petch_No<br>dut) / Procks of 24 tabs [30]<br>are For Batch Preferences              | Nodal Officer NVBDCP Ad Available Qty 40 Nos              | illabad TelanganaReceiving Warehouse Name:<br>Order City<br>40 Nos        | Bolance City<br>40 Nos                                | Transfer Qiy |
| or Detail(s)<br>ul-2024Order Date:<br>UCPProgramme Namu<br>Transferring D<br>Name: ACT-AL (14+ A<br>Click He<br>or Detail(s)         | o:<br>letails(s)<br>Batch_No<br>dut) / Pacts 24 Tobs [30]<br>are For Batch Preferences    | Nodal Officer NVBDCP Ad Available Qty 40 Nos              | illabad TelanganaReceiving Warehouse Name:<br>Crater Cey<br>40 Nos        | Bolance City<br>40 Nos                                | Transfer Qiy |
| er Detail(s)<br>ul-2024Order Date:<br>CCPProgramme Namu<br>Transferring D<br>Name: ACT-AL (14 A<br>Click He<br>er Detail(s)<br>K No: | e:<br>Botch_No<br>Botch_No<br>dth) Foacts e 24 Tabs [30]<br>are For Batch Preferences     | Nodal Officer NVBDCP Ad Available Qty 40 Nos Driver Name: | illabad TelanganaReceiving Warehouse Name:<br>Order Cty<br>40 Nos<br>cdac | Bolance Cty<br>40 Nos<br>Driver Mobile No: 5465654438 | Tronsfor Qty |

**Step 4**: After Save record print Popup is appear on the screen. User can Print & Download PDF by clicking on **Print & Download** icons.

| Rome Weel     Rem Wee Drug remain Order     24-Jul-2024 12:12       Warehouse Name.*     Active       Marehouse Name.*     Active       Active     Transfer_no:1051240009       Transfer_no:1051240009     Transfer_date:24-Jul-2024       From_store_name:ACARTALA-CW     To_store_name:Modal Officer NVBDCP       Active     To_store_name:Modal Officer NVBDCP       Active     To_store_name:Modal Officer NVBDCP       Active     To_store_name:Modal Officer NVBDCP       Active     To_store_name:Modal Officer NVBDCP       Active     To_store_name:Modal Officer NVBDCP       Active     To_store_name:Modal Officer NVBDCP       Active     To_store_name:Modal Officer NVBDCP       Active     To_store_name:Modal Officer NVBDCP       Active     To_store_name:Modal Officer NVBDCP                                                                                                    |  |
|----------------------------------------------------------------------------------------------------|--|
| Kern Wise Drug Online Transfer       24-Jul-2024 12:12       Image: Central Medical Services Society         Worehouse Name*       Act       Image: Central Medical Services Society         Transfer_no:1031240009       Transfer_date:24-Jul-2024         Transfer_no:1031240009       Transfer_date:24-Jul-2024         Order_no:1031240009       Transfer_date:24-Jul-2024         Order_no:1031240009       To_store_name: Modal Officer IVBDCP<br>Addabad Telangana         Order_no:10322400014       Order_date:24-Jul-2024                                                                                                    |  |
| Rem Wase Drug Online Transfer 100       24-jul-202412:12         Warehouse Nome*       Autor         Image: Contrast of Contrast of C |  |
| Central Medical Services Society Transfer_no:1051240009 Transfer_date:24-Jul-2024 From_store_name:AGARTALA-CW To_store_name.Modal Officer NVBDCP Adiabad Telangana Order_no:10932400014 Order_date:24-Jul-2024                                                                                                    |  |
| From_store_name:AGARTALA-CW To_store_name:<br>Adiabad Telangana<br>Order_no:10932400014 Order_date:274                                                                                                    |  |
|                                                                                                    |  |
| Batch_No Expiry_Date Rate/unit Transfer_qty Cost(rs.)                                                                                                    |  |
| Funding Source Name:Domestic Fund - DF                                                                                                    |  |
| 1 ACT-AL (14+ Adult) / Packs of 24 TEST FOR LP Jul/2026 6.00/No. 40 Nos 240.00                                                                                                    |  |
| Total_cost(n) 240                                                                                                    |  |
| Admin Nrbdcp ( admin_nrbdcp )<br>Received_by Transferred_by                                                                                                    |  |

**View**: There will be option to view issued details. **Step require for "View "option:** 

Step1: Click on "View" button on the home screen as shown on the screen.

| Item Wise Drug Online | e Transfer Detail |   |                 |                       |                        |              | View               |
|-----------------------|-------------------|---|-----------------|-----------------------|------------------------|--------------|--------------------|
| Warehouse Name:*      | AGARTALA-CW       | ~ | Transfer Date : | 24-Jul-2024/12:31:06  | Transfer Request No.:• | Select Value | v                  |
|                       |                   |   | 8               | Save = Clear O Cancel | ]                      |              | * Mandatory Fields |
|                       |                   |   |                 |                       |                        |              |                    |
|                       |                   |   |                 |                       |                        |              |                    |

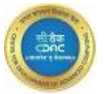

**Step 2**: The below screen is appeared. Select Warehouse name from the drop-down menu, select from date, to date & click on "**Search**" button.

Step 3: Transfer Details table appears on the screen, select records & click on radio button. Item details table show User can Print the data on click "**Print**" button.

|                                                                     | ransfer Detail View         |                   |                                         |                    |                        |              |                             |
|---------------------------------------------------------------------|-----------------------------|-------------------|-----------------------------------------|--------------------|------------------------|--------------|-----------------------------|
| *Warehouse Name:                                                    | AGARTALA-CW                 | From Date :       | 24-Jul-2024                             | *To Date:          | 2                      | 4-Jul-2024   |                             |
|                                                                     |                             |                   | Q. Search                               |                    |                        |              |                             |
| Transfer Details(s)                                                 |                             |                   |                                         |                    |                        |              |                             |
| # Tr                                                                | ransfer_no                  | Transfer_date     | Transfer_to                             | Program            | ne_Name                | Order_no     | Order_date                  |
| . 1                                                                 | 1051240009                  | 24-Jul-2024 12:12 | Nodal Officer NVBDCP Adilabad Telangana | NVE                | DCP                    | 10932400014  | 24-Jul-2024 11:08:13        |
|                                                                     |                             |                   |                                         |                    |                        |              |                             |
| <<br>Item Details(s)                                                | item_Non                    | na                | Batch_No.                               | Expiry             | Transfer_qty           | Rec_qty      | Cost(rs.)                   |
| <<br>Item Details(s)<br>ACT-AL (14+ Adult) / Packs of 24            | Rem_Non<br>14 Tobe [30]     | ne                | Botch_No.<br>TEST FOR IP                | Expiry<br>Jul/2028 | Transfer_qty<br>40 Nos | Røc_qty<br>C | ><br>Coat(rs.)<br>D- 240.00 |
| <<br>Item Details(s)<br>ACT-AL (l4+ Aduit) / Packs of 24            | item_Nan<br>M Tabs [30]     | ne                | Botch_No.<br>TEST FOR IP                | Explay<br>Jul/2026 | Transfer_qty<br>40 Nos | Rec_qty<br>C | Cost(m)<br>D- 240.00        |
| <<br>Item Details(s)<br>ACT-AL (I4+ Aduit) / Packs of 24<br>Remark: | Нет_Nor<br>И Табе [30]<br>Ж | ne                | Batch_No.<br>TEST FOR LP                | Expiry<br>Jul/2028 | Transfør_qty<br>40 Nos | Rec_qty<br>C | Cost(rs.)<br>D- 240.00      |

Step 4: "Print" & "Download" the Boucher by clicking on Print & Download icons as shown on the screen.

| ine Transfer Detail 🗵 |                |                                                                                                    |                    |                                                            |                                                                                                    |                                             |                 |
|-----------------------|----------------|----------------------------------------------------------------------------------------------------|--------------------|------------------------------------------------------------|----------------------------------------------------------------------------------------------------|---------------------------------------------|-----------------|
|                       | Fr             | Transfer_no:1051240009<br>om_store_name:AGARTALA-CW<br>Order_no:10932400014<br>Demand_no:10912400001<br>ourramme Name:WBDCP | ral Medica         | I Services<br>Transfer_<br>To_store_r<br>Order_<br>Demand_ | Society<br>date:24-Jul-<br>Nodal (<br>aame: Adilaba<br>date:24-Jul-<br>date:24-Jul-<br>date:24-Jul- | 2024<br>Officer<br>Id Telai<br>2024<br>2024 | NVBDCP<br>ngana |
|                       | S.No.<br>Fundi | Drug_Name Bato                                                                                                    | :h_No Expiry<br>DF | _Date Rate                                                 | /unit Transfe                                                                                       | er_qty                                      | Cost(rs.)       |
|                       | 1              | ACT-AL (14+ Adult) / Packs of 24<br>Tabs [30]                                                                               | TEST FOR LP        | Jul/2026                                                   | 6.00/No.                                                                                            | 40<br>Nos                                   | 240.00          |
|                       |                |                                                                                                    |                    | Total_cost(                                                | rs)                                                                                                 | 240                                         |                 |
|                       | <br>Receiv     | ed_by                                                                                                    |                    |                                                            | Admin Nvbdcp<br>Trans                                                                               | ( admin_<br>sferred                         | nvbdcp )<br>_by |

#### 5.6 Item wise Transfer Acknowledge Desk

After the facilities receives the allocated stock in response to the Transfer order, it confirms the receipt of stock through the Acknowledge desk.

#### Activities on the "Item wise Transfer Acknowledge" include:

• Acknowledge:- This acknowledgment serves as a confirmation that the stock has been received and is ready for Distribution or further processing.

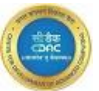

- View:- Access and review the details of drug transfer Acknowledge.
- Steps required for "Item wise Transfer Acknowledge Desk".
- Step1: Select "Itemwise Transfer Acknowledge Desk" sub menu from the "Receive Management Desk" in Services module.

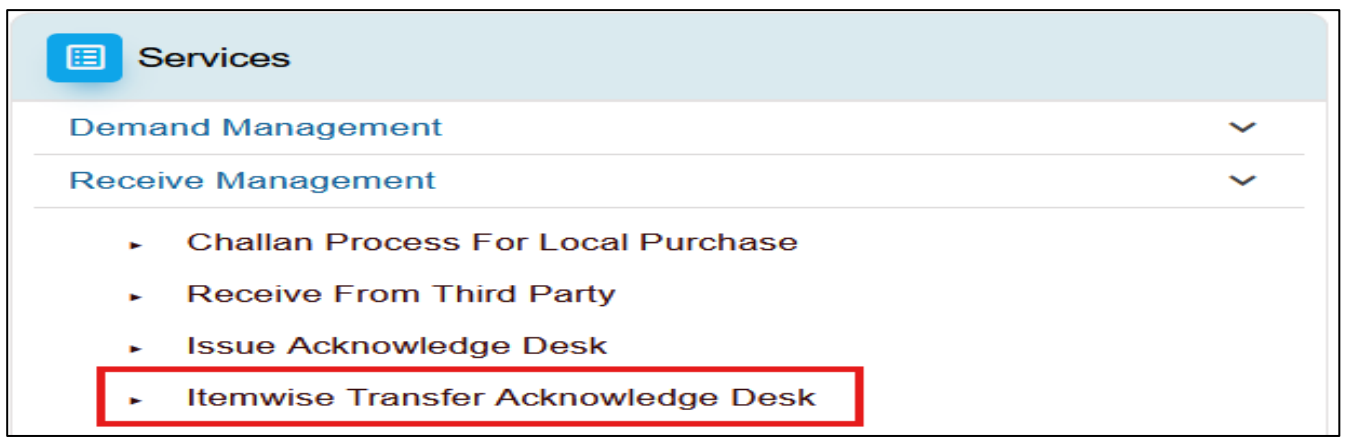

**Step2**: Data show on home screen with status –**Acknowledge-Pending**. Select record & click on "**Acknowledge**" icon.

| Home Menu Itemwise Transfer Acknowledge D | esk 🗵            |                             |            |               |                         |                |                     |        |
|-------------------------------------------|------------------|-----------------------------|------------|---------------|-------------------------|----------------|---------------------|--------|
|                                           |                  |                             |            |               |                         |                |                     |        |
| Item Wise Transfer Acknowledge Desk       |                  |                             |            |               |                         |                | Status              | ~      |
| Show 10 v entries                         |                  |                             |            |               |                         |                | Search:             |        |
| ACK BY                                    | REQUEST TYPE     | WAREHOUSE NAME              | GR NO      | TRANSFER DATE | REQUEST NO & DATE       | PROGRAMME NAME | STATUS              | ACTION |
| Nodal Off. NVBDCP Delhi                   | Transfer Request | Nodal Officer NVBDCP Bokaro | 1051240004 | 28-May-2024   | 10912400001/28-May-2024 | NVBDCP         | Acknowledge-Pending | 0      |
| Nodal Officer SPO NVBDCP Mizoram          | Transfer Request | Nodal Off. NVBDCP Delhi     | 1051240005 | 28-May-2024   | 10912400001/28-May-2024 | NVBDCP         | Acknowledge-Pending | 00     |
| Nodal Officer NVBDCP Andaman Nicobar      | Transfer Request | KOLKATA-CW                  | 1051240003 | 22-May-2024   | 10912400001/22-May-2024 | NVBDCP         | Acknowledge-Pending | 00     |
| Nodal Off. NVBDCP Lucknow                 | Transfer Request | KOLKATA-CW                  | 1051240002 | 22-May-2024   | 10912400001/22-May-2024 | NVBDCP         | Acknowledge-Pending | 00     |
| Nodal Officer NVBDCP Adilabad Telangana   | Transfer Request | AGARTALA-CW                 | 1051240009 | 24-Jul-2024   | 10912400001/24-Jul-2024 | NVBDCP         | Acknowledge-Pending | 0      |
| Showing I to 5 of 5 entries               |                  |                             |            |               |                         |                | Previous            | 1 Next |

Step3: Fill the Remarks field and click on "Save" button.

| Nodal Officer NVBDCP Adilabad Telangana        | Request Type :                                                                                                    | Transfer Request                                                                                                    |                                                                                                    | Request no :                                                                                                    | 10912400001                                                                                                    |                                                                                                    |                                                                                                    |
|------------------------------------------------|----------------------------------------------------------------------------------------------------|----------------------------------------------------------------------------------------------------|----------------------------------------------------------------------------------------------------|----------------------------------------------------------------------------------------------------|----------------------------------------------------------------------------------------------------|----------------------------------------------------------------------------------------------------|----------------------------------------------------------------------------------------------------|
| 24-Jul-2024                                    | Programme Name :                                                                                                    | NVBDCP                                                                                                    |                                                                                                    | Remark :                                                                                                    | ok                                                                                                    |                                                                                                    |                                                                                                    |
| AGARTALA-CW                                    | Transferred Date:                                                                                                    | 24-Jul-2024                                                                                                    |                                                                                                    | Transferred No :                                                                                                    | 1051240009                                                                                                    |                                                                                                    |                                                                                                    |
|                                                |                                                                                                    |                                                                                                    |                                                                                                    |                                                                                                    |                                                                                                    |                                                                                                    |                                                                                                    |
| 112                                            | Driver Name :                                                                                                    | odac                                                                                                    |                                                                                                    | Driver Mobile No :                                                                                                    | 5485654436                                                                                                    |                                                                                                    |                                                                                                    |
| 33.00                                          |                                                                                                    |                                                                                                    |                                                                                                    |                                                                                                    |                                                                                                    |                                                                                                    |                                                                                                    |
| atalis                                         |                                                                                                    |                                                                                                    |                                                                                                    |                                                                                                    |                                                                                                    |                                                                                                    |                                                                                                    |
| Drug Name                                      | Batch No.                                                                                                    | Total Transferred Qty                                                                                                    | To be Acknowledged qty                                                                                                    | Receive Qty                                                                                                    | Bkg/short Qty                                                                                                    | Balance Qty                                                                                                    | Mfgi                                                                                                    |
| 4+ Adult) / Packs of 24 Tabs [30]              | TEST FOR LP                                                                                                    | 40 Nos                                                                                                    | 40 Nos                                                                                                    | 40                                                                                                    | 0                                                                                                    | 0 No.                                                                                                    | Shi                                                                                                    |
| Drug Norme<br>+ Adulty / Paska of 24 Tala [30] | Batch No.<br>TEST FOR LP                                                                                                    | Total Transferred Qty<br>40 Nos                                                                                                    | To be Acknowledged qty<br>48 Nos                                                                                                    | Receive Qty                                                                                                    | Bkg/short Qty                                                                                                    | Balance Qty<br>0 No.                                                                                                    |                                                                                                    |
|                                                |                                                                                                    |                                                                                                    |                                                                                                    | _                                                                                                    |                                                                                                    |                                                                                                    | >                                                                                                    |
|                                                |                                                                                                    |                                                                                                    |                                                                                                    |                                                                                                    |                                                                                                    |                                                                                                    |                                                                                                    |
| 1                                              | Nodal Officer MNBCP Adlatad Telangana<br>24-34-3024<br>AdaMTALA-CW<br>102<br>33.00<br>Colls<br>DU/g Mana<br>Adulty / Packs of 24 Table [20] | Nodaj Oficer MBCCP Adlobod Telongona Request Type :<br>24-34-30-2024 Programme Name :<br>ADARTAL-CW UTINITIES Date:<br>10<br>10<br>10<br>10<br>10<br>10<br>10<br>10<br>10<br>10<br>10<br>10<br>10 | Nodad Officer MotioCP Addiabad Takingona     Request Type:     Transfer Request       24-34-5024     Programme Name :     NVBODP       Adwit/AL-OW     Transferred Date:     24-34-5024       10     Oriver Name :     cdac       30.00     Oriver Name :     cdac       coll     Test For LiP     40 Nos | Nodal Officer Motioc's Addobid Heangana     Request Type :     Transfer Request :       24-347-5024     Pregramme Nome :     N4BOC'R       AAAHTAL-CW     24-347-602 ·     24-347-602 ·       102     Driver Nome :     24-347-602 ·       102     Driver Nome :     cdac       30.00     Driver Nome :     Cdac       Coll     Enda Materia     Test FOR LP     40 Nos     Tab Acknowledged dgl       Addi / Jass of 24 Tabs [30]     TEST FOR LP     40 Nos     40 Nos | Notid Differ Mitbor Adubba Takongona     Request Type:     Turnifer Request no:     Request no:       24-34-2024     Programme Nome:     NVIDCP     Remark :       Aduit 1-CW     Transferred Dote:     24-32-2024     Remark :       10     Driver Nome:     cdod     Driver Mobile No:       200     Driver Nome:     cdod     Driver Mobile No:       color     Driver Nome:     Cdod     Driver Mobile No:       color     Driver Nome:     Cdod     Driver Mobile No:       color     Driver Nome:     Cdod     Driver Mobile No:       color     Driver Nome:     Cdod     Driver Mobile No:       color     Driver Nome:     Cdod     Driver Mobile No:       color     Driver Nome:     Cdod     Driver Mobile No:       color     Driver Nome:     Cdod     Cdod       color     Driver Nome:     Cdod     Cdod       color     Driver Nome:     Cdod     Cdod       color     Driver Nome:     Cdod     Cdod       color     Driver Nome:     Cdod     Cdod | Nodal Officer Mitloch Adlaboad Nalongona     Request Type:     Transfer Request     Request Re:     0012.00001       24-34-2024     Programme Name:     MitloCP     Remont ::     oit       24-34-2024     Programme Name:     MitloCP     Remont ::     oit       24-34-2024     Programme Name:     24-324     Remont ::     oit       10     Univer Name:     odoc     Driver Mobile No:     5405054436       2000     Univer Name:     odoc     Driver Mobile No:     5405054436       2000     Univer Name:     odoc     Driver Mobile No:     5405054436       2000     Driver Name:     odoc     Driver Mobile No:     5405054436       2000     TEST FOR LP     40 Nos     10 La Admonting of gram     Receive QY     Receive QY       Admit / Passe of 24 Tates [5]     TEST FOR LP     40 Nos     40 Nos     40 Nos     40 Nos     40 Nos | Notificer Notioor Addood Nationgona     Request type:     Traffer Request     Request m:     00200001       24-34-2024     Programme Name:     NRDOP     Remark :     04       AdatTAA-CW     Programme Name:     24-34-2024     Remark :     04       Indextore Advisord Value Name:     24-34-2024     Remark :     04       Indextore Advisord Value Name:     24-34-2024     Remark :     04       Indextore Advisord Value Name:     Color     Remark :     04       Indextore Advisord Value Name:     Color     S4595449     S4595449       Indextore Advisord Value Name:     Color     S4595449     S4595449       Indextore Advisord Value Name:     Color     S4595449     S4595449       Indextore Advisord Value Name:     Color Advisord Value Name:     S4595449     S4595449       Indextore Advisord Value Name:     Color Advisord Value Name:     S4595449     S4595449       Indextore Advisord Value Name:     Color Advisord Value Name:     S4595449     S4595449       Indextore Advisord Value Name:     Status Name:     S4595449     S4595449       Indextore Advisord Value Name:     Status Name:     S4595449     S4595449       Indextore Advisord Value Name:     Status Name:     S4595449     S4595449       Indextore Advisord Value Name:     Status Name: <t< td=""></t<> |

**Step4**: **"Record Acknowledge Successfully!** message appear on the screen. Data show on home screen & status should be changed to **"Closed"**.

| Home Menu Itemwise Transfer Acknowledge Desk 🛛 |                  |                             |            |               |                         |                |          |                       |
|------------------------------------------------|------------------|-----------------------------|------------|---------------|-------------------------|----------------|----------|-----------------------|
| Item Wise Transfer Acknowledge Desk            |                  |                             |            |               |                         |                | Closed   | v                     |
| Show 10 v entries                              |                  |                             |            |               |                         | Search         | r.       |                       |
| ACK BY                                         | REQUEST TYPE     | WAREHOUSE NAME              | GR NO      | TRANSFER DATE | REQUEST NO & DATE       | PROGRAMME NAME | STATUS   | ACTION                |
| NODAL OFFICER NVBDCP INDORE                    | Transfer Request | Nodal Officer NVBDCP Bokaro | 1051240001 | 25-Apr-2024   | 10912400001/25-Apr-2024 | NVBDCP         | Closed   | ୍ <u>ଚ</u> ସ୍         |
| Nodal Off. NVBDCP Delhi                        | Transfer Request | Nodal Officer NVBDCP Bokaro | 1051240007 | 28-May-2024   | 10912400002/28-May-2024 | NVBDCP         | Closed   | <u>୍</u> ଚ <u>ସ</u>   |
| Nodal Officer NVBDCP Andaman Nicobar           | Transfer Request | Nodal Off. NVBDCP Delhi     | 1051240008 | 09-Jul-2024   | 10912400003/09-Jul-2024 | NVBDCP         | Closed   | <u>୍ ସ</u>            |
| Nodal Officer NVBDCP SIWAN (BIHAR)             | Transfer Request | Nodal Off. NVBDCP Delhi     | 1051240006 | 28-May-2024   | 10912400001/28-May-2024 | NVBDCP         | Closed   | ୍ <u>ଚ</u> ସ୍         |
| Nodal Officer NVBDCP Adilabad Telangana        | Transfer Request | AGARTALA-CW                 | 1051240009 | 24-Jul-2024   | 10912400001/24-Jul-2024 | NVBDCP         | Closed   | <ul> <li>ହ</li> </ul> |
| Showing 1 to 5 of 5 entries                    |                  |                             |            |               |                         |                | Previous | 1 Next                |

# **Step required for "View":**

**Step1**:-Go to the home screen, select data & click on "View" icon. The below screen is appearing user can view the records.

| Home Menu Itemwise Transfer Acknowledge De    | esk 🗵            |                             |            |               |                         |                |                     |        |
|-----------------------------------------------|------------------|-----------------------------|------------|---------------|-------------------------|----------------|---------------------|--------|
| Here Wiles There days below and a days Develo |                  |                             |            |               |                         |                | Status              | ý      |
| Item Wise Transfer Acknowledge Desk           |                  |                             |            |               |                         |                |                     |        |
| Show 10 v entries                             |                  |                             |            |               |                         |                | Search:             |        |
| ACK BY                                        | REQUEST TYPE     | WAREHOUSE NAME              | GR NO      | TRANSFER DATE | REQUEST NO & DATE       | PROGRAMME NAME | STATUS              | ACTION |
| Nodal Off. NVBDCP Delhi                       | Transfer Request | Nodal Officer NVBDCP Bokaro | 1051240004 | 28-May-2024   | 10912400001/28-May-2024 | NVBDCP         | Acknowledge-Pending | 00     |
| Nodal Officer SPO NVBDCP Mizoram              | Transfer Request | Nodal Off. NVBDCP Delhi     | 1051240005 | 28-May-2024   | 10912400001/28-May-2024 | NVBDCP         | Acknowledge-Pending | 00     |
| Nodal Officer NVBDCP Andaman Nicobar          | Transfer Request | KOLKATA-CW                  | 1051240003 | 22-May-2024   | 10912400001/22-May-2024 | NVBDCP         | Acknowledge-Pending | 00     |
| Nodal Off. NVBDCP Lucknow                     | Transfer Request | KOLKATA-CW                  | 1051240002 | 22-May-2024   | 10912400001/22-May-2024 | NVBDCP         | Acknowledge-Pending | 0      |
| Nodal Officer NVBDCP Adilabad Telangana       | Transfer Request | AGARTALA-CW                 | 1051240009 | 24-Jul-2024   | 10912400001/24-Jul-2024 | NVBDCP         | Acknowledge-Pending | ۲      |
| Showing I to 5 of 5 entries                   |                  |                             |            |               |                         |                | Previous            | 1 Next |

| m wise Transfer Acknow  | vlødge View                             |                   |                       |                        |                    |               |             |  |
|-------------------------|-----------------------------------------|-------------------|-----------------------|------------------------|--------------------|---------------|-------------|--|
| eiving Warehouse Name : | Nodal Officer NVBDCP Adilabad Telangana | Request Type :    | Transfer Request      |                        | Request no :       | 10912400001   |             |  |
| est Date :              | 24-Jul-2024                             | Programme Name :  | NVBDCP                |                        | Remark :           | ok            |             |  |
| lerred By :             | AGARTALA-CW                             | Transferred Date: | 24-Jul-2024           |                        | Transferred No :   | 1051240009    |             |  |
| Detail(s)               |                                         |                   |                       |                        |                    |               |             |  |
| lo:                     | 112                                     | Driver Name :     | cdac                  |                        | Driver Mobile No : | 5465654436    |             |  |
| r Cost :                | 33.00                                   |                   |                       |                        |                    |               |             |  |
| Acknowledge Drug D      | etails                                  |                   |                       |                        |                    |               |             |  |
|                         | Drug_Name                               | Batch_No.         | Total_transferred_qty | To_be_Acknowledged_qty | Receive_qty        | Bkg/short_qty | Balance_qty |  |
|                         | Tabs [30]                               | TEST FOR LP       | 40 Nos                | 40 Nos                 | 0 Nos              | 0 Nos         | 40.0 Nos    |  |

#### 5.7 Issue to Third Party

Facilities can issue items to third parties as part of a programme using the designated third-Party Issue Desk.

#### Activities that can be performed on Third Party Issue desk.

- Issue: This function allows the creation of a third-party issue specific to a particular programme.
- View: This function provides the ability to view the details of all third-party issues that have been generated.

# Step required "Issue to Third Party" Process:-

Step 1: Select "Issue to Third Party" sub menu from the "Issue Management Desk" in Services Module.

| Demand Management                                      | ~ |
|--------------------------------------------------------|---|
| Receive Management                                     | ~ |
| Receive From Third Party                               |   |
| Challan Process                                        |   |
| <ul> <li>Challan Process For Local Purchase</li> </ul> |   |
| <ul> <li>Transfer Approval Desk</li> </ul>             |   |
| Issue Management                                       | ~ |
| <ul> <li>Issue to Sub Store Offline</li> </ul>         |   |
| <ul> <li>Issue To Third Party</li> </ul>               |   |
| <ul> <li>Issue Acknowledge Desk</li> </ul>             |   |
| <ul> <li>Item Wise Drug Transfer Order</li> </ul>      |   |
| <ul> <li>Condemnation Register</li> </ul>              |   |
| <ul> <li>Item Wise Online Transfer Detail</li> </ul>   |   |
| <ul> <li>Itemwise Transfer Acknowledge Desk</li> </ul> |   |
| <ul> <li>Issue Desk</li> </ul>                         |   |
| <ul> <li>Breakage Lost Item Details</li> </ul>         |   |
| Procurement Management                                 | ~ |
| Inventory Management Program                           | ~ |

**Step 2**: The below screen appears .Select warehouse name, Programme Name, Funding Source & Third-Party Name from the drop-down menu & click on "**Drug Finder**" button .

| sue To Third Party                                  |                        |             |                                |               |            |                     |              |                    |            |             |
|-----------------------------------------------------|------------------------|-------------|--------------------------------|---------------|------------|---------------------|--------------|--------------------|------------|-------------|
|                                                     |                        |             |                                |               |            |                     |              |                    |            | View        |
| (arehouse Name:*                                    | AGARTALA-CW            |             | Programme Name:*               | NVBDCP        |            | v Funding           | g Source:*   | Domestic Fund      | i - DF     | ~           |
| arty Name:•                                         | Janani                 |             | Requested Date & Time:         | 24-Jul-2024/i | 14:48:48   |                     |              |                    |            |             |
| lew Request Details                                 |                        |             |                                |               |            |                     |              |                    | <u>م</u> ا | Drug Finder |
| Drug Name                                           | Batch No.              | Expiry Date | Mfg Name                       | Avl Qty       | Issue qty• | Po no.              | Carton No    | Funding Source     | Rack Name  | #           |
| Act-Al (3-8 Years Age) / Packs Of 12<br>(27)        | Tabs ACT-1007          | Jul/2027 /  | Atago India Instrument Pvt Ltd | 1870 Nos      | 100        | (0)                 | o            | Domestic Fund - DF |            |             |
| Act-Al (3-8 Years Age) / Packs Of 12<br>(27)        | Tabs ACT-AL-1907       | Jul/2030 /  | Angstrom Biotech Pvt Ltd       | 10000 Nos     | 100        | CMSS/2017 - 2018(0) | 0            | Domestic Fund - DF |            |             |
|                                                     |                        |             |                                |               |            |                     |              |                    |            |             |
| pproval Details                                     |                        |             |                                |               |            |                     |              |                    |            |             |
| pproval Details                                     | Employee Nvbdcp - AGAF | RTALA-CW    | Approved Date:*                | 24-Jul-2024   | 4          | Approv              | ed Remarks:* | 9K                 |            | 11.         |
| pproval Details<br>pproved By:*<br>received Details | Employee Nvbdcp - AGAF | RTALA-CW    | Approved Date:*                | 24-Jul-2024   | 4          | Approv              | ed Remarks:* | 9K                 |            | h.          |

Step 3: on click "Drug Finder" button the below screen appear, select Drugs to be issued & fill required **Quantity** and click on "OK" button.

**Step 4**: After drug selection, these drugs will be added in "**New Request Details**" section fill the other information like "**Approval Details & Received Details**" section & click on "**Saved**" button.

| sue To Third Party |                                                |                |                    |              |         |          |          |            |              |      |
|--------------------|------------------------------------------------|----------------|--------------------|--------------|---------|----------|----------|------------|--------------|------|
|                    |                                                |                |                    |              |         |          |          |            |              |      |
| reho Item Sear     | rch                                            |                |                    |              |         |          | Selected | Entry Only |              |      |
|                    | Group Name: All                                | ~              |                    | It           | em Name |          |          |            |              |      |
| Batch No.          | Manufacture Name                               | Expiry Date    | FS Name            | Stock Status | PO No   | Location | Avi Qty. | Qty.       |              |      |
| ACT-0807           | Aspen Laboratories Pvt Ltd                     | Jul/2027       | Domestic Fund - DF |              | (0)     |          | 9800 Nos | O          | Nos          | Druc |
| w Ré               |                                                |                |                    |              |         |          |          |            |              | Jiug |
|                    |                                                |                |                    |              |         |          |          |            |              |      |
|                    |                                                |                |                    |              |         |          |          |            |              |      |
|                    |                                                |                |                    |              |         |          |          |            |              |      |
|                    |                                                |                |                    |              |         |          |          |            |              |      |
| Selected Item Nan  | ne : Act-Al (6 Months - 3 Years Age) / Packs ( | Of 6 Tabs (28) |                    |              |         |          |          |            | Total Qty. : | ٥    |
| •Mandatory Field(  | (s)                                            |                |                    |              |         |          | - F      |            |              |      |
| Selected           | Quarantine 🥚 In-Active / Expired               |                |                    |              |         |          |          | OK Cance   | 1            |      |

**Step 5**: After Save data "Drug Issue Successfully "message is appear & a Boucher is generated on the screen.

Step 6: Click on "Print" & "Download" icon to print & download the Boucher.

|           |                                          |                                          |                                  |                                             |               |                                             |              |                       | 8 |  |
|-----------|------------------------------------------|------------------------------------------|----------------------------------|---------------------------------------------|---------------|---------------------------------------------|--------------|-----------------------|---|--|
| 24-Jul-20 | 024 15: 15:                              |                                          |                                  |                                             |               |                                             |              | ی                     |   |  |
|           | lssue T<br>Req./issue N<br>Programme_Nam | o :Janani<br>). :1065240003<br>e :NVBDCP | Central Me<br>(AGAR<br>Direct Is | edical Service<br>(TALA-CW)<br>ssue Dotails | es Society    | Req. Date :24-Jul-2<br>Issue Date :24-Jul-2 | 1024<br>1024 |                       |   |  |
| S.No      | Item Name                                | Batch No.                                | Mfg Name                         | Exp. Date                                   | Rate/UOM      | Issue Qty.                                  | Carton No.   | Total<br>Rate         |   |  |
| 1         | ACT-AL (3-8 years age)                   | ACT-1007                                 | Packs of 12 Tabs [27]            | Jul/2027                                    | 10.0000/Doses | 1000 Nos                                    | 0            | 10000.0000            |   |  |
| Remark    | s: ok                                    |                                          | · · · · · ·                      | ·                                           |               | ·                                           |              | (cdac)<br>Received By |   |  |
| е         | Abbiotogi                                | Jato.                                    | 24-Jul-2024                      |                                             |               | Аррготов колтал                             | Enter        | Remarks               |   |  |

#### 5.8 Receive from Third Party

Facilities can receive items from third parties as part of a programme using the designated "**Receive From Third- Party**".

# Activities that can be performed on "Receive from Third Party Desk".

- **Receive**: This function allows the receive from third-party specific to a particular programme.
- View: This function provides the ability to view the details of all third-party receives that have been generated.
- •

# Step required "Receive from Third Party" Process:-

**Step 1**: Select "**Receive from Third Party**" sub menu from the "**Receive Management Desk**" in Services Module.

Step 2: Select records from the drop-down menu & fill the data of New Batch details Section and click on "Save" button.

Step 3: After "Save" record "Data saved successfully" message appear on the screen.

| me Menu                                                               |   |
|-----------------------------------------------------------------------|---|
| E Services                                                            |   |
| Demand Management                                                     | ~ |
| Receive Management                                                    | ~ |
| <ul> <li>Receive From Third Party</li> <li>Challan Process</li> </ul> |   |
| <ul> <li>Challan Process For Local Purchase</li> </ul>                |   |
| <ul> <li>Transfer Approval Desk</li> </ul>                            |   |
| Issue Management                                                      | ~ |
| Procurement Management                                                | ~ |
| Inventory Management Program                                          | ~ |
| CMSS View                                                             | ~ |

| Menu Receive From Ti     | hird Party 🖬                                 |                                      |                                              |                     |              | Char |
|--------------------------|----------------------------------------------|--------------------------------------|----------------------------------------------|---------------------|--------------|------|
| Receive From Third Parts | /                                            |                                      |                                              |                     |              |      |
|                          |                                              |                                      |                                              |                     |              | View |
| arehouse Name:*          | AGARTALA-CW                                  | Received Date:*                      | 24-Jul-2024                                  | Programme Name:*    | NVBDCP       | ~    |
| nding Source Name:*      | Domestic Fund - DF                           | <ul> <li>Institute Name:*</li> </ul> | Janani v                                     |                     |              |      |
| m Name:*                 | ACT-AL (14+ Adult) / Packs of 24 Tabs [ 30 ] | Selected Item Name:                  | ACT-AL (14+ Adult) / Packs of 24 Tabs [ 30 ] |                     |              |      |
| isting Batch Detail(s)   |                                              |                                      |                                              |                     |              | +    |
| ew Batch Detail(s)       |                                              |                                      |                                              |                     |              |      |
| inufacturer Name:•       | Absstem Technologies Llp                     | ✓ Batch No:*                         | 3July202401                                  | Mfg. Date:          | 01-Jul-2024  |      |
| ). Date:*                | 24-Jul-2025                                  | Rate / Pack Size:*                   | 10                                           | Rate Pack Size:*    | Select Value | ~    |
| ock Status:*             | Active                                       | V Rec. Qty.*                         | n                                            | Add / Modify Carton |              |      |
|                          |                                              |                                      | Nos                                          |                     |              |      |

over lines

# Step required for "View" Process:-

Step 1: Click on "View" icon which is appears on the screen.

| Home Menu Receive From Third | i Party 🛛      |                     |                      |                     |              |      |
|------------------------------|----------------|---------------------|----------------------|---------------------|--------------|------|
|                              |                |                     |                      |                     |              |      |
| Receive From Third Party     |                |                     |                      |                     |              | View |
| Warehouse Name:*             | AGARTALA-CW ~  | Received Date:*     | 24-Jul-2024          | Programme Name:*    | Select Value | ~    |
| Funding Source Name:*        | Select Value ~ | Institute Name:*    | Select Value 🗸       |                     |              |      |
| Item Name:*                  |                | Selected Item Name: |                      |                     |              |      |
| Existing Batch Detail(s)     |                |                     |                      |                     |              | +    |
| New Batch Detail(s)          |                |                     |                      |                     |              |      |
| Manufacturer Name:*          | Calart Volua   | Batch No:*          |                      | Mfg. Date:          | 24- Jul=2024 |      |
|                              | 36600 Volde    |                     |                      |                     | 24 301 2024  |      |
| Exp. Date:*                  | 24-Jul-2024    | Rate / Pack Size:*  |                      | Rate Pack Size:*    | Select Value | ~    |
| Stock Status:*               | Active         | Rec. Qty.*          |                      | Add / Modify Carton |              |      |
|                              |                | B So                | ive 😑 Clear 😣 Cancel |                     |              |      |
|                              |                |                     |                      |                     |              |      |

Step 2: The below screen appears select warehouse name, institute name, from date, to date & click on "GO" button.

Step 3: The existing data are show in the Existing Batch details table user can view the record.

| Receive From Third Party | / View      |           |                  |              |                |             |                  |           |           |      |
|--------------------------|-------------|-----------|------------------|--------------|----------------|-------------|------------------|-----------|-----------|------|
| Warehouse Name:*         | AGARTALA-CW | v         | Institute Name:* | Ngo          |                | From Date:* | 24-May-2         | 024       |           |      |
| To Date:*                | 24-Jul-2024 |           |                  |              |                |             |                  |           |           |      |
| Existing Batch Detail(s) |             |           |                  |              |                |             |                  |           |           |      |
| Action                   | Item Name   | Batch No. | Manufacturer     | Stock Status | Avl. Qty.      | Rec. Qty.   | Rate / Pack Size | Mfg. Date | Exp. Date | Prog |
|                          |             |           |                  |              | No Detail(s) A | vailable    |                  |           |           |      |
| <                        |             |           |                  |              |                |             |                  |           |           | >    |
|                          |             |           |                  | = Clear 😣    | Cancel         |             |                  |           |           |      |
|                          |             |           |                  |              |                |             |                  |           |           |      |

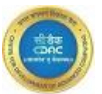

#### 5.9 Issue to Sub Store Offline

Activities that can be performed on "Issue to Sub Store Offline".

- Cancel: This function allows to Cancel Offline Issue process .
- View: This function provides the ability to view the details of all sub store issue in offline mode.

# Step required "Issue to Sub Store Offline" Process:-

Step 1: Select "Issue to Sub Store Offline" sub menu from the "Issue Management Desk" in Services Module.

Step 2: Select records from the drop-down menu & fill the data and click on "Save" button.

Step 3: After "Save" record "Data saved successfully" message appear on the screen.

| lome Menu              | Receive From Third Party 🗷 Issue to Sub Store Offline 🛛 |   |                                    |                        |   |
|------------------------|---------------------------------------------------------|---|------------------------------------|------------------------|---|
|                        |                                                         |   |                                    |                        |   |
| 🔲 Sen                  | vices                                                   |   | Admin                              | and Reports            |   |
| Demand                 | Management                                              | ~ | Programme Master Spring            | Order Mgmt             | ~ |
| Receive                | Management                                              | ~ | Component Master Spring            | Mis Report             | ~ |
| - R                    | aceive From Third Party                                 |   | Drug Master                        | Inventory Mgmt Reports | ~ |
| - c                    | nallan Process                                          |   | Generic Drug Master                |                        |   |
| - C                    | nallan Process For Local Purchase                       |   | Group Master                       |                        |   |
| • T                    | ansfer Approval Desk                                    |   | PO Component                       |                        |   |
| Issue Ma               | nagement                                                | ~ | Warehouse Process Mapping Master   |                        |   |
| • Is                   | sue to Sub Store Offline                                |   | Warehouse Programme Mapping Master |                        |   |
| ► Is                   | sue To Third Party                                      |   | Programme item mapping master      |                        |   |
| <ul> <li>Is</li> </ul> | sue Acknowledge Desk                                    |   | Warehouse Master                   |                        |   |
| • Ite                  | m Wise Drug Transfer Order                              |   | Store Hierarchy Master             |                        |   |
|                        | undermation Register                                    |   | Supplier Master                    |                        |   |
| - 10                   | mwise Transfer Acknowledge Desk                         |   | Approving Authority Master         |                        |   |
| • Is                   | sue Desk                                                |   | Authority Hierarchy Details        |                        |   |
| • B                    | eakage Lost Item Details                                |   | Employee Detail Master             |                        |   |
| Procuren               | nent Management                                         | ~ |                                    |                        |   |
| Inventory              | Management Program                                      | ~ |                                    |                        |   |
| CMSS Vi                | ew                                                      | ~ |                                    |                        |   |
|                        |                                                         |   |                                    |                        |   |

| Home Menu Receive From Third Par                  | ty 🖬 Issue to Sub Store Offline 🖬   |                                  |                             |                      |                                |                                                               |
|---------------------------------------------------|-------------------------------------|----------------------------------|-----------------------------|----------------------|--------------------------------|---------------------------------------------------------------|
|                                                   |                                     |                                  |                             |                      |                                |                                                               |
| Issue To Substore Offline                         |                                     |                                  |                             |                      |                                |                                                               |
|                                                   |                                     |                                  |                             |                      |                                | Concer                                                        |
| Warehouse Name:*                                  | AGARTALA-CW                         | <ul> <li>Issue Date:*</li> </ul> | 24-Jul-2024                 | Warehouse Type:*     | Nodal Officer                  | ~                                                             |
| Indenting Warehouse:*                             | Nodal officer NVBDCP Gomati         | Programme Name:*                 | NVBDCP                      | Funding Source:*     | Domestic Fund - DF             | ~                                                             |
|                                                   |                                     |                                  |                             |                      |                                |                                                               |
| New Demand                                        |                                     |                                  |                             |                      |                                |                                                               |
| Request Status:*                                  | Normal ○ Urgent                     | Material Request Period:*        | 2024-2025                   | Indent No:*          | 22                             |                                                               |
| Indent Date:*                                     | 04 H4 2004                          | Request Type:*                   | terminet.                   |                      |                                |                                                               |
|                                                   | 24=Jul=2024                         |                                  | Annudiy                     |                      |                                |                                                               |
| Select item::                                     |                                     |                                  |                             |                      |                                |                                                               |
| #                                                 | Item Name                           |                                  | Batch No.                   | Avi Otv              | Reg. City                      | Issue Otv                                                     |
| Drug                                              | Receiving Li                        | mit Balance : NA                 | Total: 0                    |                      |                                |                                                               |
| •                                                 | ACT-AL (3-8 years age) / Packs of 1 | 2 Tabs [ 27 ]                    | <u>#</u>                    | 10870                | 100                            |                                                               |
|                                                   |                                     |                                  |                             |                      |                                |                                                               |
| Approval Details                                  |                                     |                                  |                             |                      |                                |                                                               |
| Annroved By:                                      |                                     | Verified By                      |                             | Annroval date:       |                                | -                                                             |
| opproton by:                                      | Employee Nvbdcp - AGARTALA-CW       | v termed by:                     | DATA N/A                    | v High or an address | 24-Jul-2024                    | 100                                                           |
|                                                   |                                     |                                  |                             |                      |                                |                                                               |
| Verified Date:                                    | 24-Jul-2024                         |                                  |                             |                      |                                |                                                               |
| Verified Date:                                    | 24-Jul-2024                         |                                  |                             |                      |                                |                                                               |
| Verified Date: Receive Details                    | 24-Jul-2024                         |                                  |                             |                      |                                |                                                               |
| Verified Date: Receive Details Received By:       | 24-Jul-2024<br>Other                | "Name of the Receiver            | odiac                       | *Remark:             | <b>3</b> 5                     | li.                                                           |
| Verified Date:<br>Receive Details<br>Received By: | 24-Jul-2024<br>Other                | Name of the Receiver             | edao                        | *Remark:             | Så                             | ///<br>*Mandatory Fields<br>Il be updated by Acknowledge Desk |
| Verified Date:<br>Receive Details<br>Received By: | 24-Jul-2024<br>Other                | Nome of the Receiver             | edac                        | *Remark:             | Ső<br>Indenting Store Stock wi | Mandatory Fields<br>I be updated by Acknowledge Desk          |
| Verified Date:<br>Receive Details<br>Received By: | 24-Jul-2024<br>Other                | • "Name of the Receiver          | cdac<br>B Sans Class Cancel | *Remark:             | SS<br>Indenting Store Stock wi |                                                               |

#### Steps for "Cancel" record:

Step 1: Click on "Cancel" checkbox then Select records from the drop-down menu. Below Screen will appear.

| me Menu Issue to            | Sub Store Offline 🛛 |                          |              |             |                  |             |                |          |       |
|-----------------------------|---------------------|--------------------------|--------------|-------------|------------------|-------------|----------------|----------|-------|
| Issue To Substore           | Offline >> Cancel   |                          |              |             |                  |             |                |          | Ui Vi |
| Warehouse<br>Name: <b>*</b> | Nodal Officer NVBD  | CP BANF ~ Item Co        | tegory:* Dru | g           | √ Ware           | ehouse Type | CHC            |          | ~     |
| ndenting<br>Warehouse:      | NVBDCP CHC Bihar    | Banka ~ Program<br>Name: | NVE          | BDCP        | ~ Fund           | ing Source: | Domestic Fu    | ind - DF | ~     |
|                             |                     |                          | G            | o→          |                  |             |                |          |       |
|                             |                     |                          | _            |             |                  |             |                |          |       |
| tem Details                 |                     |                          | la de sé bla | Indent Date | Indenting W      | arehouse    | Programme Name | Stat     | 21    |
| tem Details<br>#            | Issue No            | Issue Date               | Indent No.   | indent Date | in a officing fi |             |                |          | uu    |

Step 2: Select record to be deleted & click on "Cancel" button to cancel the record then Click on "OK" button to cancel Successfully.

# Steps for "View" record:

**Step 1:-** Click on "**View**" check box & Select records from the drop-down menu. The below screen is appearing user can **View & print** record.

| /arehouse<br>ame:*<br>identing | Nodal Officer NVE | BDCP BANK ~ Item Category:* | Drug 11-Nov-2023  | Warehouse Type:<br>To Date | CHC<br>11-Nov-2024 | ~    |
|--------------------------------|-------------------|-----------------------------|-------------------|----------------------------|--------------------|------|
| Issue Date                     | Issue No          | Indenting Warehouse         | Go→<br>Indent No. | Indent Date                | Status             | View |
| 12-Sep-2024                    | 1031240900001     | NVBDCP CHC Bihar Banka      | 575767            | 12-Sep-2024                | Closed             | V    |
| 19-Sep-2024                    | 1031240900004     | NVBDCP CHC Bihar Banka      | 45454             | 19-Sep-2024                | Closed             | V    |
|                                |                   |                             |                   |                            |                    |      |

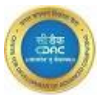

### 5.10 Condemnation of Expired Items

This process involves identifying items that need to be condemned, typically because they are expired. Activities that can be performed on "Condemnation of Expired Items".

- **Request:** This desk is used for generating a formal condemnation request.
- **Cancel**: This function allows to Cancel **Condemnation** process.
- View: This function provides the ability to view the details of all Condemn items.

#### **Steps for Generate a request:**

Step 1: Select data from drop-down menu (Warehouse Name and Item Type) & select Expired Item Detail. Click on "Save" button to generate a request successfully.

| Home Menu           | Condemnation Register 🛛                        |                  |             |              |                              |                   |                   |               |
|---------------------|------------------------------------------------|------------------|-------------|--------------|------------------------------|-------------------|-------------------|---------------|
| Condem              | nation Register >> Request                     |                  |             |              |                              |                   |                   |               |
| Warehouse<br>Name : | SPO NVBDCP Delhi                               | , Request Date:* | 11-Nov-2024 |              | Item Type:*                  | Expired           |                   | ~             |
| Expired Ite         | em Detail(s)                                   |                  |             |              |                              |                   |                   |               |
| #                   | Item Name                                      | Batch No.        | Rate/UOM    | Exp.<br>Date | Manufacturer Name            | Available<br>Qty. | Requested<br>Qty. | Cost(Rs.)     |
| Z [28]              | -AL (6 months - 3 years age) / Packs of 6 Tabs | Batchtest02      | 23.0000/No. | Oct/2024     | Astam Healthcare Pvt Limited | 2344              | 2344              | 53912.00      |
| ACT-<br>[28]        | -AL (6 months - 3 years age) / Packs of 6 Tabs | Batchtest03      | 12.0000/No. | Oct/2024     | Aspen Laboratories Pvt Ltd   | 4566              | 0                 | 0.0           |
| Remarks:*           | ok                                             | <i>i</i>         |             |              |                              |                   | Total Cost        | (Rs.)53912.00 |
|                     |                                                | Save             | = Clear     | 8 Car        | icel                         |                   | * Mana            | latory Fields |

#### Steps to Condemn an Expired Items:

**Step 1:** Click on "Condemn" icon & select Condemn Type and Order Qty. then click on OK button to successfully Condemn an items.

| Home Menu Conde             | mnation Register 🗷 |              |                     |           |               |                         |                 |
|-----------------------------|--------------------|--------------|---------------------|-----------|---------------|-------------------------|-----------------|
| Condemnation Rec            | jister             |              |                     |           |               | Status                  | ✓               |
| Show 10 v entries           |                    |              |                     |           |               | Search:                 |                 |
| STORE NAME                  | REQUEST NO         | REQUEST DATE | RETURN/CONDEMN DATE | ITEM TYPE | APPROVAL DATE | STATUS                  | ACTION          |
| SPO NVBDCP Delhi            | 10102400002        | 24-Oct-2024  | 24-Oct-2024         | Expired   | 24-Oct-2024   | Condemned               | <b>N N N</b>    |
| SPO NVBDCP Delhi            | 10102400004        | 11-Nov-2024  | -                   | Expired   | -             | Condemnation In-Process | <b>6 8</b>      |
| SPO NVBDCP Delhi            | 10102400003        | 08-Nov-2024  | -                   | Expired   | -             | Condemnation In-Process | <u> 8</u> 8     |
| Showing 1 to 3 of 3 entries |                    |              |                     |           |               |                         | Previous 1 Next |

| ome Menu Condemnation Register 🛛             |                      |                |           |                         |                |                 |            |                |
|----------------------------------------------|----------------------|----------------|-----------|-------------------------|----------------|-----------------|------------|----------------|
| Condemnation Register >> Condemn             |                      |                |           |                         |                |                 |            |                |
| Narehouse Name: SPO NVBDCP Delhi             | Return/Con<br>Date : | demn 11-Nov-20 | 24        |                         | Item Type :    | Expired         |            |                |
| Request Date: 08-Nov-2024                    | 50001                |                |           |                         |                |                 |            |                |
| Expired Item Detail(s)                       |                      |                |           |                         |                |                 |            |                |
| S.No Item Name                               | Batch No.            | Rate/UOM       | Exp. Date | Manufacturer Name       | Available Qty. | Sanctioned Qty. | Order Qty. | Cost(Rs.)      |
| 1 ACT-AL (14+ Adult) / Packs of 24 Tabs [30] | BATCH01              | 34.0000/No.    | Oct/2024  | Heranba Industries Ltd. | 2000           | 2000            | 2000       | 68000          |
|                                              |                      |                |           |                         |                |                 | Total Co   | st(Rs.)68000.0 |
| Return/Condemn<br>Disposed                   | v Return/Conde       | emn Remarks:*  | ok        |                         | li.            |                 |            |                |
|                                              |                      |                |           | 0                       |                |                 | *Man       | datory Fields  |
|                                              | 6                    | Save = C       | lear      | Cancel                  |                |                 |            |                |
|                                              |                      |                |           |                         |                |                 |            |                |

# Steps for "Cancel" record:

**Step 1:** Click on "Cancel" icon then click on OK button to cancel record successfully.

| Home Menu               | Condemnation Regi | ister 🗵      |                     |           |               |                         |            |
|-------------------------|-------------------|--------------|---------------------|-----------|---------------|-------------------------|------------|
| Condemnati              | on Register       |              |                     |           |               | Status                  | ✓          |
| Show 10 v entries       |                   |              |                     |           |               | Search:                 |            |
| STORE NAME              | REQUEST NO        | REQUEST DATE | RETURN/CONDEMN DATE | ITEM TYPE | APPROVAL DATE | STATUS                  | ACTION     |
| SPO NVBDCP Delhi        | 10102400002       | 24-Oct-2024  | 24-Oct-2024         | Expired   | 24-Oct-2024   | Condemned               |            |
| SPO NVBDCP Delhi        | 10102400004       | 11-Nov-2024  | -                   | Expired   | -             | Condemnation In-Process |            |
| SPO NVBDCP Delhi        | 10102400003       | 08-Nov-2024  | -                   | Expired   | -             | Condemnation In-Process | Cancel     |
| Showing 1 to 3 of 3 ent | ries              |              |                     |           |               | Previo                  | ous 1 Next |

| Home Menu Cond              | demnation Registe | r 🛛          |    |                                      |             |               |        |                     |                 |
|-----------------------------|-------------------|--------------|----|--------------------------------------|-------------|---------------|--------|---------------------|-----------------|
| Condemnation R              | egister           |              |    |                                      |             |               |        | Status              | v               |
| Show 10 v entries           |                   |              |    |                                      |             |               |        | Search:             |                 |
| STORE NAME                  | REQUEST NO        | REQUEST DATE | RE | TURN/CONDEMN DATE                    | ITEM TYPE   | APPROVAL DATE | E STAT | US                  | ACTION          |
| SPO NVBDCP Delhi            | 10102400002       | 24-Oct-2024  | 24 | P-1 2024                             | Constraint. | 04 O-t 0004   | Conde  | emned               |                 |
| SPO NVBDCP Delhi            | 10102400003       | 08-Nov-2024  | -  | dvdmsmscp.uat.dcservices.in          |             |               | Conde  | emnation In-Process | <b>0 0</b>      |
| Showing 1 to 2 of 2 entries |                   |              |    | Selected Record (s) are being delete | d           |               |        |                     | Previous 1 Next |
|                             |                   |              |    | Are You Sure                         |             |               |        |                     |                 |
|                             |                   |              |    |                                      | O           | Cancel        |        |                     |                 |

# Steps for "View" record

Step 1:- Click on "View" icon. The below screen is appearing user can View & print record.

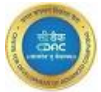

Home Menu Condemnation Register 🛛 Status **Condemnation Register** iow 10 v entries Search: STORE NAME REQUEST NO REQUEST DATE RETURN/CONDEMN DATE ITEM TYPE APPROVAL DATE STATUS ACTION SPO NVBDCP Delhi 10102400002 24-Oct-2024 24-Oct-2024 Expired 24-Oct-2024 Condemned > 🗵 🔘 SPO NVBDCP Delhi 10102400004 11-Nov-2024 Expired Condemnation In-Process di al constante de la constante de la constant SPO NVBDCP Delhi 10102400003 08-Nov-2024 Expired Condemnation In-Process ing 1 to 3 of 3 entries Previous 1 N View

| Home Menu Condemnation Register 🛛                        |                            |                 |             |                             |                |                         |                   |
|----------------------------------------------------------|----------------------------|-----------------|-------------|-----------------------------|----------------|-------------------------|-------------------|
| Condemnation Register >> View                            |                            |                 |             |                             |                |                         |                   |
| Warehouse Name : SPO NVBDCP Delhi                        | Request Date :             | 11-Nov-2024     |             | Item Type :                 | Expired        |                         |                   |
| Return/Condemn -<br>Date :                               | Return/Condemn<br>Type:    | -               |             |                             |                |                         |                   |
| Expired Item Detail(s)                                   |                            |                 |             |                             |                |                         |                   |
| S.No Item Name                                           | Batch No.                  | Rate/UOM        | Exp. Date   | Manufacturer Name           | Requested Qty. | Return/<br>Condemn Qty. | Cost(Rs.)         |
| 1 ACT-AL (6 months - 3 years age) / Packs of 6 Tabs [28] | Batchtest02                | 23.0000/No.     | Oct/2024 A: | stam Healthcare Pvt Limited | 2344           | 2344 / 0                | 0.00              |
|                                                          |                            |                 |             |                             |                |                         | stal Cost(ks.)0.0 |
| Approval Detail(s)                                       |                            |                 |             |                             |                |                         |                   |
| S.No Level Type                                          | User Nan                   | ne              |             | User Level                  | Аррі           | roval Date & Time       | ;                 |
|                                                          |                            | No Record Found |             |                             |                |                         |                   |
| Request Remarks: ok                                      | Return/Condemn<br>Remarks: | -               |             |                             |                |                         |                   |
|                                                          | 6                          | Print 😣 Car     | ncel        |                             |                |                         |                   |
|                                                          |                            |                 |             |                             |                |                         |                   |

#### 5.11 Breakage/ Lost Item Details

This desk is intended to maintain a comprehensive record of items that are either broken or lost within a facility .

#### Activities that can be performed on "Breakage/ Lost Item Details".

- Breakage: This desk is used for generating a formal condemnation request.
- Lost: This function allows to Cancel Condemnation process.
- View: This function provides the ability to view the details of all Condemn items.

#### Steps required for "Breakage "process:

Step 1: Select "Breakage/ Lost Item Details" sub menu from the "Issue Management Desk" in Services Module.

Step 2: Select "Breakage" radio button other details from drop down menu & fill the data and click on "Save" button.

# Step 3: After "Save" record "Data saved successfully" message appear on the screen.

| E Services                                             |   | Admin                              | Reports                |   |
|--------------------------------------------------------|---|------------------------------------|------------------------|---|
| Demand Management                                      | ~ | Programme Master Spring            | Order Mgmt             | ~ |
| Receive Management                                     | ~ | Component Master Spring            | Mis Report             | ~ |
| Issue Management                                       | ~ | Drug Master                        | Inventory Mgmt Reports | ~ |
| Issue to Sub Store Offline                             |   | Generic Drug Master                |                        |   |
| Issue To Third Party                                   |   | Group Master                       |                        |   |
| <ul> <li>Issue Acknowledge Desk</li> </ul>             |   | PO Component                       |                        |   |
| <ul> <li>Item Wise Drug Transfer Order</li> </ul>      |   | Warehouse Process Mapping Master   |                        |   |
| Condemnation Register                                  |   | Warehouse Programme Mapping Master |                        |   |
| <ul> <li>Item Wise Online Transfer Detail</li> </ul>   |   | Programme item mapping master      |                        |   |
| <ul> <li>Itemwise Transfer Acknowledge Desk</li> </ul> |   | Warehouse Master                   |                        |   |
| Issue Desk     Reakage Last Item Datails               |   | Store Hierarchy Master             |                        |   |
| Procurement Management                                 | ~ | Supplier Master                    |                        |   |
| Inventory Management Brogram                           |   | Approving Authority Master         |                        |   |
|                                                        |   | Authority Hierarchy Details        |                        |   |
| CINOS VIEW                                             |   | Employee Detail Master             |                        |   |
|                                                        |   |                                    |                        |   |

| Breakage/lost Item Deta        | ils             |                 |                                |               |              |       |   |                  |             |                 |              |                  |
|--------------------------------|-----------------|-----------------|--------------------------------|---------------|--------------|-------|---|------------------|-------------|-----------------|--------------|------------------|
| /arehouse Name:*               | AGARTALA-CW     |                 | v Programme Name               | 5: <b>•</b> N | IVBDCP       |       | ~ | Funding Source:• |             | Domestic Fund - | • Brec       | <b>kage</b><br>v |
| ew Request Details             |                 | Ratch No.       | MfriName                       | Avl Otv       | Bka/lost atv | Po No |   | Carton No        | Funding S   | 011/58          | Q Drug Finde |                  |
| Act-Al (3-8 Years Age) / Packs | Of 12 Tabs (27) | ACT-1007        | Atago India Instrument Pvt Ltd | 870Nos        | 10           |       |   | 0                | Domestic Fu | ind - DF        |              | •                |
|                                |                 |                 | Amraued Date:                  | 2             | 24-Jul-2024  |       |   | Approved Remarks | s:* _       | <u>ek</u>       |              | 11               |
| proval Details                 | Employee Nvbd   | cp - AGARTALA-( | CW v Approved bute.            |               |              |       |   |                  |             |                 |              |                  |

**Steps required for "Lost Item Details "process:** 

Step 1: Select "Breakage/ Lost Item Details" sub menu from the "Issue Management Desk" in Services Module.

Step 2: Select "Lost" radio button other details from drop down menu & fill the data and click on "Save" button.

Step 3: After "Save" record "Data saved successfully" message appear on the screen.

| Menu Breakage I         | ost Item Details 🛛    |                 |                                |         |              |        |                  |                    |               |             |
|-------------------------|-----------------------|-----------------|--------------------------------|---------|--------------|--------|------------------|--------------------|---------------|-------------|
| eakage/lost Item        | Details               |                 |                                |         |              |        |                  |                    |               | View        |
|                         |                       |                 |                                |         |              |        |                  |                    | $\odot$ Brea  | kage Dos    |
| ehouse Name:*           | AGARTALA-CW           |                 | Programme Name                 | * NV    | BDCP         |        | Funding Source:* | Domestic F         | Fund - DF     | ~           |
| / Request Details       |                       |                 |                                |         |              |        |                  |                    | Q Drug Finder |             |
| Drug                    | Name                  | Batch No.       | Mfg Name                       | Avl Qty | Bkg/lost qty | Po No. | Carton No        | Funding Source     | Rack Name     |             |
| -AI (3-8 Years Age) / I | Packs Of 12 Tabs (27) | ACT-1007        | Atago India Instrument Pvt Ltd | 870Nos  | 100          |        | 0                | Domestic Fund - DF |               | •           |
| roval Details           | Employee Nvbc         | icp - AGARTALA- | CW v Approved Date:*           | 24      | -Jul-2024    |        | Approved Remark  | s:•                |               | <u>////</u> |
| nark                    |                       |                 |                                |         |              |        |                  |                    |               |             |
| ark:                    | k                     |                 | 1                              |         |              |        |                  |                    |               |             |

# Steps required for "View "process:

Step 1: Select "Breakage/ Lost Item Details" sub menu from the "Issue Management Desk" in Services Module.

Step 2: Click on "View" check box and select warehouse name, status, from date , To date & click on "GO" button.

| Home Menu E  | Breakage Lost Ite | m Details 🗙   |     |                  |             |   |          |     |                    |
|--------------|-------------------|---------------|-----|------------------|-------------|---|----------|-----|--------------------|
| Breakage/    | Lost Item Detai   | ls >> View    |     |                  |             |   |          |     |                    |
| Warehouse N  | lame:*            | AGARTALA-CW   | v   | Programme Name:* | NVBDCP      | v | Status:* | All | v                  |
| From Date:*  |                   | 01-Jul-2024   |     | To Date:         | 24-Jul-2024 |   |          | Go→ |                    |
| Other Detail | ls                |               |     |                  |             |   |          |     |                    |
| Remark:      |                   | Enter Remarks | li. |                  |             |   |          |     |                    |
|              |                   |               |     | a Drint          |             |   |          |     | * Mandatory Fields |
|              |                   |               |     | e Pint           |             |   |          |     |                    |
|              |                   |               |     |                  |             |   |          |     |                    |

Step 3: The following screen is appearing user can view the record.

| akaaa li aat Itam Da |                                                              |                       |                                                                 |                                                                                           |                     |                            |
|----------------------|--------------------------------------------------------------|-----------------------|-----------------------------------------------------------------|-------------------------------------------------------------------------------------------|---------------------|----------------------------|
| ehouse Name:*        | AGARTALA-CW                                                  | , Programme Ne        | Ime:* NVBDCP                                                    | ↓ Status:*                                                                                | All                 | ~                          |
| om Date:•            | 01-Jul-2024                                                  | To Date:              | 24-Jul-2024                                                     |                                                                                           | Go→                 |                            |
| reakage Details      |                                                              |                       |                                                                 |                                                                                           | _                   |                            |
| #                    | Pog /Rkg No                                                  |                       |                                                                 | Proglago Dato                                                                             | Statue              |                            |
| •                    | 105624000001                                                 |                       | Red. Date<br>18-Jul-2024                                        | 16-Jul-2024                                                                               | Processed           |                            |
| •                    | 105624000001                                                 |                       | Req. Date<br>16-Jul-2024                                        | 16-Ju/2024                                                                                | Processed           |                            |
| ©                    | 105824000001                                                 |                       | Req. Date                                                       | 16-Jul-2024                                                                               | Processed           | >                          |
| •<br>em Details      | Rem Nome                                                     | Batch No.             | Req. Date<br>16-Jul-2024                                        | 16-Ju-2024                                                                                | Processed           | ><br>Issued Oty.           |
| tem Details          | Red Jaky Pro-<br>10582400001<br>Item Name<br>of 12 Tabs [27] | Botch No.<br>ACT-1007 | Req. Date<br>16-Jul-2024<br>Exp. Date Mo<br>Jul/2027 Atago Ind  | Including Date<br>16-Jul-2024<br>anufacturer Name Requested Qty<br>lie Instrument Prt Lld | Processed Processed | ><br>Issued Qty.<br>10 Nos |
| tern Details         | Reg Asg No.<br>10562400001<br>10562400001                    | Botch No.<br>ACT-1007 | Req. Dote<br>16-Jul-2024<br>Exp. Dote Mo<br>Jul/2027 Atago Indi | nufacturer Name Requested Qty                                                             | Processed Processed | ><br>Issued Qty.<br>10 Nos |

# 6. Inventory Management Programme

Inventory management refers to the process of seeing, controlling, and optimizing inventory of drug items, It involves managing the flow of drugs from manufacturers to warehouses, and from these facilities to points of distribution.

#### 6.1 Add Item Inventory

This process is used to add new drug item in the warehouse inventory system.

# Activities that can be performed on "Add Item Inventory".

- Breakage: This desk is used for generating a formal condemnation request.
- Lost: This function allows to Cancel Condemnation process.
- View: This function provides the ability to view the details of all Condemn items.

**Step 1**: Select "**Add Item Inventory**" sub menu from the "**Inventory Management Programme**" in Services.

| Services                       |                    |   |
|--------------------------------|--------------------|---|
| Demand Manag                   | ement              | ~ |
| Receive Manage                 | ement              | ~ |
| Issue Managem                  | ent                | ~ |
| Procurement Ma                 | anagement          | ~ |
| Inventory Manag                | gement Program     | ~ |
| <ul> <li>Add Item</li> </ul>   | Inventory          |   |
| <ul> <li>Inventory</li> </ul>  | Management         |   |
| <ul> <li>Physical 3</li> </ul> | Stock Verification |   |
| <ul> <li>Stock Sta</li> </ul>  | tus Modification   |   |
| CMSS View                      |                    | ~ |

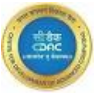

Step 2: Click on "ADD" button the below screen appears fill other details from drop down menu & click on "Save".

| Home Men         | J Add Ite            | em Inventory 🕨    | 3                                                                  |                 |          |               |            |               |                              |                            |                                |                                              |                                   |                           |                 |        |
|------------------|----------------------|-------------------|--------------------------------------------------------------------|-----------------|----------|---------------|------------|---------------|------------------------------|----------------------------|--------------------------------|----------------------------------------------|-----------------------------------|---------------------------|-----------------|--------|
| ADD Item         | Inventory<br>entries | / List            |                                                                    |                 |          |               |            |               |                              |                            |                                |                                              | Status<br>Search:                 |                           | ~ E             | ∃ ADD  |
| WAREHOUS<br>NAME | E GROUP<br>NAME      | PROGRAMME<br>NAME | ITEM NAME                                                          | BATCH NO        | EXP DATE | OP<br>BALANCE | REC<br>QTY | ISSUED<br>QTY | ACTIVE<br>AVAILABLE<br>STOCK | INACTIVE<br>AVAIL<br>STOCK | QUARANTINE<br>AVAIL<br>STOCKCK | MANUFACTURER<br>NAME                         | PO NO                             | FUNDING<br>SOURCE<br>NAME | STOCK<br>STATUS | ACTION |
| AGARTALA-<br>CW  | Malaria              | NVBDCP            | ACT-AL (3-8<br>years age) /<br>Packs of 12<br>Tabs [27]            | ACT-1007        | Jul/2027 | 0             | 2000       | 1130          | 870 Nos                      | 0                          | 0                              | Atago India<br>Instrument Pvt<br>Ltd         | (0)                               | Domestic<br>Fund - DF     | Active          | ۲      |
| AGARTALA-<br>CW  | Malaria              | NVBDCP            | ACT-AL (3-8<br>years age) /<br>Packs of 12<br>Tabs [27]            | ACT-<br>AL-1907 | Jul/2030 | 0             | 10000      | 0             | 10000 Nos                    | 0                          | 0                              | Angstrom<br>Biotech Pvt Ltd                  | CMSS/2017 - 2018(0)               | Domestic<br>Fund - DF     | Active          | ۲      |
| AGARTALA-<br>CW  | Malaria              | NVBDCP            | ACT-AL (6<br>months - 3<br>years age) /<br>Packs of 6 Tabs<br>[28] | ACT-0807        | Jul/2027 | 0             | 10000      | 200           | 9800 Nos                     | 0                          | 0                              | Aspen<br>Laboratories Pvt<br>Ltd             | (0)                               | Domestic<br>Fund - DF     | Active          | ۲      |
| AGARTALA-<br>CW  | Malaria              | NVBDCP            | ACT-SP (0-1<br>year) / Blister<br>Pack [31]                        | TEST<br>LO1234  | Jul/2026 | 0             | 66         | 0             | 66 Nos                       | 0                          | 0                              | Medsource<br>Ozone<br>Biomedicals (P)<br>Ltd | test/local/<br>p0/47(10942400011) | Domestic<br>Fund - DF     | Active          | ۲      |

Step 3: After click on "Save" button "Data saved successfully" message appear on the screen.

| me Menu Add Item Inv | rentory 🗵            |                       |                      |                       |                        |          |                 |                  |
|----------------------|----------------------|-----------------------|----------------------|-----------------------|------------------------|----------|-----------------|------------------|
| ADD Item Inventory   |                      |                       |                      |                       |                        |          |                 |                  |
|                      |                      |                       | Stock Qty will not I | be added with the cur | rent stock (if exists) |          |                 |                  |
| Store Name:          | AGARTALA-CW          | ~                     | Programme Name:      | NVBDCP                | ~                      |          |                 |                  |
| Item Name:           | ACT-AL (9-14 years a | ge) / Packs of 18 Tab | s [29]               |                       |                        | No of Bo | itch:*          |                  |
| Selected Drug Name:  | ACT-AL (9-14 years a | ge) / Packs of 18 Tab | s [29]               |                       |                        |          |                 |                  |
| Ba                   | ıtch                 |                       | Stock Qty.           |                       | Rate                   | /Unit    | Mfg. Date       | *Exp Date.       |
|                      |                      | Active                | Quarantine           | In-Active             | Rate*                  | Unit     | [dd-mon-yyyy]   | [dd-mon-yyyy]    |
| New Batch Y          | abc                  | n                     |                      |                       | 1.2500                 | No. Y    | 01-Jul-2024 🛛 🐻 | 24-Jul-2025      |
| <                    |                      |                       |                      |                       |                        | 1        |                 | 1                |
|                      |                      |                       |                      | _                     |                        |          |                 | Mandatory Fields |
|                      |                      |                       | 🖬 Save               | 😑 Clear 🗵             | Cancel                 |          |                 |                  |
|                      |                      |                       |                      |                       |                        |          |                 |                  |

View: This function provides the ability to view the details of all Add Item Inventory Steps require for "view":

Step 1: Click on "View" icon to the records the screen appears below.

| arehouse Name: AGARTALA-CW | Item Name:<br>ACT-AL (3-8 years age) / Packs of 12 Tabs [27] | Batch No: | ACT-1007 |  |
|----------------------------|--------------------------------------------------------------|-----------|----------|--|
| vailable Stock: 870 Nos    | Manufacturer Name: Atago India Instrument Pvt Ltd            | PO No:    | 0        |  |
| ogramme Name: NVBDCP       | Funding Source Domestic Fund - DF<br>Name:                   |           |          |  |
| arton Details              |                                                              |           |          |  |

#### 6.2 Inventory Management Desk

This process is used to check drugs status (Active, Inactive, Quarantine) etc. Activities that can be performed on "Inventory Management Desk".

- **Report** This desk is used for generating Report.
- View: This function provides the ability to view the details of drugs status.

**Step 1**: Select "**Inventory Management**" sub menu from the "**Inventory Management Programme**" in services .

| Home Menu                                       |   |
|-------------------------------------------------|---|
|                                                 |   |
| E Services                                      |   |
| Demand Management                               | ~ |
| Receive Management                              | ~ |
| Issue Management                                | ~ |
| Procurement Management                          | ~ |
| Inventory Management Program                    | ~ |
| Add Item Inventory                              |   |
| <ul> <li>Inventory Management</li> </ul>        |   |
| <ul> <li>Physical Stock Verification</li> </ul> |   |
| <ul> <li>Stock Status Modification</li> </ul>   |   |
| CMSS View                                       | ~ |
|                                                 |   |
|                                                 |   |
|                                                 |   |
|                                                 |   |
|                                                 |   |

Step 2: Select status from the drop-down menu & click on "Report "button.

| Home Menu         | Invento       | ory Managem       | ent 🗵                                                              |                 |          |               |            |               |                              |                            |                                |                                      |                     |                           |                 |        |
|-------------------|---------------|-------------------|--------------------------------------------------------------------|-----------------|----------|---------------|------------|---------------|------------------------------|----------------------------|--------------------------------|--------------------------------------|---------------------|---------------------------|-----------------|--------|
| Item Invent       | ory           |                   |                                                                    |                 |          |               |            |               |                              |                            |                                |                                      | Statu               | S                         | - <u>-</u>      | Report |
| Show 10 v         | entries       |                   |                                                                    |                 |          |               |            |               |                              |                            |                                |                                      | Search              | n:                        |                 |        |
| WAREHOUSE<br>NAME | GROUP<br>NAME | PROGRAMME<br>NAME | ITEM NAME                                                          | BATCH NO        | EXP DATE | OP<br>BALANCE | REC<br>QTY | ISSUED<br>QTY | ACTIVE<br>AVAILABLE<br>STOCK | INACTIVE<br>AVAIL<br>STOCK | QUARANTINE<br>AVAIL<br>STOCKCK | MANUFACTURER<br>NAME                 | PO NO               | FUNDING<br>SOURCE<br>NAME | STOCK<br>STATUS | ACTION |
| AGARTALA-<br>CW   | Malaria       | NVBDCP            | ACT-AL (3-8<br>years age) /<br>Packs of 12<br>Tabs [27]            | ACT-1007        | Jul/2027 | 0             | 2000       | 1130          | 870 Nos                      | 0                          | 0                              | Atago India<br>Instrument Pvt<br>Ltd | (0)                 | Domestic<br>Fund - DF     | Active          | ۲      |
| AGARTALA-<br>CW   | Malaria       | NVBDCP            | ACT-AL (3-8<br>years age) /<br>Packs of 12<br>Tabs [27]            | ACT-<br>AL-1907 | Jul/2030 | 0             | 10000      | 0             | 10000 Nos                    | 0                          | 0                              | Angstrom<br>Biotech Pvt Ltd          | смss/2017 - 2018(0) | Domestic<br>Fund - DF     | Active          | ۲      |
| AGARTALA-<br>CW   | Malaria       | NVBDCP            | ACT-AL (6<br>months - 3<br>years age) /<br>Packs of 6 Tabs<br>[28] | ACT-0807        | Jul/2027 | 0             | 10000      | 200           | 9800 Nos                     | 0                          | 0                              | Aspen<br>Laboratories Pvt<br>Ltd     | (0)                 | Domestic<br>Fund - DF     | Active          | ۲      |
| AGARTALA-         |               |                   | ACT-SP (0-1                                                        | TEST            |          |               |            |               |                              |                            |                                | Medsource<br>Ozone                   | TEST/LOCAL/         | Domestic                  |                 |        |

**Step 3**:The below screen appears click on **Print, PDF & Excel** icons to print the report , download PDF & Excel file

| Inventory I         | Management >> Report                                   |                                                                                                    |                                                                                          |                                                                                               |                                                  |                           |                                        |                  |                                            |
|---------------------|--------------------------------------------------------|----------------------------------------------------------------------------------------------------|------------------------------------------------------------------------------------------|-----------------------------------------------------------------------------------------------|--------------------------------------------------|---------------------------|----------------------------------------|------------------|--------------------------------------------|
|                     |                                                        | CENTE                                                                                                    |                                                                                          |                                                                                               |                                                  | ту                        |                                        |                  | User Name : admin_nvb                      |
|                     |                                                        | CENTR                                                                                                    |                                                                                          | L SERVICI                                                                                     | ES SUCIE                                         | 11                        |                                        |                  |                                            |
|                     |                                                        |                                                                                                    | Governn<br>(Governn<br>2nd Floor, Vis                                                    | nent Of India)<br>hwa Yuvak Kendra                                                            | elfare<br>I,<br>rti Road                         |                           |                                        |                  |                                            |
|                     |                                                        | Opl                                                                                                    | posite Police Station Ch<br>DrugInven                                                    | hankayapuri, New<br>I <b>toryTrans R</b> e                                                    | Delhi-110021                                     |                           |                                        |                  |                                            |
|                     |                                                        | Op                                                                                                    | provide Police Station CI<br>DrugInven                                                   | hankayapuri, New<br>ItoryTrans Re                                                             | Delhi-110021<br>Port                             |                           |                                        |                  |                                            |
| S.No                | Programme Name                                         | Op;<br>Item Name                                                                                                    | pposite Police Station Cl<br>DrugInven<br>Batch No.                                      | hankayapuri, New ItoryTrans Re                                                                | Delhi-110021<br>Coport                           | Rec. Qty                  | Issued Qty.                            | Po No.           | Stock Status                               |
| <b>S.No</b><br>1    | Programme Name<br>NVBDCP                               | Op<br>Item Name<br>ACT-AL (3-8 years age) / Packs of 12 Tabs<br>[27]                                                                                                    | PL Offia Shahkar Diki<br>oposite Police Station Cl<br>DrugInven<br>Batch No.<br>ACT-1007 | hankayapuri, New J<br>ItoryTrans Re<br>Exp. Date<br>Jul/2027                                  | Op Balance                                       | <b>Rec. Qty</b><br>2000   | Issued Qty.<br>1130                    | Po No.<br>O      | Stock Status                               |
| S.No<br>1<br>2      | Programme Name<br>NVBDCP<br>NVBDCP                     | Op<br><u>Item Name</u><br>ACT-AL (3-8 years age) / Packs of 12 Tabs<br>[27]<br>ACT-AL (3-8 years age) / Packs of 12 Tabs<br>[27]<br>[27]                                  | Batch No. ACT-1007 ACT-AL-1907                                                           | Exp. Date Jul/2020 Jul/2030                                                                   | Op Balance<br>0                                  | Rec. Qty<br>2000<br>10000 | Issued Qty.<br>1130<br>0               | Ре Но.<br>О<br>О | Stock Status<br>Active<br>Active           |
| 5.No<br>1<br>2<br>3 | Programme Name<br>NVBDCP<br>NVBDCP<br>NVBDCP<br>NVBDCP | Op<br>ACT-AL (3-8 years age) / Packs of 12 Tabs<br>[27]<br>ACT-AL (3-8 years age) / Packs of 12 Tabs<br>[27]<br>ACT-AL (6 months - 3 years age) / Packs of 6<br>Tabs [28] | Batch No. ACT-AL-1907 ACT-0807                                                           | Ann Mayapuri, New I<br>hankayapuri, New I<br>toryTrans Re<br>Jul/2027<br>Jul/2027<br>Jul/2027 | Op Balance O 0 0 0 0 0 0 0 0 0 0 0 0 0 0 0 0 0 0 | Rec. Qty<br>2000<br>10000 | <b>Issued Qty.</b><br>1130<br>0<br>200 | Po No.<br>0<br>0 | Stock Status<br>Active<br>Active<br>Active |

Step 4: On home screen to click on "View" button to see the record.

| Warehouse Name:  | AGARTALA-CW | Item Name:<br>ACT-AL (3-B years age) / Packs of 12 Tabs [27] | Batch No: | ACT-1007           |
|------------------|-------------|--------------------------------------------------------------|-----------|--------------------|
| Available Stock: | 870 Nos     | Manufacturer Name: Atago India Instrument Pvt Ltd            | PO No:    | 0                  |
| Programme Name:  | NVBDCP      | Funding Source Domestic Fund - DF<br>Name:                   |           |                    |
| Carton Details   |             |                                                              |           |                    |
|                  |             | = Clear                                                      |           | • Mandatory Fields |

# 6.3 Physical stock Verification

This desk is designed to verify the stock position of items by matching the physically counted quantities with the stock ledger.

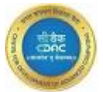

This process ensures accuracy in inventory management, allowing for real-time updates and adjustments based on physical counts.

The physically counted quantity of medicines is compared against the recorded quantities in the stock ledger.

If discrepancies between the counted and recorded quantities are found, the system provides the functionality to update the stock records to reflect the correct quantities.

| Physical Stock Veri                                                                                                    | ification                                                                             |                                                            |                                                                                                    |                                                                                                    |                                                                                                    |                                                                                                    |
|----------------------------------------------------------------------------------------------------|---------------------------------------------------------------------------------------|------------------------------------------------------------|----------------------------------------------------------------------------------------------------|----------------------------------------------------------------------------------------------------|----------------------------------------------------------------------------------------------------|----------------------------------------------------------------------------------------------------|
| Warehouse Name:*                                                                                                    | AGARTALA-CW                                                                           | ~                                                          | Current Financial<br>Year:                                                                                                    | 2024 - 2025                                                                                                    | Programme Name:*                                                                                                    | NVBDCP                                                                                                    |
| Last Verified Date:                                                                                                    | 21-Mar-2018                                                                           |                                                            | Item Name:*                                                                                                    | ACT-AL (14+ Adult) / Packs of 24                                                                                                    | 1 Tc ~                                                                                                    | Go→                                                                                                    |
|                                                                                                    |                                                                                       |                                                            |                                                                                                    | = Clear 8 Cancel                                                                                                    |                                                                                                    | * Mandatory                                                                                                    |
|                                                                                                    |                                                                                       |                                                            |                                                                                                    |                                                                                                    | No Issue Receive Process will<br>Modify ,© Cancel, (§                                                                                                    | l <b>be Activated till stock verification comp</b><br>Stock, Updation 🛞 View, 🙋 Activity not A                                                                                                    |
|                                                                                                    |                                                                                       |                                                            |                                                                                                    |                                                                                                    | • (-)Tolera                                                                                                    | nce Limit(-)Variance QtyRecord Will si<br>Green                                                                                                    |
|                                                                                                    |                                                                                       |                                                            |                                                                                                    |                                                                                                    |                                                                                                    |                                                                                                    |
| Physical Rock Verification 🛛                                                                                                    |                                                                                       |                                                            |                                                                                                    |                                                                                                    |                                                                                                    |                                                                                                    |
| Trystad Block Varification g<br>Col Varification<br>amat <sup>**</sup>                                                                                                    | Asia me                                                                               | , ⊂urr<br>Berr                                             | erf floondel Year:<br>Nome*                                                                                                    | 2014 - 2015<br>Act-Ac (3-4 years age) / Faces of 12 Tables [27]                                                                                                    | Pogranma None.*                                                                                                    | NECT                                                                                                    |
| Hysical book Verification II<br>and Verification<br>book :                                                                                                    | ASIA ING<br>L<br>Versified June Danis<br>Na 57                                        | v Curr<br>Herr                                             | art financial Year:<br>Name*<br>ACT24                                                                                                    | 2014 - 2015<br>АСТ-А. (3-4 years age) / Posta of 12 fotas [27]<br>Алагана<br>Амакана Тарополория 1,0                                                                                                    | Pogramma Nome.*<br>*<br>Usa Notica (gy (k)<br>10 Nos                                                                                                    | NIECT<br>Cont<br>Cont<br>Cont<br>Cont<br>Cont<br>Cont<br>Cont<br>Cont                                                                                                    |
| nywari bink ywelinian g<br>od Varianian<br>mar ' v<br>ose v<br>Yerffield tem Detail(s)<br>ACT A, G H, was opri / Poss of C T                                                                                                    | Adam me:<br>Yuuning nom Jama<br>Mit (27)                                              | × Con<br>Ref                                               | erf froncki vec:<br>.tem#*<br>Actse                                                                                                    | 2014 - 2015<br>Act-ac (2-8 pears age) / Musks al 10 hole [27]<br>Magnona Actastion Technologies Lib<br>Adatsion Technologies Lib                                                                                                    | Pogramma teores*                                                                                                    | NIECF<br>CO-<br>CO-<br>0 + + + + + + + + + + + + + + + + + + +                                                                                                    |
| Nyukat Bitak Yukikakar p<br>ank Writinatan<br>ank Turkinatan<br>ank Turkinatan<br>ank Turkinatan<br>Active, D4 Jean age / Pata of 15 11                                                                                                    | Assu nuc<br>Verified two bood<br>Not 27                                               | e Con                                                      | ere Phonolish Yeor:<br>Norma*<br><u>Refor Anno.</u><br>A 6754                                                                                                    | 2014 - 2025<br>ACT-A: (D-3 years ago) / Process of U totals [27]<br>Mag Norde<br>Asternin Thiotocogian Lia                                                                                                    | Pogramma Itoma*                                                                                                    | NUECT<br>Gard<br>0 ver dir (8-2) We<br>0 v                                                                                                    |
| hydraf Bask Verliesder p<br>bok Verliesder<br>Jama*<br>verlifed Itom Detail(s)<br>ACT-4, D-3, vers qet / Pass of 1: 11                                                                                                    | Assu nuc<br>N<br>Verified two broat<br>Not 07                                         | • Curr<br>Rem                                              | ere Filomobili Yeor:<br>Norma*<br><u>Relati No.</u><br>ACT24<br>Balai No.                                                                                                    | 2014 - 2025<br>Act - Ac (3-2 years ago) / Posts of U table [27]<br>Mag Norde<br>Astern Technologies Lib<br>Rote Matha<br>Boot Matha<br>Select Value                                                                                                    | Pogramme Home.*                                                                                                    | NUECT<br>Gase<br>0 to dy (r-1) W<br>0 to dy (r-1) W<br>0 to dy (r-1) O<br>0 to dy (r-1) O                                                                                                    |
| Physical Bank Youthinster g                                                                                                    | Adau nu:<br>Verend even Sanak<br>Ma (27)<br>Sörg tauna<br>Ma                          | v Cur<br>Rec<br>v Rom                                      | ant Monocial Year:<br>Internet* ADT28 ADT28 ADT28 ADT28 ADT28 ADT28 ADT28 ADT28 ADT28 ADT28 ADT28 ADD18 ADD18 A                                                                                                    | 2014 - 2005<br>Act-Ja (Jo-B yaon ago) / Packs at 1 hale (27)<br>Adatam Technologies Lio<br>Adatam Technologies Lio<br>Adatam Technologies Lio<br>Adatam Technologies Lio<br>Adatam Technologies Lio<br>Adatam Technologies Lio<br>Adatam Technologies Lio                                                                                                    | Auguranna Manar*                                                                                                    | NUEOF<br>COUNT OF (F-1) VI (F-1) VI<br>O F T T T T T T T T T T T T T T T T T T                                                                                                    |
| Pryver disce preficiency a                                                                                                    | ABM NG<br>Yestofel Rom Jonal<br>Ma (7)<br>Gagtaone<br>Ma<br>Salation Jana             | v Curr<br>Rec<br>v Rec<br>v Rec                            | ert Froncist Year:<br>Name*<br>ACT28<br>ACT28<br>ACT2 | 2014 - 2019<br>Art-Ac (3-4 years ange) / Powles at 11 Intes [21]<br>Ansatan Technologies Lis<br>Assatan Technologies Lis<br>SecuritysJus<br>SecuritysJus<br>SecuritysJus                                                                                                    | Pagaanna tana.*  And Status (cg (c)  Status (cg (c)  Status (c | NUCCP           Gold           Commit Oly (D - 3)           VP. OLY (D - 3)           VP. OLY (D -                                                                                                    |
| Projektif Brak gestification ()<br>book Varification<br>Dook ' No Provide States<br>Color: No Provide States<br>Verification Detail(s)<br>() CT-6, D-6 ass qct: Provide States<br>() CT-6, D-6 ass qct: Provide States | ADVA THIC<br>Very of a face (west)<br>New (7)<br>Deg latery<br>M<br>M<br>Indext value | v Curr<br>Ber<br>v Age<br>v Age<br>state<br>v Age<br>v Age | er filonold Year:<br>Name*<br><u>47174 Make</u><br>AGT24<br>Name*:<br>Callo No.<br>Name*:<br>Callo No.                                                                                                    | 2014 - 2023<br>ACT-A: (>4 years cap) / Posks of U tota [27]<br>Acesson Technologies Lis<br>Acesson Technologies Lis<br>Select Value<br>Ja-Ad-2024                                                                                                    | Pogramma Itome."                                                                                                    | N1007                                                                                                    |
| Physical Back Yundisator ()<br>Sock Verificator<br>Sock : No<br>Verificat from Detail(s)<br>(cf.rk. d F.mss pel Pess of C )<br>                                                                                                    | Aban Hell<br>Versified familiants<br>Net (27)                                         | v Curr<br>Barr<br>v Mgt<br>v Mgt<br>v Mgt<br>v Sact        | ert Floordal Yuos:<br>Nome*<br>ACT28<br>ACT28<br>Nome*<br>Nome*<br>Cools:<br>Cools:<br>Cools:                                                                                                    | 2014 - 2029<br>ACT-A. (3-4) years age) / Facts of 11 tots [27]<br>ACT-A. (3-4) years age) / Facts of 11 tots [27]<br>Active Technologies 1.0<br>Beact Volume<br>Sector Volume<br>Sector | Nogannu ktine.*           Volki ktolati (27 (2))           Stati ktine.*           Stati ktine.*           Stati ktine.*           Stati ktine.*           Stati ktine.*           Stati ktine.*           Stati ktine.*           Stati ktine.*           Stati ktine.*           Stati ktine.*           Stati ktine.*           Statione.*           Statione.*                                                                                                    | MISC#<br>Country (PA) Var CP3 (PA) Var<br>Country (PA) Var CP3 (PA) Var<br>Country (PA) Var<br>Country (PA) Var<br>Country |

#### **6.4 Stock Status Modification Process**

This process is used for modify available stocks in store.

Activities that can be performed on "Stock Status Modification".

- Modify: In this process user can change stock status (Active, Inactive and Quarantine).
- View: This function provides the ability to view the details of drugs status.

Steps required for "Modify Process":

Step 1: Select "Stock Status Modification" sub menu from the "Inventory Management Programme" in Services .

| Services                                                                                                    |   |
|----------------------------------------------------------------------------------------------------|---|
| Demand Management                                                                                                    | ~ |
| Receive Management                                                                                                    | ~ |
| Issue Management                                                                                                    | ~ |
| Procurement Management                                                                                                    | ~ |
| Inventory Management Program                                                                                                    | ~ |
| <ul> <li>Add Item Inventory</li> <li>Inventory Management</li> <li>Physical Stock Verification</li> <li>Stock Status Modification</li> <li>CMSS View</li> </ul>                                              | ~ |
| <ul> <li>Rate Contract Details View</li> <li>Tender View</li> <li>Purchase Order View</li> <li>Challan Process View Spring</li> <li>QC Report Acknowledge View</li> <li>Inventory Management View</li> </ul> |   |

Step 2: Select the data from the drop-down menu & click on "GO" button, the below screen appears.

| Stock Status Updation | Desk        |   |                  |                      |   |             | View                                       |
|-----------------------|-------------|---|------------------|----------------------|---|-------------|--------------------------------------------|
| Warehouse Name:*      | NVBDCP-HQ   | v | Programme Name:* | NVBDCP               | v | Item Name:* | ACT-AL (3-8 years age) / Packs of 12 Tal v |
| Store Name:*          | AGARTALA-CW | v | Batch No*        | ACT-1007             | v |             | Go→                                        |
|                       |             |   | I                | E Clear Clear Cancel |   |             | • Mandatory Fields                         |

**Step 3:** Current stock details table appear on "GO" action. Select Status from the dropdown menu & fill remarks and click to "**Save**" button.

| Stock Status Updati    | on Desk                                        |                  |                                |                                    |                  | View                        |
|------------------------|------------------------------------------------|------------------|--------------------------------|------------------------------------|------------------|-----------------------------|
| Warehouse Name:*       | NVBDCP-HQ                                      | Programme Name:* | NVBDCP                         | v Item Name:*                      | ACT-AL (3-8 year | rs age) / Packs of 12 Tal v |
| Store Name:*           | AGARTALA-CW                                    | ✓ Batch No.:*    | ACT-1007                       | v                                  |                  |                             |
| Current Stock Details  | 3                                              |                  |                                |                                    |                  |                             |
| #                      | Item Name                                      | Betek Ma         |                                |                                    |                  |                             |
|                        |                                                | Batch No.        | Supplier Name                  | Total Quantity                     | Total Box        | Stock Status                |
| ۲                      | ACT-AL (3-8 years age) / Packs of 12 Tabs [27] | ACT-1007         | Atago India Instrument Pvt Ltd | Total Quantity<br>870              | Total Box<br>1   | Stock Status<br>Active      |
| Update For All Stores: | ACT-AL (3-8 years age) / Packs of 12 Tabs [27] | ACT-1007         | Atago India Instrument Pvt Ltd | Total Quantity<br>870<br>Remarks:* | 1<br>Q <u>k</u>  | Stock Status<br>Active      |

Step 4: "Stock Status Has Been Successfully Modified" message appear on the screen.